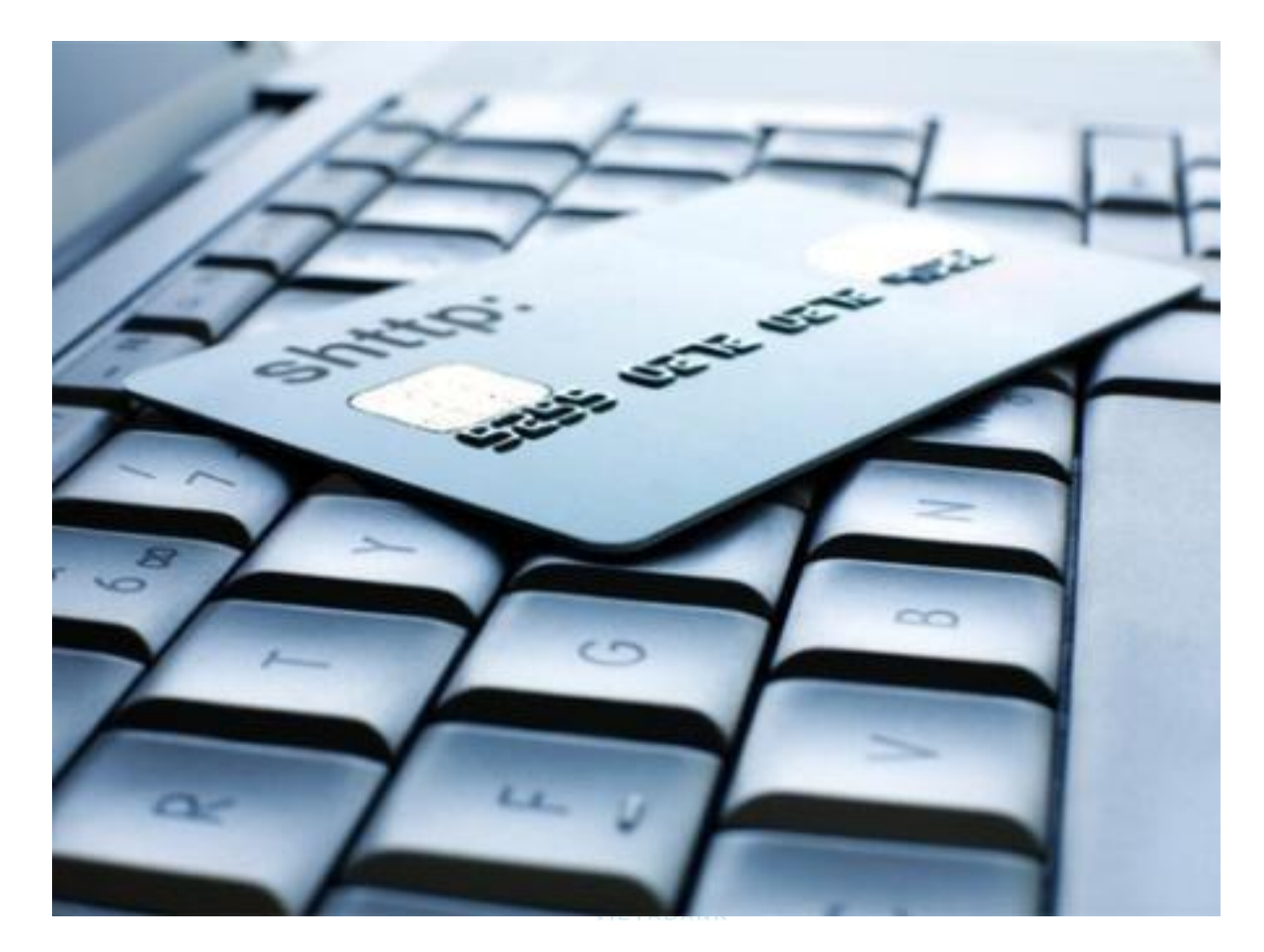

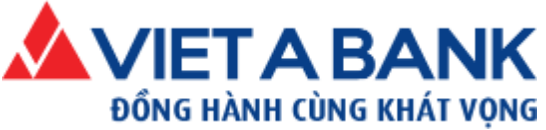

# INTERNET BANKING

Hướng dẫn sử dụng dành cho khách hàng Doanh Nghiệp

Tháng 11/2021

Ngân Hàng Thương Mại cổ phần Việt Á

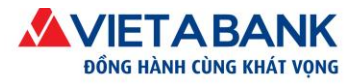

# Danh mục

| Giới  | thiệu                                                   |
|-------|---------------------------------------------------------|
| Inter | net Banking VietABank                                   |
| Điều  | ı kiện sử dụng                                          |
| I.    | Hướng dẫn cơ bản 4                                      |
| 1.    | Đăng nhập 4                                             |
| 2.    | Đăng xuất 4                                             |
| 3.    | Đổi mật khẩu đăng nhập 5                                |
| II.   | Quản lý tài khoản                                       |
| 1.    | Danh sách tài khoản7                                    |
| 2.    | Chi tiết tài khoản                                      |
| 3.    | Lịch sử biến động số dư9                                |
| III.  | Giao dịch chuyển khoản12                                |
| 1.    | Chuyển khoản trong hệ thống 12                          |
|       | 1.1. Tạo giao dịch chuyển khoản trong hệ thống12        |
|       | 1.2. Duyệt giao dịch chuyển khoản17                     |
| 2.    | Chuyển khoản liên ngân hàng 21                          |
|       | 2.1. Tạo giao dịch chuyển khoản liên ngân hàng          |
|       | 2.2. Duyệt giao dịch chuyển khoản                       |
| 3.    | Chuyển khoản liên ngân hàng tức thời 28                 |
|       | 3.1. Tạo giao dịch chuyển khoản liên ngân hàng tức thời |
|       | 3.2. Duyệt giao dịch chuyển khoản 32                    |
| 4.    | Chuyển khoản theo lô                                    |
|       | 4.1. Hướng dẫn về tập tin excel                         |
|       | 4.2. Tạo giao dịch chuyển khoản theo lô 35              |
|       | 4.3. Duyệt giao dịch chuyển khoản 42                    |
|       | 4.4. Các chức năng hỗ trợ 42                            |
|       | Chức năng tải lại tập tin đã tải lên hệ thống 42        |
|       | Chức năng xem chi tiết của lệnh chuyển khoản theo lô 44 |
| IV.   | Thanh toán hóa đơn 46                                   |

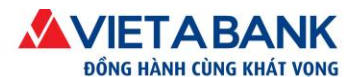

Ngân hàng TMCP Việt Á

| 1.   | Tạo g | giao dịch thanh toán hóa đơn                                                   | . 46 |
|------|-------|--------------------------------------------------------------------------------|------|
| 2.   | Duyé  | et giao dịch thanh toán hóa đơn                                                | . 49 |
| V.   | Tha   | 1h toán thuế điện tử                                                           | . 50 |
| 1.   | Giới  | thiệu                                                                          | . 50 |
| 2.   | Tạo g | giao dịch thanh toán thuế điện tử                                              | . 50 |
| 3.   | Duyé  | t giao dịch thanh toán thuế điện tử                                            | . 57 |
| 4.   | Điều  | chỉnh thanh toán thuế điện tử                                                  | . 61 |
| 5.   | In ph | iếu nộp tiền                                                                   | . 65 |
| VI.  | Nhậ   | t ký giao dịch                                                                 | . 66 |
| VII. | Tiện  | ích                                                                            | . 69 |
| 1.   | Quảr  | ı lý Mẫu giao dịch và Người thụ hưởng                                          | . 69 |
|      | 1.1.  | Mẫu giao dịch                                                                  | . 69 |
|      |       | Tạo mẫu giao dịch                                                              | . 69 |
|      |       | Sử dụng mẫu giao dịch                                                          | . 73 |
|      | 1.2.  | Người thụ hưởng                                                                | . 75 |
|      |       | Tạo mới người thụ hưởng                                                        | . 75 |
|      |       | Sử dụng Mẫu người thụ hưởng                                                    | . 78 |
|      | 1.3.  | Xem, chỉnh sửa & xóa người thụ hưởng và mẫu giao dịch                          | . 78 |
| 2.   | Nhậr  | ı thông báo qua email                                                          | . 80 |
|      | 2.1.  | Đăng ký nhận thông báo qua email                                               | . 80 |
|      | 2.2.  | Hủy đăng ký nhận thông báo qua Email                                           | . 83 |
|      | 2.3.  | Xem lịch sử các thông báo đã gửi                                               | . 84 |
| 3.   | Xem   | lập lịch định kỳ                                                               | . 84 |
|      | Xem   | lịch chuyển khoản định kỳ tự động                                              | . 84 |
|      | Hủy   | lệnh chuyển khoản định kỳ                                                      | . 85 |
| 4.   | Thôr  | g báo tự động từ hệ thống                                                      | . 86 |
|      | 4.1.  | Giới thiệu                                                                     | . 86 |
|      | 4.2.  | Thông báo từ hệ thống cho tất cả các khách hàng                                | . 87 |
|      | 4.3.  | Thông báo từ hệ thống cho các giao dịch lập/ duyệt của khách hàng doanh nghiệp | . 88 |

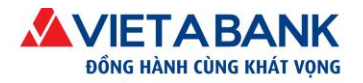

# Giới thiêu

# Internet Banking VietABank

Hệ thống Internet Banking của ngân hàng TMCP Việt Á được ra mắt vào năm 2014, được phát triển bởi đội ngũ chuyên gia và kỹ sư với nhiều năm kinh nghiệm trong lãnh vực ngân hàng điện tử. Hệ thống được thiết kế và trang bi rất nhiều những chức năng mới, đem đến tính tiên lợi và an toàn bảo mật thông tin ở mức cao nhất.

Hướng dẫn này mang đến đầy đủ thông tin cho quý khách về tất cả những tính năng được hỗ trơ và cũng giúp quý khách thực hiện những giao dịch cần thiết. Quý khách có thể truy theo danh mục chức năng cần sử dụng và làm theo từng bước của hướng dẫn.

# Điều kiện sử dụng

Quý khách cần đáp ứng những điều kiện sau:

- > Quý khách là khách hàng của ngân hàng TMCP Việt Á, có tài khoản tiền gửi thanh toán tại VietABank.
- Quý khách có đăng ký sử dụng dịch vụ Internet Banking.
- Quý khách đã được cấp tên đăng nhập và mật khẩu từ VietABank.
- Quý khách có thiết bị kết nối Internet và trình duyệt Internet được hỗ trợ.
  - Lưu ý:
  - Khách hàng Doanh nghiệp khi sử dụng chức năng giao dịch tài chính trên Internet Banking cần đăng ký tối thiểu 02 mã truy cập (username) gồm:
    - (i) Mã truy cập khởi tạo lệnh giao dịch: có chức năng tạo lệnh và phê duyệt lệnh tạo  $\rightarrow$ username này dùng cho Kế toán viên hoặc Người được ủy quyền.
    - (ii) Mã truy câp kiểm soát lênh giao dịch: có chức năng duyêt lênh vừa tao từ username khởi tạo lệnh hoặc vừa tạo lệnh vừa duyệt lệnh  $\rightarrow$  username này dùng cho Chủ tài khoản hoặc Người được ủy quyền.
    - Dể han chế rủi ro giao dịch, Doanh nghiệp cần xem xét kỹ trước khi đăng ký email/số điện thoại di động của cá nhân được ủy quyền nhận mã xác thực giao dịch khi thực hiện giao dịch tài chính trên Internet Banking VietABank.
  - Quý khách có thể đăng ký tối đa 02 người khởi tạo lệnh và 04 người kiểm soát lệnh giao dịch.

Hiện tại hệ thống Internet Banking VietABank hỗ trợ tất cả các dòng sản phẩm máy tính cá nhân, máy tính xách tay, máy tính bảng và điện thoại thông minh.

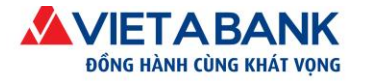

# I. Hướng dẫn cơ bản

## 1. Đăng nhập

Quý khách truy cập vào địa chỉ: https://ebanking.vietabank.com.vn

| DÔNG HÀNH CÙNG KHÁT VỌNG                                                             |      |
|--------------------------------------------------------------------------------------|------|
| NGÂN HÀNG TRỰC TUYẾN                                                                 |      |
| INTERNET BANKING                                                                     |      |
| Vui lòng nhập tên đãng nhập và mật khẩu để sử dụng các dịch vụ của ngân hàng Việt Á. |      |
| 🚨 Tên đăng nhập                                                                      |      |
| P Mật khẩu                                                                           |      |
|                                                                                      |      |
|                                                                                      | 1000 |

Quý khách lần lượt nhập vào thông tin:

- > *Tên đăng nhập*: Là tên truy cập của Quý khách đã được đăng ký với VietABank.
- Mật khẩu: tương ứng với tên đăng nhập đã đăng ký (Mật khẩu lần đầu tiên đăng nhập được gửi qua email/sms, có phân biệt chữ hoa/chữ thường).

Chọn Đăng nhập để đăng nhập vào hệ thống Internet Banking VietABank.

# 2. Đăng xuất

Quý khách có thể đăng xuất (Log out) khỏi hệ thống bằng cách bấm vào tên của Công ty Quý khách hoặc biểu tượng tại góc phải phía trên của cửa sổ trình duyệt.

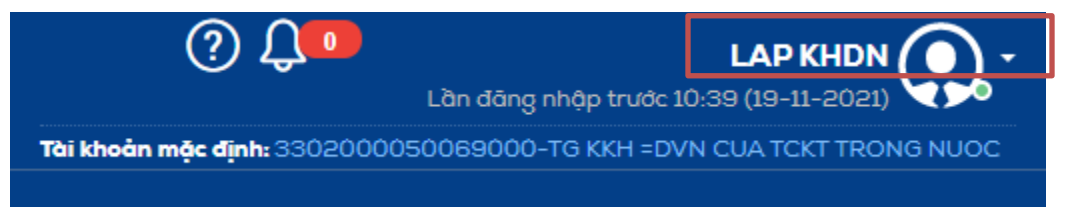

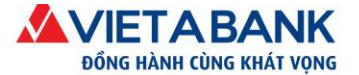

Màn hình xuất hiện hộp thoại xác nhận Quý khách có chắc chắn muốn đăng xuất khỏi chương trình. Quý khách chọn "OK" để xác nhận.

| ebanking.vietabank.com.vn cho biết: |    | ×      |
|-------------------------------------|----|--------|
| Bạn chắc chắn muốn đăng xuất ?      |    |        |
|                                     | OK | Cancel |
|                                     |    | Cancer |

*Lưu ý*: Vì lý do an ninh nên hệ thống sẽ tự động ngắt phiên giao dịch của Quý khách sau 5 phút tính từ thao tác cuối cùng của Quý khách dù Quý khách vẫn chưa đăng xuất.

Trở về Danh mục

# 3. Đổi mật khẩu đăng nhập

Sau lần đầu tiên đăng nhập, Quý khách sẽ phải bắt buộc thay đổi mật khẩu được cấp vì lý do an toàn giao dịch. Hoặc trong trường hợp Quý khách cần đổi mật khẩu, Quý khách thực hiện các bước sau.

#### Bước 1: Chọn menu Tiện ích/

*Lưu ý*: Nếu Quý khách đăng nhập lần đầu tiên thì hệ thống sẽ tự động vào chức năng này.

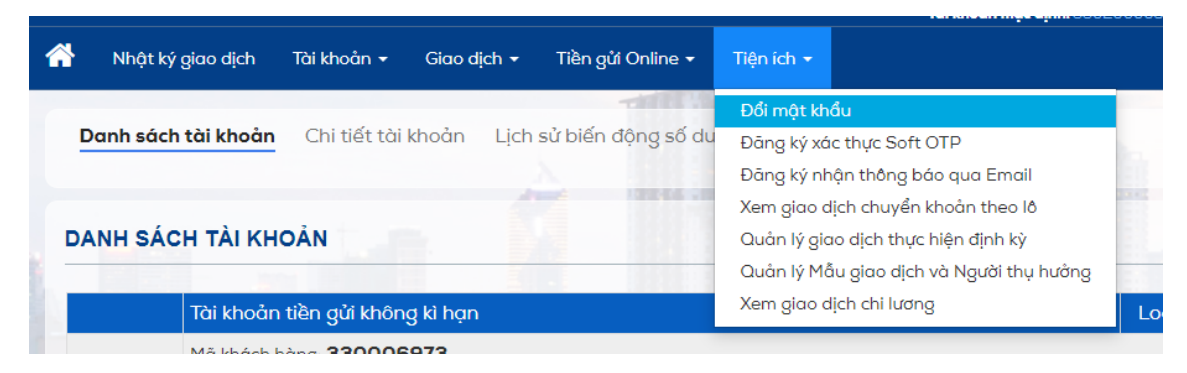

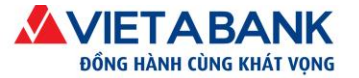

#### Bước 2: Nhập thông tin

Quý khách nhập các thông tin: Mật khẩu cũ; Mật khẩu mới; Xác nhận mật khẩu mới. Nhấp chọn Đổi mật khẩu.

#### Lưu ý: Quy định thay đổi mật khẩu:

- Mật khẩu có tối thiểu 6 ký tự và tối đa 16 ký tự.
- Mật khẩu phải bao gồm ít nhất 1 ký tự chữ in hoa và 1 ký tự chữ thường.
- Ký tự đầu tiên và ký tự cuối cùng phải là: Chữ cái thường, chữ cái in hoa hoặc ký tự chữ số.
- Các ký tự đặc biệt được phép: \_ . ! @ # \$ % ^ & \* (|) += { } [ ] \; : ' " / ? , <>

| Tên <mark>đ</mark> ăng nhập: | KHDNLAP            |  |
|------------------------------|--------------------|--|
| Loại mật khẩu:               | Mật khẩu đãng nhập |  |
| Mật khẩu cũ:                 |                    |  |
| Mật khẩu mới:                |                    |  |
| Xác nhận mật khẩu mới:       |                    |  |

#### Bước 3: Xác nhận

Quý khách chọn "Chấp nhận" để xác nhận đồng ý việc đổi mật khẩu và hoàn tất giao dịch.

*Lưu ý*: Trong trường hợp lần đầu tiên đăng nhập, hệ thống sẽ yêu cầu Quý khách đăng nhập lại với mật khẩu mới.

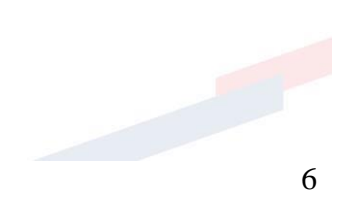

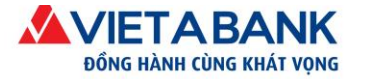

# II. Quản lý tài khoản

### 1. Danh sách tài khoản

Đây là chức năng mặc định sau khi Quý khách đăng nhập thành công Internet Banking VietABank. Hoặc Quý khách chọn menu: Tài khoản > Danh sách tài khoản.

Chức năng này giúp Quý khách xem được thông tin tất cả các loại tài khoản mà Quý khách đang giao dịch với VietABank, bao gồm:

- Tài khoản tiền gửi không kỳ hạn;
- Tài khoản tiền gửi có kỳ hạn;
- ➢ Tài khoản tiền vay.

|         | ìt ký giao dịch    | Tài khoån 👻                                       | Giao dịch 👻 🏾                     | Γiề |
|---------|--------------------|---------------------------------------------------|-----------------------------------|-----|
| Biểu đồ | tỷ lệ các giao dịc | Danh sách tả<br>Chi tiết tài kh<br>Lịch sử biến đ | ài khoản<br>noản<br>động số dư  ✔ |     |

| IH SÁ | CH TÀI KHOẢN                                                                   |            |              |           |                 |
|-------|--------------------------------------------------------------------------------|------------|--------------|-----------|-----------------|
|       | Tài khoản tiền gửi không kì hạn                                                |            |              | Loại tiền | Số dư tài khoảr |
|       | Mã khách hàng: 330006973                                                       |            |              |           |                 |
| - 11  | 3302000050069000 - TG KKH =DVN CUA TCKT TRONG N                                | JOC        |              | VND       | 53,818,062,573  |
|       |                                                                                |            | Tổng         | VND       | 53,818,062,573  |
|       |                                                                                |            |              |           |                 |
|       | Tài khoản tiền gửi có kì hạn                                                   | Ngày mở sổ | Ngày đến hạn | Loại tiền | Số dư tài khoảr |
|       | Mã khách hàng: 330006973                                                       |            |              |           |                 |
| •     | 3300000016051300 - TG CKH CUA TCKT TRONG<br>NUOC=DVN 13 THANG LAI CK(365)      | 10/08/2020 | 10/09/2021   | VND       | 1.000,000,000   |
| •     | 3301000000770900 - TG CKH CUA TCKT TRONG<br>NUOC=DVN 9 THANG LAI HANG QUY(365) | 10/08/2020 | 10/05/2021   | VND       | 1,500,000       |
| •     | 3303000024400600 - TG CKH CUA TCKT TRONG<br>NUOC=DVN 6 THANG LAI CK(365)       | 10/08/2020 | 10/02/2021   | VND       | 3,000,000,000   |
| •     | 330600000547300 - TG CKH CUA TCKT TRONG<br>NUOC=DVN 3 TUAN LAI CK(365)         | 10/08/2020 | 30/08/2020   | VND       | 50,000.000      |
| - =   | 3308000015080200 - TG CKH CUA TCKT TRONG<br>NUOC=DVN 2 THANG LAI HT(365)       | 10/08/2020 | 10/10/2020   | VND       | 70,000,000      |
|       |                                                                                |            |              |           |                 |

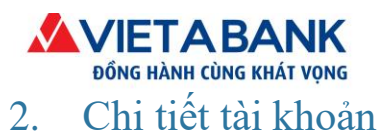

Trở về Danh mục

#### 

Chi tiết tài khoản là chức năng giúp Quý khách truy cập tất cả các thông tin cần thiết về tài khoản của Quý khách. Chức năng này được truy cập bằng các cách sau:

### Cách 1: Chọn menu Tài khoản > Chi tiết tài khoản.

Chọn tài khoản cần xem chi tiết.

|                                                  |                              | chọn tài khoản                                                                                                    |                                 |  |
|--------------------------------------------------|------------------------------|----------------------------------------------------------------------------------------------------|---------------------------------|--|
| dịch Tài khoản 👻                                 | Giao dịch 👻 T                | chọn tài khoản                                                                                                    |                                 |  |
| i khoải<br>Chi tiết tài khoả<br>Lịch sử biến đội | hoàn<br>n ich si<br>ng số dư | <b>330006973</b><br>3302000050069000 - VND 53,818,062,573<br>330000016051300 - VND 1,000,000<br>330100000770900 - VND 1,500,000<br>3303000024400600 - VND 50,000,000<br>330600000547300 - VND 50,000,000<br>3308000015080200 - VND 70,000,000<br>3308000024410600 - VND 100,000,000 |                                 |  |
| HI TIẾT TÀI KHOẢN                                |                              | 1.24                                                                                                    |                                 |  |
| họn tài khoản :                                  | 3302000050069                | 9000 - VND 53,818,062,573                                                                                                    |                                 |  |
|                                                  |                              |                                                                                                    | LỊCH SỬ BIẾN ĐỘNG SỐ DI         |  |
| Chi tiết tài khoản                               |                              |                                                                                                    |                                 |  |
| Tên:                                             | CTY TNHH'                    | Ngày mớ:                                                                                                    | 27-04-2018                      |  |
| Số tài khoản:                                    | 3302000050069000             | Loại tài khoản:                                                                                                    | TK tiền gửi thanh toán          |  |
| Tài khoản liên quan:                             | Chủ sở hữu                   | Trạng thái tài khoản:                                                                                                    | Tài khoản đã được kich hoạt     |  |
| Chi nhánh:                                       | 330 - CN SAI GON             | Tên sắn phẩm:                                                                                                    | TG KKH =DVN CUA TCKT TRONG NUOC |  |
| Loại tiền của tài khoản:                         | VND                          |                                                                                                    |                                 |  |
| Số dư                                            |                              |                                                                                                    |                                 |  |
| Số dư hiện tại:                                  | 53,818,062,573               | Số dư phong tỏa:                                                                                                    | 0                               |  |
| Khoản tiền chưa được thanh toán:                 | 0                            | Hạn mức cho phép thấu<br>chỉ:                                                                                                    | 0                               |  |
|                                                  |                              | 1.71.0                                                                                                    | 2.058                           |  |
| Số tiền được chuyển vào:                         | 0                            | Lai cộng don:                                                                                                    | 2,000                           |  |
| Số tiền được chuyển vào:<br>Số dư khả dụng:      | 0<br>53,818,062,573          | Lài cộng đón:<br>Yêu cầu số dư tối thiểu:                                                                                                    | 1,000,000                       |  |

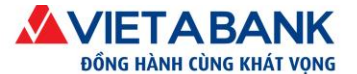

Cách 2: Chọn Chi tiết tài khoản tại thanh công cụ trong chức năng Danh sách tài khoản.

Danh sách tài khoản

|            | Tài khoản tiền gửi không kì hạn             | Loại tiền | Số dư tài khoản |
|------------|---------------------------------------------|-----------|-----------------|
|            | Mã khách hàng:                              |           |                 |
| E Chi tiế  | 128479000 - TG KKH =DVN CUA TCKT TRONG NUOC | VND       | 132,499,917     |
| E Blick of | ing:                                        |           |                 |
|            | J339000 - TG KKH =DVN CUA TCKT TRONG NUOC   | VND       | 179,939,691     |

#### Cách 3: Chọn trực tiếp vào số tài khoản trong danh sách tài khoản.

Danh sách tài khoản

|   | Tài khoản tiền gửi không kì hạn                    | Loại tiền | Số dư tài khoản |
|---|----------------------------------------------------|-----------|-----------------|
|   | Mã khách hàng:                                     |           |                 |
| - | 0128479000 - TG KKH =DVN CUA TCKT TRONG NUOC       | VND       | 132,499,917     |
|   | Click trực tiếp vào tải<br>khoản muốn xem chỉ tiết |           |                 |
| • | 0084339000 - TG KKH =DVN CUA TCKT TRONG NUOC       | VND       | 179,939,691     |
|   |                                                    | Т         | rở về Danh muc  |

## 3. Lịch sử biến động số dư

Giúp Quý khách theo dõi thông tin giao dịch của tài khoản trong một khoảng thời gian. Chức năng này được truy cập bằng các cách sau:

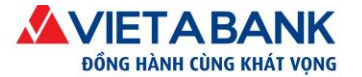

#### Cách 1: Chọn menu Tài khoản > Lịch sử biến động số dư.

Chọn Tài khoản cần xem lịch sử và bấm Tìm kiếm.

| jiao dịch | Tài khoån 👻                                       | Giao dịch                      | -      |
|-----------|---------------------------------------------------|--------------------------------|--------|
| tài khoải | Danh sách từ<br>Chi tiết tài kh<br>Lịch sử biến c | ài khoản<br>10ản<br>động số dư | ịch si |

#### Cách 2: Chọn Lịch sử giao dịch tại thanh công cụ trong chức năng Danh sách tài khoản.

Danh sách tài khoản

|            | Tài khoản tiền gửi không kì hạn              | Loại tiền | Số dư tài khoản |
|------------|----------------------------------------------|-----------|-----------------|
|            | Mã khách hàng:                               |           |                 |
|            | 0128479000 - TG KKH =DVN CUA TCKT TRONG NUOC | VND       | 132,499,917     |
| 🗐 Chi tiết | tài khoản                                    |           |                 |
| E H ich ci | ang: (                                       |           |                 |
|            | J339000 - TG KKH =DVN CUA TCKT TRONG NUOC    | VND       | 179,939,691     |

#### Cách 3: Chọn Lịch sử biến động số dư tại màn hình tra cứu Chi tiết tài khoản.

| Danh sách tài khoản Ch | i tiết tài khoản Lịch sử biến động số dư |                                            |                                                                                                    |
|------------------------|------------------------------------------|--------------------------------------------|----------------------------------------------------------------------------------------------------|
|                        | THE REAL PROPERTY OF A CANADA            | CONTRACTOR OF A CONTRACTOR OF A CONTRACTOR | and the second second second second second second second second second second second second second second second |
| -ỊCH SỬ BIẾN ĐỘNG SỐ   | DƯ                                       |                                            |                                                                                                    |
| Chọn tài khoản:        | chọn tài khoản                           | ••••••••••••••••••••••••••••••••••••••     |                                                                                                    |
|                        |                                          | Thêm các tiêu chí tim kiểm 🗸               |                                                                                                    |

### Kết quả lịch sử biến động số dư

Hệ thống mặc định thể hiện lịch sử biến động số dư tài khoản trong 03 tháng gần nhất kể từ thời điểm thực hiện truy vấn.

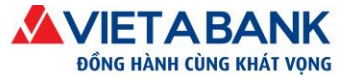

| LICH SỬ BI                | ÉN ĐỘNG SỐ DƯ                                                                            |                              |                                               | _                        |               |                |
|---------------------------|------------------------------------------------------------------------------------------|------------------------------|-----------------------------------------------|--------------------------|---------------|----------------|
| Chọn tài khoản: 330200005 |                                                                                          | 00050069000 - VND 53,818,0   | 062,573                                       | ~                        |               |                |
|                           |                                                                                          |                              | Thêm các tiêu c                               | hi tim kiếm <del>-</del> |               |                |
| Số tài khoải              | n la la la la la la la la la la la la la                                                 | Loại tiền                    | I KIÉM Số c                                   | lư đầu kỳ                |               | Số dư cuối kỳ  |
| 3302000050069000          |                                                                                          | VND                          | 26                                            | 6,768,369                |               | 53,818,062,573 |
| First 《 1                 | 2 » Lost                                                                                 |                              |                                               |                          |               |                |
| Ngày giao<br>dịch         | Loại giao dịch                                                                           | Số chứng từ                  | Diễn giải                                     | Trừ tiền                 | Cộng tiền     | Số dư          |
| 10/08/2020                | MO TK TIEN GUI                                                                           | 330DEBK20223000M             | MO TK TIEN GUI CO KY HAN                      | 50,000,000               |               | 53,818,062,573 |
| 10/08/2020                | TAT TOAN TK TIEN GUI                                                                     | 3303321202230006             | RUT TIEN GUI CO KY HAN<br>CHUYEN SANG TK TGTT |                          | 2,500,000,000 | 53,868,062,573 |
| 10/08/2020                | MO TK TIEN GUI                                                                           | 330DEBK20223000K             | MO TK TIEN GUI CO KY HAN                      | 2,500,000,000            |               | 51,368,062,573 |
| 10/08/2020                | CHUYEN TIEN DEN TK<br>3375000004299000-NGUYEN TR/<br>PHUONG LAM MO TK TGTT-COMBO<br>CBNV | 330IN07202230023<br>AN<br>2- | CK TRONG VAB-Nguoi<br>chuyen: LAP KHDN        | 4,000,000,000            |               | 53,868,062,573 |
| 10/08/2020                | CHUYEN TIEN DEN TK<br>5002000067379000-NGUYEN THI<br>NGOC HOA                            | 330IN07202230022             | CK TRONG VAB-Nguoi chuyen<br>LAP KHDN         | 500,000,000              |               | 57,868,062,573 |
| 10/08/2020                | CHUYEN TIEN DEN TK<br>3375000004299000-NGUYEN TRA<br>PHUONG LAM MO TK TGTT-COMBO         | 330IN07202230021<br>AN<br>2- | CK TRONG VAB-Nguoi<br>chuyen: LAP KHDN        | 2,000,000,000            |               | 58,368,062,573 |

Quý khách có thể lựa chọn khoảng thời gian trong 06 tháng gần nhất hoặc khoảng thời gian bất kỳ (tối đa 03 tháng/01 lần truy vấn) tại mục **Thêm các tiêu chí tìm kiếm**.

| LỊCH SỬ BIẾN ĐỘNG SỐ | DU <sup>4</sup>                       |                                    |  |
|----------------------|---------------------------------------|------------------------------------|--|
| Chọn tài khoản:      | 3302000050069000 - VND 53,818,062,573 | ~                                  |  |
|                      | Thêm                                  | các tiêu chí tìm kiếm <del>-</del> |  |

Quý khách chọn và nhập các thông tin theo tiêu chí tìm kiếm của Quý khách và bấm Tìm kiếm. Hệ thống sẽ thể hiện thông tin theo như yêu cầu.

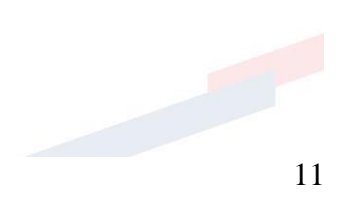

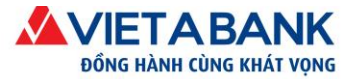

| Chọn tài khoản: | 3302000050069000 - VND 53,818,062,573           |                             | ~        |
|-----------------|-------------------------------------------------|-----------------------------|----------|
|                 |                                                 | <u>Thêm các tiêu chỉ tì</u> | m kiếm • |
| Tìm kiếm theo:  | Kỳ hiện tại (1 tháng gần nhất)                  |                             | ~        |
| Loại giao dịch: | Cả ghi nợ và ghi có                             |                             | ~        |
| Từ số tiền:     | Đến số tiền:                                    |                             |          |
| Sắp xếp theo:   | Ngày giao dịch 🗸 Thứ tự sắp xếp:                | Giåm dần                    | ~        |
| Theo từ khóa:   | Số chứng từ, Tài khoản nhận, Nội dung giao dịch |                             |          |

# III. Giao dịch chuyển khoản

1. Chuyển khoản trong hệ thống

Là giao dịch chuyển một khoản tiền từ tài khoản thanh toán của Quý khách đến một tài khoản nhận khác mở tại VietABank.

1.1. Tạo giao dịch chuyển khoản trong hệ thống

Bước 1: Chọn menu Giao dịch > Chuyển khoản > Trong hệ thống

| VIETABANK<br>dông hành cùng khát vọng NGÂN HÀNG TRỰC TUYẾN |                    |              |                                                          |                               |        |            |
|------------------------------------------------------------|--------------------|--------------|----------------------------------------------------------|-------------------------------|--------|------------|
| ★                                                          | Nhật ký giao dịch  | Tài khoån 👻  | Giao dịch 🔫                                              | Tiền gửi On                   | line 🗸 | Tiện ích 🛨 |
| D                                                          | anh sách tài khoản | Chi tiết tài | <mark>Chuyển khoả</mark><br>Thanh toán h<br>Thanh toán t | in<br>nóa đơn<br>:huế điện tử | số dư  |            |
| DA                                                         | NH SÁCH TÀI KHO    | DÅN          | Thực hiện chi                                            | i lương                       |        |            |

Trở về Danh mục

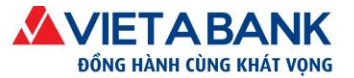

| CHUYÊN KHOẢN   | Chọn loại chu  | <b>yển khoản &gt;</b> Nhập giao dịch ch | nuyển > Xác nhận > Xác thực OTP > Hoàn tất |
|----------------|----------------|-----------------------------------------|--------------------------------------------|
|                |                |                                         |                                            |
| TRONG HỆ THỐNG | LIÊN NGÂN HÀNG | THEO LÔ                                 | CHUYỂN TIỀN NHANH NAPAS 247                |

#### Bước 2: Nhập thông tin chuyển khoản

> Quý khách kiểm tra Tài khoản thanh toán thực hiện giao dịch chuyển tiền.

| Chuyễn khoản cùng hệ thống                  | Chọn loại chuyển khoản > <b>Nhập giao dịch chuyển</b> > Xác nhận > Xác thực OTP > Hoàn tất |
|---------------------------------------------|--------------------------------------------------------------------------------------------|
|                                             | Tạo mẫu Chọn mẫu giao dịch                                                                 |
| Loại giao dịch: Chuyển khoản trong hệ thống |                                                                                            |
| Tài khoản chuyển 😽                          | Kiếm tra tài khoản thực                                                                    |
| Tài khoản: 0084339000 - TG KKH =DVN 0       | CUA TCKT TRONG NUOC                                                                        |
| <b>Số tiền khả dụng:</b> 199,439,691 VND    |                                                                                            |

*Lưu ý*: Nếu muốn thay đổi Tài khoản thanh toán thực hiện giao dịch, Quý khách click vào **Tài khoản giao dịch tài chính** nằm ở phía trên góc phải của màn hình. Hệ thống thể hiện danh sách tài khoản thanh toán đang hoạt động, Quý khách chọn tài khoản thực hiện giao dịch.

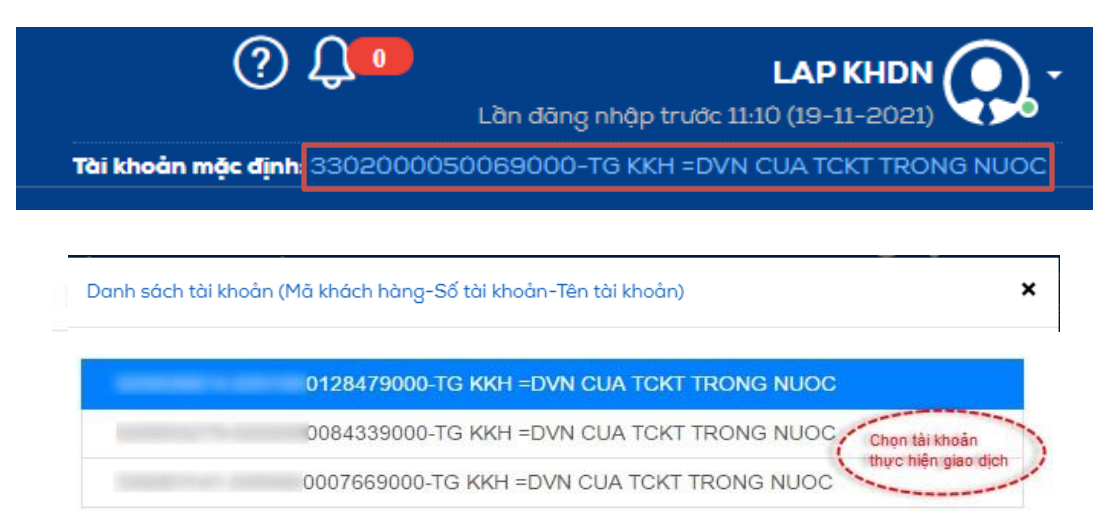

Thiết lập lệnh định kỳ thực hiện:

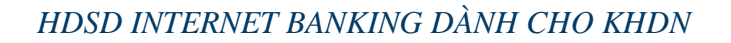

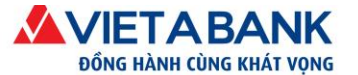

| Thiết lập lệnh định kỷ thực hiện |                                |
|----------------------------------|--------------------------------|
| Tần suất chỉ định                | Thực hiện lập tức 🔹            |
|                                  | Thực hiện lập tức              |
|                                  | Thực hiện theo ngày<br>Định kỳ |
|                                  | Dinn Ky                        |

Quý khách chọn **Tần suất chỉ định** thực hiện giao dịch theo nhu cầu chuyển khoản của Quý khách. Nếu Quý khách không có yêu cầu tần suất chỉ định, hệ thống mặc định giao dịch chuyển khoản sẽ được thực hiện lập tức.

- *Thực hiện lập tức*: Quý khách muốn giao dịch chuyển khoản được thực hiện chuyển ngay.
- Thực hiện theo ngày: Quý khách muốn chuyển khoản vào một ngày tương lai → chọn Ngày chỉ định thực hiện giao dịch.

| Thiết lập lệnh định kỳ thực hiện |                   |       |       |           |      |    |    |   |
|----------------------------------|-------------------|-------|-------|-----------|------|----|----|---|
| Tần suất chỉ định                | Th                | ực hi | iện t | heo r     | ngày | ,  |    |   |
| Ngày chỉ định                    | $\overline{\Box}$ |       |       | $\supset$ |      |    |    |   |
|                                  | <                 | N     | over  | nber      | 202  | 1  | >  |   |
|                                  | Su                | Мо    | Tu    | We        | Th   | Fr | Sa |   |
|                                  | -31               |       |       |           |      |    |    |   |
|                                  | 7                 |       |       |           |      |    |    | ľ |
|                                  | - 14              |       |       |           |      | 19 | 20 | Ċ |
|                                  | 21                | 22    | 23    | 24        | 25   | 26 | 27 | 1 |
|                                  | 28                | 29    | 30    | 1         | 2    | 3  | 4  | r |
|                                  | 5                 | 6     | 7     | 8         | 9    | 10 | 11 | Ì |

Thực hiện định kỳ: Quý khách muốn thiết lập một giao dịch chuyển khoản có thể tự lặp lại nhiều lần mà không cần Quý khách phải trực tiếp thực hiện.

*Định kỳ thực hiện*: Quý khách chọn định kỳ thực hiện hàng ngày/hàng tuần/hai tuần một lần/hàng tháng/hai tháng một lần/hàng quý/nửa năm một lần/hàng năm/tự chọn.

Nhập ngày thực hiện đầu tiên và ngày thực hiện cuối cùng của định kỳ giao dịch.

| Thiết lập lệnh định kỳ thực hiện |                |  |  |  |
|----------------------------------|----------------|--|--|--|
| Tần suất chỉ định                | Định kỷ 🔹      |  |  |  |
| Định kỳ thực hiện:               | Hàng tháng < 🔹 |  |  |  |
| Ngày thực hiện đầu tiên:         |                |  |  |  |
| Ngày thực hiện cuối cùng:        |                |  |  |  |

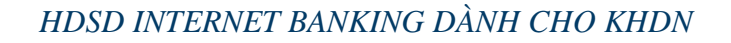

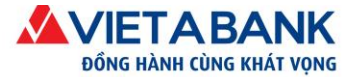

Nhập số tài khoản của người nhận hoặc chọn biểu tượng để chọn người thụ hưởng đã lưu trong danh sách.

| Chi tiết người nhận       |                                                                                                    |                                                                         |
|---------------------------|----------------------------------------------------------------------------------------------------|-------------------------------------------------------------------------|
| Tài khoản nhận:           | 0084339000                                                                                                    |                                                                         |
| Nhập số tài<br>khoản nhận | — Quý khách đã từng giao dịch tài chính gần đầy.<br>Click chọn để lấy thông tin người thụ hưởng tại danh sách bên dưới.<br># Thời gian thực hiện Tài khoản-Tên người nhận | Hoạc nhập Tim kiêm đề<br>chộn người thu hưởng<br>đã lưu trong đạnh sách |
|                           | Quý khách chưa cô giao<br>dịch nào trong khoảng thời<br>gian gần đầy.                                                                                                    |                                                                         |
| Tên người nhận: C         | TTY CP XD TAI LOC                                                                                                    |                                                                         |

### 🖪 Chọn người thụ hưởng

| - |   |
|---|---|
|   | • |
|   |   |

|--|

| Tên gợi nhớ | Tên người thụ hưởng | Số tài khoản |
|-------------|---------------------|--------------|
| Cty Tai Loc |                     | 0084339000   |
| thuyhtt     | ALTER THE THEY THEY | 0016099000   |

#### Lưu thông tin người thụ hưởng: tham khảo mục VII-1-1.2 Người thụ hưởng

Nhập số tiền chuyển và Nhập nội dung chuyển khoản. Sau đó chọn Thực hiện.

#### Lưu ý:

- Nội dung chuyển không lớn hơn 200 ký tự, không bao gồm dấu Tiếng Việt và các ký tự đặc biệt ngoại trừ dấu "(", ")", "\_", "?", ";", ":", ".", "=", "-".
- Nếu Quý khách không nhập phần nội dung chuyển khoản, hệ thống sẽ mặc định để nội dung "CK TRONG VAB-Nguoi chuyen <Ten Quy khach>".

| Nội dung thanh toán |                            |         |                    |
|---------------------|----------------------------|---------|--------------------|
| Số tiền chuyển:     | 10,000,000                 | <b></b> |                    |
| Nội dung chuyển:    | thanh toan tien hang dot 1 |         |                    |
|                     |                            |         |                    |
|                     |                            |         | Quay lại Thực hiện |

Bước 3: Kiểm tra thông tin chuyển khoản

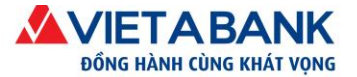

Quý khách kiểm tra thông tin giao dịch, nếu có thay đổi, quý khách chọn Điều chỉnh để quay lại trang trước và thực hiện điều chỉnh thông tin giao dịch. Nếu mọi thông tin đều chính xác, quý khách chọn Thực hiện để tiến hành xác thực giao dịch.

| Chuyên khoán cùng hệ thông                | Chọn loại chuyen khoan > Nhập giao dịch chuyen > <b>Xac nhận</b> > Xác thực OTP > Hoan tát |
|-------------------------------------------|--------------------------------------------------------------------------------------------|
| Loại giao dịch: Chuyển khoản trong bệ thố | na                                                                                         |
|                                           |                                                                                            |
|                                           |                                                                                            |
| Tái khoān: 0084339000 - TG K              | KH =DVN CUA TCKT TRONG NUOC                                                                |
| <b>Số tiền khả dụng:</b> 199,439,691 VND  |                                                                                            |
| Thiết lập lệnh định kỳ thực hiện          |                                                                                            |
| Tần suất chỉ định: Thực hiện lập tức      |                                                                                            |
| Chi tiết người nhận                       |                                                                                            |
| Tài khoản nhận: 0128479000                |                                                                                            |
| Tên người nhận: CTY CP DAU TU NHA         |                                                                                            |
| Nội dung thanh toán                       |                                                                                            |
| <b>Số tiền chuyển:</b> 10,000,000 ∨ND     |                                                                                            |
| (Mười triệu đồng)                         |                                                                                            |
| Nội dung chuyển: dat coc tien hang dot 1  |                                                                                            |
|                                           | Điều chỉnh Thực hiện                                                                       |

#### Bước 4: Xác thực giao dịch

Hệ thống chuyển Quý khách đến màn hình Xác thực giao dịch. Quý khách nhập mã xác thực OTP được gửi đến số điện thoại/email Quý khách đã đăng ký với VietABank.

Chọn Xác nhận để hoàn tất giao dịch.

*Lưu ý*: Nếu quý khách nhập mật khẩu sai 5 lần, hệ thống sẽ tự hủy giao dịch.

| Phương thức xác thực:    | <ul> <li>Mā OTP qua ứng dụng VietABank eToken</li> <li>Mā OTP aua SMS</li> </ul> | <ul> <li>Thông tin Xác thực</li> <li>Thời gian xác thực trên 1 giao dịch<br/>Không quả 5 phút.</li> </ul>                                                     |
|--------------------------|----------------------------------------------------------------------------------|----------------------------------------------------------------------------------------------------|
| Số tham chiếu giao dịch: | 2004984                                                                          | <ul> <li>Số lần cho phép nhập lại xác thực<br/>Không quá 5 lần.</li> </ul>                                                                                    |
| Mã OTP:                  | Một tin nhắn chứa mã OTP đã được gửi đến số điện thoại<br>*****8700              | Dăng ký VietABank eToken<br>Guy khách có thể đăng kỳ sử dụng VietABank eToken trong     phần Hồ sơ cá nhân ÷ Cái đặt VietABank eToken<br>Hoặc clíck vào đây . |

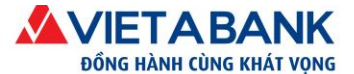

### Bước 5: Hoàn tất giao dịch

Hệ thống thông báo kết quả thực hiện giao dịch khởi tạo thành công.

| Chuyển khoản cùng hệ thống                                                                                                    | Chọn loại chuyển khoản > Nhập giao dịch chuyển > Xác nhận > Xác thực OTP > Hoàn tất |
|----------------------------------------------------------------------------------------------------|-------------------------------------------------------------------------------------|
| <ul> <li>Giao dịch chuyển khoản nội bộ vab thực hiện có số tham chiếu là 391677</li> </ul>                                                       | 2. Trạng thái giao dịch là đã khởi tạo 🛛 🗙 🗙                                        |
| Loại giao dịch: Chuyển Khoản trong hệ thống<br>Tài khoản chuyển ❤<br>Tài khoản: 0084339000 - TG KKH =DVN CU<br>Số tiền khả dụng: 199,439,691 VND | Thông bảo giao dịch<br>khỏi tạo thành công<br>JA TCKT TRONG NUOC                    |
| Thiết lập lệnh định kỳ thực hiện                                                                                                    |                                                                                     |
| Tan suat chi định: Thực hiện lập tực                                                                                                    |                                                                                     |
| Tài khoản nhận: 0128479000<br>Tên người nhận: CTY CP DAU TU NHA                                                                                  |                                                                                     |
| Nội dung thanh toán                                                                                                    |                                                                                     |
| <b>Số tiền chuyển:</b> 10,000,000 VND<br>(Mười triệu đồng)                                                                                       |                                                                                     |
| Nội dung chuyến: dat coc tien hang dot 1                                                                                                    |                                                                                     |
|                                                                                                    | Đỏng                                                                                |

Trở về Danh mục

### 1.2. Duyệt giao dịch chuyển khoản

Sau khi đăng nhập thành công Internet Banking VietABank, Quý khách duyệt giao dịch có thể xem giao dịch chờ duyệt tại menu: Nhật ký giao dịch > Giao dịch chờ xét duyệt.

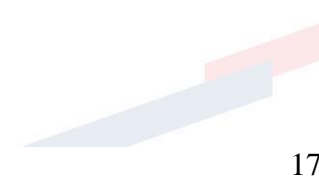

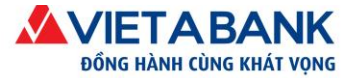

Quý khách thực hiện theo các bước sau để duyệt giao dịch:

**Bước 1**: Trong danh sách chờ xét duyệt, chọn Chuyển khoản nội bộ VAB và chọn giao dịch có trạng thái "Đã khởi tạo/Đã duyệt bước đầu" để duyệt.

| <b>^</b> | Nhật ký giao dịch Tải khoản - Giao dịch - Hồ sơ cá nhân -   |                                                                    |          |
|----------|-------------------------------------------------------------|--------------------------------------------------------------------|----------|
| Nhật k   | ký giao dịch cá nhân                                        |                                                                    |          |
|          | Nhật ký giao dịch cá nhân                                   |                                                                    |          |
|          | Giao dịch khởi tạo Giao dịch chờ xét duyệt Xem giao dịch    |                                                                    |          |
|          | Số tham chiếu:                                              |                                                                    |          |
|          | Loại giao dịch: Tất cả v                                    | Chọn trạng thái: Tất cả                                            | T        |
|          | Từ ngày:                                                    | Đến ngày:                                                          |          |
|          |                                                             |                                                                    | Tìm kiếm |
|          | Giao dịch Trạng                                             | thái                                                               | Số lượng |
|          | Chuyển khoản nội bộ VAB Chọn loại giao địch cản duyệt Đã kh | ởi tạo Bảm vào trạng thai<br>này để xem các giao<br>dịch cần duyệt | 2        |

**Bước 2**: Danh sách giao dịch của trạng thái được chọn sẽ hiển thị. Quý khách bấm vào Số tham chiếu để xem chi tiết giao dịch trước khi duyệt.

Nhật ký giao dịch cá nhân - Chuyển khoản nội bộ VAB

|                  |                                                                    |                                |            | 0           | Juay lại <mark>Duyệt</mark> |
|------------------|--------------------------------------------------------------------|--------------------------------|------------|-------------|-----------------------------|
| Số tham<br>chiếu | Tài khoản nguồn                                                    | Tài khoản nhận                 | Số tiền GD | Trạng thái  | Ngày hiệu<br>lực            |
| 3916772          | 0084339000 - CTY CP XD TAI LOC                                     | 0128479000 - CTY CP DAU TU NHA | 10,000,000 | Đã khởi tạo | 22/09/2016                  |
| 3916752          | 0084339000 - CTY CP XD TAI LOC                                     | 0015969000 - LAM NGOC QUY      | 20,000     | Đã khởi tạo | 22/09/2016                  |
|                  | am vao so tnam cnieu de<br>em chi tiết giao dịch trước<br>hi duyệt |                                |            | C           | ⊋uay lại <mark>Duyệt</mark> |

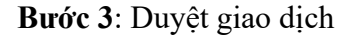

Quý khách kiểm tra lại thông tin chi tiết giao dịch chuyển khoản.

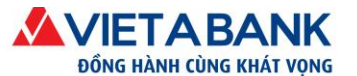

| Số tham chiếu                | Giao dịch               |                  | Cập nhật sau cùng | Cập nhật<br>ngày | Trạng thái   | Phiên bản                                            | Ngày hiệu<br>lực             |
|------------------------------|-------------------------|------------------|-------------------|------------------|--------------|------------------------------------------------------|------------------------------|
| 3916772                      | Chuyển khoản nội bộ V   | AB               | khdn1user1        | 22-09-2016       | Đã khởi tạo  | 1                                                    | 22-09-2016                   |
| Chi tiết chuyển khoản        |                         |                  |                   |                  |              |                                                      |                              |
| Tài ki                       | noản chuyển: 008        | 4339000 - CTY CP | XD TAI LOC        |                  |              |                                                      |                              |
| Tá                           | ài khoản đến: 012       | 8479000 - CTY CP | DAU TU NHA        |                  |              |                                                      |                              |
|                              | Số tiền: 10,000,000 VNĐ |                  |                   |                  |              |                                                      |                              |
| Loại ch                      | nuyễn khoản: Chuyễn kho | oản ngay         |                   |                  |              |                                                      |                              |
|                              | Diễn giải: dat coc tien | hang dot 1       |                   |                  |              |                                                      |                              |
|                              |                         |                  |                   |                  | E            | lấm "Từ chối"                                        |                              |
| Chi tiết quá trình thực hiệr | n giao dịch             |                  |                   |                  | g<br>tr<br>d | jiaodịch sẽ có<br>rạng thái từ chối<br>luyệt các cấn |                              |
| Cập nhật sau cùng bởi        | Cập nhật ngày           | Trạng thái       | Phiên bản         |                  | Ghi chi 🕯    | luyệt còn lại sẽ<br>hông thể tiếp tục                |                              |
| khdn1user1                   | 22-09-2016 18:00:40     | Đã khởi tạo      | 1                 |                  | d            | luyệt giao dịch                                      | Bâm "Duyệt"<br>để duyệt giao |
|                              |                         |                  |                   |                  |              | $\neg \frown$                                        | dich                         |
|                              |                         |                  |                   |                  |              | Quay lai                                             | ừ chối Duyệt                 |

Nếu từ chối duyệt giao dịch, chọn "Từ chối". Hệ thống sẽ hỏi xác nhận lại, KH chọn Xác nhận từ chối thì quá trình từ chối duyệt sẽ thành công. Giao dịch bị từ chối duyệt sẽ không thể tiếp tục duyệt ở các cấp tiếp theo.

| 🖪 Thông báo | ×                                                               |
|-------------|-----------------------------------------------------------------|
| Bạn có      | chắc muốn từ chối giao dịch này không?                          |
|             | Bấm để xác nhận từ Xác nhận từ chối Thoát chối duyệt giao dịch. |

Chọn "Duyệt" nếu Quý khách thực hiện duyệt giao dịch đã tạo. Hệ thống sẽ chuyển đến màn hình xác thực giao dịch.

Bước 4: Xác thực duyệt giao dịch.

Quý khách nhập mã xác thực OTP được gửi đến số điện thoại/email Quý khách đã đăng ký với VietABank.

Chọn Xác nhận để hoàn tất giao dịch.

*Lưu ý*: Nếu quý khách nhập mật khẩu sai 5 lần, hệ thống sẽ tự hủy giao dịch.

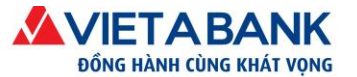

| VIETA BANK<br>dông hành cùng khát vọng NGÂN HÀN   | IG TRỰC TUYẾN                                                       | ①      ①     ①     ①     ①     ①     ①     ①     ①     ①     ①     ①     ①     ①     ①     ①     ①     ①     ①     ①     ①     ①     ①     ①     ①     ①     ①     ①     ①     ①     ①     ①     ①     ①     ①     ①     ①     ①     ①     ①     ①     ①     ①     ①     ①     ①     ①     ①     ①     ①     ①     ①     ①     ①     ①     ①     ①     ①     ①     ①     ①     ①     ①     ①     ①     ①     ①     ①     ①     ①     ①     ①     ①     ①     ①     ①     ①     ①     ①     ①     ①     ①     ①     ①     ①     ①     ①     ①     ①     ①     ①     ①     ①     ①     ①     ①     ①     ①     ①     ①     ①     ①     ①     ①     ①     ①     ①      ①     ①      ①      ①      ①      ①     ①      ①      ①      ①      ①      ①      ①      ①      ①      ①      ①      ①      ①      ①      ①      ①      ①      ①      ①      ①      ①      ①      ①      ①      ①      ①      ①      ①      ①      ①      ①      ①      ①      ①      ①      ①      ①      ①      ①      ①      ①      ①      ①      ①      ①      ①      ①      ①       ①      ①      ①      ①      ①      ①      ①      ①      ①      ①      ①      ①      ①      ①      ①      ①      ①      ①      ①      ①      ①      ①      ①      ①      ①      ①      ①      ①      ①      ①      ①      ①      ①      ①      ①      ①      ①      ①      ①      ①      ①      ①      ①      ①      ①      ①      ①      ①      ①      ①      ①      ①      ①      ①      ①      ①      ①      ①      ①      ①      ①      ①      ①      ①      ①      ①      ①      ①      ①      ①      ①      ①      ①       ①      ①      ①      ①      ①      ①      ①      ①      ①      ①      ①      ①      ①      ①      ①      ①      ①      ①      ①      ①      ①      ①      ①      ①      ①      ①      ①      ①      ①      ①      ①      ①      ①      ①      ①      ①      ①      ①      ①      ①      ①      ①      ①      ①      ①      ①      ①      ①      ①      ①      ①      ①      ①      ①      ①      ①      ①      ①      ①      ①      ①      ①      ①      ①      ①      ①      ①      ①      ①      ①      ①      ①      ① |
|---------------------------------------------------|---------------------------------------------------------------------|----------------------------------------------------------------------------------------------------|
|                                                   |                                                                     | Tài khoản mặc định: 3302000050069000-TG KKH =DVN CUA TCKT TRONG NU                                                                                                    |
| 🐕 Nhật ký giao dịch Tài khoả                      | n ▼ Giao dịch ▼ Tiền gửi Online ▼ Hồ sơ cá nhân ▼                   |                                                                                                    |
| Nhật ký giao dịch                                 | X                                                                   |                                                                                                    |
| XÁC THỰC GIAO DỊCH                                |                                                                     |                                                                                                    |
| Phương thức xác thực:<br>Số tham chiếu giao dịch: | © Mã OTP qua SMS<br>2004991                                         | <ul> <li>Thông tin Xác thực</li> <li>Thời gian xác thực trên 1 giao dịch<br/>Không quả 5 phút.</li> </ul>                                                                                                    |
| Må OTP:                                           | Một tin nhắn chứa mã OTP đã được gửi đến số điện thoại<br>*****8700 | Sõ lần cho phép hhập lại xác thực<br>Không quó Siản.     Dâng ký VietABank eToken<br>Quý khách có thể đăng ký sử dụng VietABank eToken trong<br>phần Hồ sơ cả nhân + Cải đặt VietABank eToken<br>Hoặc clịck vào đậy.                                                                                                    |
|                                                   | HỦY XÁC NHÂN                                                        |                                                                                                    |

#### Bước 5: Hoàn tất giao dịch.

Sau khi xác thực duyệt giao dịch, hệ thống sẽ thông báo duyệt thành công, nếu giao dịch chưa hoàn tất cấp duyệt cuối cùng thì giao dịch sẽ có trạng thái là "**Đang trong quá trình duyệt**", nếu đã hoàn tất cấp duyệt cuối cùng thì giao dịch sẽ có trạng thái là "**Đã giao dịch thành công**".

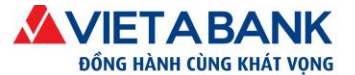

×

Đóng In Dữ

Nhật ký giao dịch cá nhân

| Chuyển | tiần thành cô |  |
|--------|---------------|--|

- Chuyến tiên thành công
   Số tham chiếu giao dịch 3917172
   Cấm ơn quý khách đã sử dụng dịch vụ chuyến khoản nội bộ của NH TMCP Việt Á

Loại chuyển khoản: Chuyển khoản ngay

Thông báo giao dịch thành công

| Số tham chiếu                                   | Giao dịch               | Cập nhật sau cùng | Cập nhật<br>ngày | Trạng thái           | Phiên bản | Ngày hiệu<br>lực |
|-------------------------------------------------|-------------------------|-------------------|------------------|----------------------|-----------|------------------|
| 3917172                                         | Chuyển khoản nội bộ VAB | khdn1user2        | 26-09-2016       | Đã duyệt<br>bước đầu | 2         | 26-09-2016       |
| 🗹 Chi tiết chuyển khoản                         |                         |                   |                  |                      |           |                  |
| Tài khoản chuyển: 084339000 - CTY CP XD TAI LOC |                         |                   |                  |                      |           |                  |
| Tài khoản đến: 128479000 - CTY CP DAU TU NHA    |                         |                   |                  |                      |           |                  |
| Số tiền: 10,000,000 VNĐ                         |                         |                   |                  |                      |           |                  |

|                              | Diễn giải: dat coc thar | nh toan                                 |           |                         |  |
|------------------------------|-------------------------|-----------------------------------------|-----------|-------------------------|--|
| Chi tiết quá trình thực hiện | giao dịch               |                                         |           |                         |  |
| Cập nhật sau cùng bởi        | Cập nhật ngày           | Trạng thái                              | Phiên bản | Ghi chú                 |  |
| khdn1user2                   | 26-09-2016 13:49:52     | Đã duyệt bước đầu                       | 2         |                         |  |
| khdn1user3                   | 26-09-2016 13:54:54     | Đã duyệt                                | 3         |                         |  |
| khdn1user3                   | 26-09-2016 13:54:54     | Giao dịch đang trong<br>quá trình xử lý | 3         |                         |  |
| khdn1user2                   | 26-09-2016 13:49:52     | Đã duyệt bước đầu                       | 2         | Chon "In dữ liêu" để in |  |
| khdn1user1                   | 26-09-2016 09:36:06     | Đã khởi tạo                             | 1         | chứng từ giao dịch      |  |

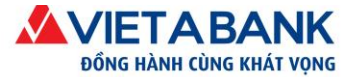

**Lưu ý**: chỉ những giao dịch có trạng thái "Đã giao dịch thành công" mới có thể in chứng từ giao dịch.

<u>Hướng dẫn duyệt nhanh các giao dịch</u>: Quý khách có thể thực hiện duyệt nhiều giao dịch cùng một lúc bằng cách chọn một hoặc nhiều giao dịch để duyệt trong danh sách giao dịch có trạng thái "Đã khởi tạo/Đã duyệt bước đầu". Sau đó chọn "Duyệt".

|              |             | Q                            | ıay lại <mark>Duyệt</mark>                                                                        |
|--------------|-------------|------------------------------|---------------------------------------------------------------------------------------------------|
| Số tiền GD T | Số tiền GI  | Trạng thái                   | Ngày hiệu<br>lực                                                                                  |
| 0,000,000 E  | A 10,000,00 | Đã khởi tạo                  | 22/09/2016                                                                                        |
| 20,000 E     | 20,00       | Đã khởi tạo                  | 22/09/2016                                                                                        |
|              |             | Qu<br>Bấm "Duyệt" để duyệt n | Jay lại Duyệt                                                                                     |
| U,           | A 10,       | 20,000                       | 20,000 Đã khởi tạo<br>20,000 Đã khởi tạo<br>Qu<br>Bắm "Duyệt" để duyệt<br>các niện điệt đã được c |

Hệ thống thể hiện danh sách giao dịch Quý khách đã chọn duyệt.

Duyệt danh sách giao dịch

| Số tham<br>chiếu | Tài khoản nguồn                | Tài khoản nhận            | Số tiền GD | Trạng thái  | Ngày hiệu<br>lực |
|------------------|--------------------------------|---------------------------|------------|-------------|------------------|
| 3916752          | 0084339000 - CTY CP XD TAI LOC | 0015969000 - LAM NGOC QUY | 20,000     | Đã khởi tạo | 22/09/2016       |
|                  |                                |                           |            | Xác ni      | nân Quay lai     |

Quý khách chọn "Xác nhận". Hệ thống chuyển đến màn hình xác thực giao dịch. Quý khách thực hiện tương tự **Bước 4**, **Bước 5** nêu trên.

#### Trở về Danh mục

# 2. Chuyển khoản liên ngân hàng

Là giao dịch chuyển một khoản tiền từ tài khoản thanh toán của Quý khách đến một tài khoản nhận khác mở tại các Ngân hàng ngoài VietABank trên lãnh thổ Việt Nam.

2.1. Tạo giao dịch chuyển khoản liên ngân hàng

Bước 1: Chọn menu Giao dịch > Chuyển khoản > Liên ngân hàng

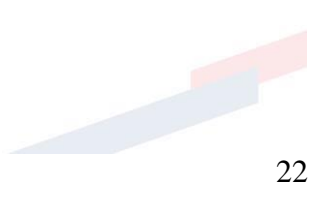

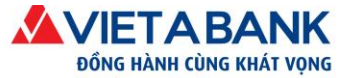

# **ΔΟΙΕΤΑΒΑΝΚ** Ngân hàng trực tuyến

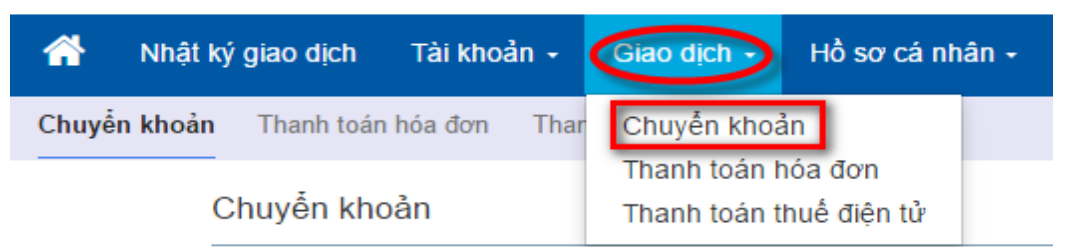

| IUYÊN KHOẢN    | Chọn loại chu  | <b>yển khoản &gt;</b> Nhập giao dịch ch | uyển > Xác nhận > Xác thực OTP > Hoàn t |
|----------------|----------------|-----------------------------------------|-----------------------------------------|
|                |                |                                         |                                         |
| TRONG HÊ THỐNG | LIÊN NGÂN HÀNG | THEO LÔ                                 | CHUYẾN TIỀN NHANH NAPAS 247             |

#### Bước 2: Nhập thông tin chuyển khoản

> Quý khách kiểm tra Tài khoản thanh toán thực hiện giao dịch chuyển tiền.

| Chuyến khoản cùng hệ thống               | Chọn loại chuyển khoản > <b>Nhập giao dịch chuyển</b> > Xác nhận > Xác thực OTP > Hoàn tất |
|------------------------------------------|--------------------------------------------------------------------------------------------|
|                                          | Tạo mẫu Chọn mẫu giao dịch                                                                 |
| Loại giao dịch: Chuyển khoản trong hệ th | lống                                                                                       |
| Tài khoản chuyển 😽                       | Kiểm tra tài khoản thực                                                                    |
| <b>Tài khoản:</b> 0084339000 - TG        | KKH =DVN CUA TCKT TRONG NUOC                                                               |
| Số tiền khả dụng: 199,439,691 VND        |                                                                                            |

*Lưu ý*: Nếu muốn thay đổi Tài khoản thanh toán thực hiện giao dịch, Quý khách click vào **Tài khoản giao dịch tài chính** nằm ở phía trên góc phải của màn hình. Hệ thống thể hiện danh sách tài khoản thanh toán đang hoạt động, Quý khách chọn tài khoản thực hiện giao dịch.

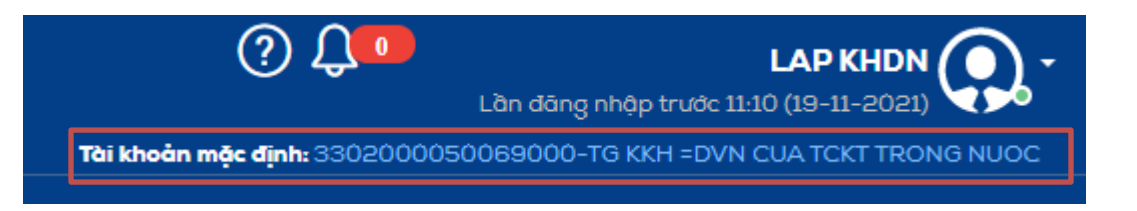

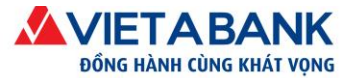

| anh sách tài | khoản (Mã khách hàng-Số tài khoản-Tên tài khoản)          |
|--------------|-----------------------------------------------------------|
| -            | 0128479000-TG KKH =DVN CUA TCKT TRONG NUOC                |
| -            | 0084339000-TG KKH =DVN CUA TCKT TRONG NUOC Chon tài khoản |
|              | 0007669000-TG KKH =DVN CUA TCKT TRONG NUOC                |

#### Thiết lập lệnh định kỳ thực hiện:

| Thiết lập lệnh định kỷ thực hiện |                     |  |  |  |  |
|----------------------------------|---------------------|--|--|--|--|
| Tần suất chỉ định                | Thực hiện lập tức 🔹 |  |  |  |  |
|                                  | Thực hiện lập tức   |  |  |  |  |
|                                  | Thực hiện theo ngày |  |  |  |  |
|                                  | Định ký             |  |  |  |  |

Quý khách chọn Tần suất chỉ định thực hiện giao dịch theo nhu cầu chuyển khoản của Quý khách. Nếu Quý khách không có yêu cầu tần suất chỉ định, hệ thống mặc định giao dịch chuyển khoản sẽ được thực hiện lập tức.

- *Thực hiện lập tức*: Quý khách muốn giao dịch chuyển khoản được thực hiện chuyển ngay.
- Thực hiện theo ngày: Quý khách muốn chuyển khoản vào một ngày tương lai → chọn Ngày chỉ định thực hiện giao dịch.

| Thiết lập lệnh định kỳ thực hiện |           |        |       |           |      |    |    |   |
|----------------------------------|-----------|--------|-------|-----------|------|----|----|---|
| Tần suất chi định                | Th        | iực hi | iện t | heo r     | ngày | ,  |    |   |
| Ngày chỉ định                    | $\subset$ |        |       | $\supset$ |      |    |    |   |
|                                  | <         | N      | over  | nber      | 202  | 1  | >  |   |
|                                  | Su        | Мо     | Ти    | We        | Th   | Fr | Sa |   |
|                                  | 31        |        |       |           |      |    |    |   |
|                                  | 7         |        |       |           |      |    |    | t |
|                                  | - 14      |        |       |           |      | 19 | 20 | × |
|                                  | 21        | 22     | 23    | 24        | 25   | 26 | 27 | ĺ |
|                                  | 28        | 29     | 30    | 1         | 2    | 3  | 4  | ł |
|                                  | 5         | 6      | 7     | 8         | 9    | 10 | 11 | İ |

Thực hiện định kỳ: Quý khách muốn thiết lập một giao dịch chuyển khoản có thể tự lặp lại nhiều lần mà không cần Quý khách phải trực tiếp thực hiện.

*Định kỳ thực hiện*: Quý khách chọn định kỳ thực hiện hàng ngày/hàng tuần/hai tuần một lần/hàng tháng/hai tháng một lần/hàng quý/nửa năm một lần/hàng năm/tự chọn.

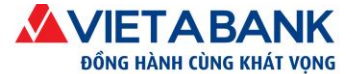

Nhập ngày thực hiện đầu tiên và ngày thực hiện cuối cùng của định kỳ giao dịch.

| Thiết lập lệnh định kỳ thực hiện |                |  |  |  |  |
|----------------------------------|----------------|--|--|--|--|
| Tần suất chỉ định                | Định kỳ 🔹      |  |  |  |  |
| Định kỳ thực hiện:               | Hàng tháng < 🔹 |  |  |  |  |
| Ngày thực hiện đầu tiên:         |                |  |  |  |  |
| Ngày thực hiện cuối cùng:        |                |  |  |  |  |

Nhập Số tài khoản và Tên của người nhận hoặc chọn biểu tượng để chọn người thụ hưởng đã lưu trong danh sách.

| Chi tiết người nhận |             |                                |
|---------------------|-------------|--------------------------------|
| Tài khoản nhận:     | <del></del> | O Nháo Tim kiếm để             |
| Tên người nhận:     | <b>—</b>    | chọn người thụ<br>hưởng đã lưu |
| Địa chỉ:            |             | trong danh sách                |

### 🖪 Chọn người thụ hưởng

| Tên gợi nhớ | Tên người thụ hưởng | Số tài khoản |
|-------------|---------------------|--------------|
| Cty Tai Loc |                     | 0084339000   |
| thuyhtt     | survey he has have  | 0016099000   |

Lưu thông tin người thụ hưởng: tham khảo mục VII-1-1.2 Người thụ hưởng

Chi tiết ngân hàng nhận: Quý khách chọn ngân hàng nhận nằm trong danh sách có sẵn từ hệ thống.

| Chi tiết ngân hàng nhận |                                      |                                                            |
|-------------------------|--------------------------------------|------------------------------------------------------------|
| Ngân hàng nhận:         | NH TMCP Dong A Da Nang Chon ngân hải | ng<br>Click "Chọn ngân hàng" để<br>chọn ngận bảng nhận nằm |
| Tỉnh/ Thành phố:        | Thanh pho Da Nang                    | trong danh sách                                            |
| Chi nhánh NH nhận:      | DAB Quang Nam                        |                                                            |

×

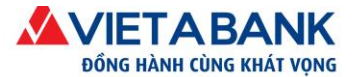

*Lưu ý*: Trường hợp trong danh sách ngân hàng nhận không có Chi nhánh ngân hàng tại tỉnh/thành phố cần chuyển đến, Quý khách chọn Chi nhánh ngân hàng thuộc khu vực gần nơi cần chuyển đến nhất nằm trong danh sách của hệ thống. Sau đó, tại dòng **Chi nhánh NH nhận**, Quý khách nhập tên Chi nhánh cần chuyển đến.

Nhập số tiền chuyển và Nhập nội dung chuyển khoản. Sau đó chọn Thực hiện.

Lưu ý:

- Sau khi nhập số tiền chuyển, hệ thống thể hiện Số tiền phí và Tổng tiền giao dịch của Quý khách.
- Nội dung chuyển không lớn hơn 200 ký tự, không bao gồm dấu Tiếng Việt và các ký tự đặc biệt ngoại trừ dấu "(", ")", "\_", "?", ";", ":", ".", "=", "-".
- Nếu Quý khách không nhập phần nội dung chuyển khoản, hệ thống sẽ mặc định để nội dung "CK LIEN NGAN HANG-Nguoi chuyen <Ten Quy khach>".

| Nội dung thanh toán  |                                                  |
|----------------------|--------------------------------------------------|
| Số tiền chuyển:      | 12,750,000                                       |
| Phí:                 | 20,000 VND VAT (10%): 2,000 VND Tổng: 22,000 VND |
| Tống tiền giao dịch: | 12,772,000 VND                                   |
| Nội dung chuyển:     | dat coc thanh toan tien hang                     |
|                      |                                                  |
|                      | Quay lai Thực biện                               |

#### Bước 3: Kiểm tra thông tin chuyển khoản

Quý khách kiểm tra thông tin giao dịch, nếu có thay đổi, quý khách chọn Điều chỉnh để quay lại trang trước và thực hiện điều chỉnh thông tin giao dịch. Nếu mọi thông tin đều chính xác, quý khách chọn **Thực hiện** để tiến hành xác thực giao dịch.

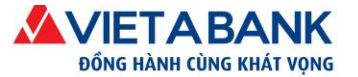

| Chuyển khoản liên ngân hàng                   | Chọn loại chuyển khoản > Nhậi | p giao dịch chuyển > <b>Xác nhận</b> > Xác thực OTP > Hoàn tất |
|-----------------------------------------------|-------------------------------|----------------------------------------------------------------|
| Loại giao dịch: Chuyển khoản liên ngần hàng   |                               |                                                                |
| Tài khoản chuyển 😽                            |                               |                                                                |
| Tài khoản: 0084339000 - TG KKH =D             | VN CUA TCKT TRONG NUOC        |                                                                |
| <b>Số tiền khả dụng:</b> 199,439,691 VND      |                               |                                                                |
| Thiết lập lệnh định kỷ thực hiện              |                               |                                                                |
| Tần suất chỉ định: Thực hiện lập tức          |                               |                                                                |
| Chi tiết người nhận                           |                               |                                                                |
| Tài khoản nhận: 010238                        |                               |                                                                |
| Tên người nhận: LE THI HOMO TENER             |                               |                                                                |
| Địa chỉ:                                      |                               |                                                                |
| Chi tiết ngân hàng nhận                       |                               |                                                                |
| Ngân hàng nhận: NH TMCP Dong A Da Nang        |                               |                                                                |
| Tỉnh/ Thành phố: Thanh pho Da Nang            |                               |                                                                |
| Chi nhánh NH nhận: DAB Quang Nam              |                               |                                                                |
| Nội dung thanh toán                           |                               |                                                                |
| <b>Số tiền chuyển:</b> 12,750,000 VND         |                               |                                                                |
| (Mười hai triệu bảy trăm năm mươi             | nghìn đồng)                   |                                                                |
| Phí giao dịch: Phí: 20,000 VND                | VAT (10%): 2,000 VND          | Tổng: 22,000 VND                                               |
| Tống tiền giao dịch: 12,772,000 VND           |                               |                                                                |
| Người trả phí: Phí người chuyển trả           |                               |                                                                |
| Nội dung chuyển: dat coc thanh toan tien hang |                               |                                                                |
|                                               |                               | Điều chinh Thực biến                                           |

#### Bước 4: Xác thực giao dịch

Hệ thống chuyển Quý khách đến màn hình Xác thực giao dịch. Quý khách nhập mã xác thực OTP được gửi đến số điện thoại/email Quý khách đã đăng ký với VietABank.

Chọn Xác nhận để hoàn tất giao dịch.

|                          |                                                        | Thông tin Xác thực                                                                                       |
|--------------------------|--------------------------------------------------------|----------------------------------------------------------------------------------------------------|
| Phương thức xác thực:    | 🛇 Mã OTP qua ứng dụng VietABank eToken                 | Thời gian xác thực trên 1 giao dịch                                                                      |
|                          | Mã OTP qua SMS                                         | Không quá 5 phút.                                                                                        |
| Cán 114 - 111            | 0004004                                                | <ul> <li>Số lần cho phép nhập lại xác thực</li> </ul>                                                    |
| So tham chieu giao aich: | 2004984                                                | Không quá 5 lần.                                                                                         |
|                          | Một tin nhắn chứa mã OTP đã được dửi đến số điện thoại | <ul> <li>Đăng ký VietABank eToken</li> </ul>                                                             |
|                          | ******9700                                             | Quý khách có thể đãng ký sử dụng VietABank eToken trong<br>phần Hồ sợ cá nhân + Cài đặt VietABank eToken |
|                          | 8700                                                   | Hoặc click vào đây .                                                                                     |

*Lưu ý*: Nếu quý khách nhập mật khẩu sai 5 lần, hệ thống sẽ tự hủy giao dịch.

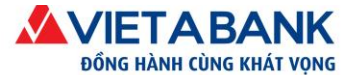

## Bước 5: Hoàn tất giao dịch

Hệ thống thông báo kết quả thực hiện giao dịch khởi tạo thành công.

| Chuyển khoản liên ngân hàng                                                    | Chọn loại chuyển khoản > Nhập giao dịch chuyển > Xác nhận > Xác thực OTP > Hoàn tất |
|--------------------------------------------------------------------------------|-------------------------------------------------------------------------------------|
| <ul> <li>Giao dịch chuyến khoản liên ngân hàng thực hiện có số than</li> </ul> | n chiểu là 3916982. Trạng thái giao dịch là đã khởi tạo 🛛 🗙 🗙                       |
|                                                                                | A                                                                                   |
| Loại giao dịch: Chuyển khoản liên ngân hà                                      | àng Thông bảo giao dịch khối tạo thành công                                         |
| Tài khoản chuyến 😽                                                             |                                                                                     |
| Tài khoản: 0084339000 - TG k                                                   | KH =DVN CUA TCKT TRONG NUOC                                                         |
| <b>Số tiền khả dụng:</b> 199,439,691 VND                                       |                                                                                     |
| Thiết lập lệnh định kỳ thực hiện                                               |                                                                                     |
| Tần suất chỉ định: Thực hiện lập tức                                           |                                                                                     |
| Chi tiết người nhận                                                            |                                                                                     |
| Tài khoản nhận: 010238                                                         |                                                                                     |
| Tên người nhận: L                                                              |                                                                                     |
| Địa chỉ:                                                                       |                                                                                     |
| Chi tiết ngân hàng nhận                                                        |                                                                                     |
| Ngân hàng nhận: NH TMCP Dong A Da Nang                                         | 1                                                                                   |
| Tỉnh/ Thành phố: Thanh pho Da Nang                                             |                                                                                     |
| Chi nhánh NH nhận: DAB Quang Nam                                               |                                                                                     |
| L                                                                              |                                                                                     |

Trở về Danh mục

## 2.2. Duyệt giao dịch chuyển khoản

Tham chiếu các bước duyệt giao dịch chuyển khoản tai đây.

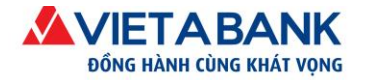

# 3. Chuyển tiền nhanh Napas 247

Là giao dịch chuyển một khoản tiền từ tài khoản thanh toán của Quý khách đến số thẻ/số tài khoản của người nhận thuộc một trong các ngân hàng nằm trong liên minh Napas. Người nhận sẽ nhận được tiền ngay khi Quý khách hoàn tất giao dịch chuyển khoản.

3.1. Tạo giao dịch tiền nhanh Napas 247

Bước 1: Chọn menu Giao dịch > Chuyển khoản > Liên ngân hàng tức thời

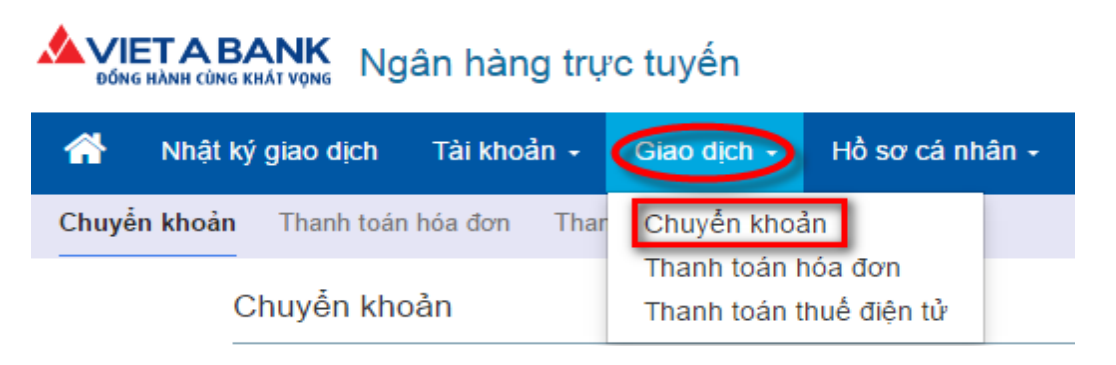

| JYÊN KHOẢN     | Chọn loại chuy | <b>/ển khoản</b> > Nhập giao dịch ch | nuyển > Xác nhận > Xác thực OTP > Hoàn |
|----------------|----------------|--------------------------------------|----------------------------------------|
|                |                |                                      |                                        |
| TRONG HÊ THỐNG | LIÊN NGÂN HÀNG | THEO LÔ                              | CHUYẾN TIỀN NHANH NAPAS 247            |

#### Bước 2: Nhập thông tin chuyển khoản

Quý khách kiểm tra Tài khoản thanh toán thực hiện giao dịch chuyển tiền.

| Chuyển khoản cùng hệ thống                  | Chọn loại chuyển khoản > <b>Nhập giao dịch chuyển</b> > Xác nhận > Xác thực OTP > Hoàn tất |  |  |
|---------------------------------------------|--------------------------------------------------------------------------------------------|--|--|
|                                             | Tạo mẫu Chọn mẫu giao dịch                                                                 |  |  |
| Loại giao dịch: Chuyễn khoản trong hệ thống |                                                                                            |  |  |
| Tài khoản chuyển 😽                          | Kiểm tra tài khoản thực                                                                    |  |  |
| Tài khoản: 0084339000 - TG KKH =DVN         | CUA TCKT TRONG NUOC                                                                        |  |  |
| <b>Số tiền khả dụng:</b> 199,439,691 VND    |                                                                                            |  |  |

*Lưu ý*: Nếu muốn thay đổi Tài khoản thanh toán thực hiện giao dịch, Quý khách click vào **Tài khoản giao dịch tài chính** nằm ở phía trên góc phải của màn hình. Hệ thống thể hiện

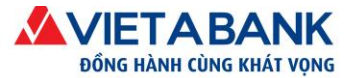

danh sách tài khoản thanh toán đang hoạt động, Quý khách chọn tài khoản thực hiện giao dịch.

|                                                                | LAP KHDN                    |
|----------------------------------------------------------------|-----------------------------|
| <b>Tài khoản mặc định:</b> 3302000050069000-TG K               | KH =DVN CUA TCKT TRONG NUOC |
| Danh sách tài khoản (Mã khách hàng-Số tài khoản-Tên tài khoản) | ×                           |
| 0128479000-TG KKH =DVN CUA TCK                                 | T TRONG NUOC                |
|                                                                |                             |
| 0084339000-TG KKH =DVN CUA TCK                                 | T TRONG NUOC Chọn tài khoản |

Nhập thông tin người nhận.

<u>Chuyển đến thẻ</u>: Nếu chọn Chuyển đến thẻ, Quý khách nhập số thẻ được in dập nổi trên thẻ ATM của người nhận.

Hệ thống sẽ kiểm tra và trả về thông tin Tên chủ thẻ và Ngân hàng nhận cho Quý khách.

Quý khách kiểm tra lại thông tin người nhận được thể hiện trên màn hình.

| Chi tiết người nhận                           |                                               |
|-----------------------------------------------|-----------------------------------------------|
| Hình thứ                                      | chuyển đến thể Chuyển đến tài khoản           |
| Click vào link để xem danh                    | Số thẻ: 970436280787                          |
| sách ngân hàng nhận chuyển<br>tiền qua số thẻ | Q Danh sách ngân hàng tham gia dịch vụ        |
| Tê                                            | chủ thể: NGUYEN TRAN PHUONG LAM               |
| Ngân h                                        | ng nhận: Ngân hàng TMCP Ngoại Thương Việt Nam |

<u>Chuyển đến tài khoản</u>: Nếu chọn Chuyển đến tài khoản, Quý khách chọn ngân hàng nhận nằm trong danh sách và nhập số tài khoản nhận.

Hệ thống sẽ kiểm tra và trả về thông tin Tên chủ tài khoản.

Quý khách kiểm tra lại thông tin người nhận được thể hiện trên màn hình.

| Chi tiết người nhận                    |                                              |                        |   |
|----------------------------------------|----------------------------------------------|------------------------|---|
| Hình thức chuyển:                      | OChuyển đến thẻ Chuyển đến tài khoản         |                        |   |
| Ngân hàng nhận                         | Ngân hàng TMCP Đầu tư và Phát triển Việt Nam |                        |   |
| Chọn ngân hàng nhận<br>trong danh sách | <b>Q</b> Chọn ngân hàng                      |                        | 1 |
| Số tài khoản:                          | 5621000012                                   | Nhập số tài khoản nhận |   |
| Tên chủ tài khoản:                     | NGUYEN TRAN PHUONG LAM                       |                        |   |

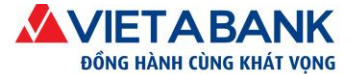

Nhập số tiền chuyển và Nhập nội dung chuyển khoản. Sau đó chọn Thực hiện.

Lưu ý:

- Sau khi nhập số tiền chuyển, hệ thống thể hiện Số tiền phí và Tổng tiền giao dịch của Quý khách.
- Nội dung chuyển không lớn hơn 200 ký tự, không bao gồm dấu Tiếng Việt và các ký tự đặc biệt ngoại trừ dấu "(", ")", "\_", "?", ";", ":", ".", "=", "-".
- Nếu Quý khách không nhập phần nội dung chuyển khoản, hệ thống sẽ mặc định để nội dung "CK LIEN HANG TT-Nguoi chuyen <Ten Quy khach>".

| Chi tiết thanh toán  |                                 |                  |                                 |
|----------------------|---------------------------------|------------------|---------------------------------|
| Số tiền chuyển:      | 14,500,000                      |                  |                                 |
| Phí:                 | 10,000 VND VAT (10%): 1,000 VNE | Tổng: 11,000 VND |                                 |
| Tống tiền giao dịch: | 14,511,000 VND                  |                  |                                 |
| Nội dung chuyển:     | mua vpp                         |                  |                                 |
|                      |                                 |                  | Quay lại <mark>Thực hiện</mark> |

#### Bước 3: Kiểm tra thông tin chuyển khoản

Quý khách kiểm tra thông tin giao dịch, nếu có thay đổi, quý khách chọn Điều chỉnh để quay lại trang trước và thực hiện điều chỉnh thông tin giao dịch. Nếu mọi thông tin đều chính xác, quý khách chọn **Thực hiện** để tiến hành xác thực giao dịch.

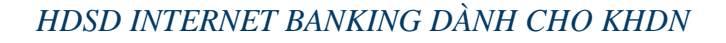

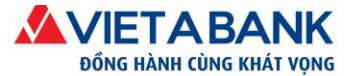

| Chuyển khoản liên ngân hàng tức thời                                     | Chọn loại chuyển khoản > Nhập giao dịch chuyển > <b>Xác nhận</b> > Xác thực OTP > Hoàn tất |  |  |  |
|--------------------------------------------------------------------------|--------------------------------------------------------------------------------------------|--|--|--|
| Loại giao dịch: Chuyển khoản liên ngân hàng tức th<br>Tài khoản chuyển ❤ | lời                                                                                        |  |  |  |
| Tải khoản: 0084339000 - TG KKH =DVN<br>Số tiền khả dụng: 66,197,691 VND  | I CUA TCKT TRONG NUOC                                                                      |  |  |  |
| Thiết lập lệnh định kỷ thực hiện                                         |                                                                                            |  |  |  |
| Tần suất chỉ định: Thực hiện lập tức                                     |                                                                                            |  |  |  |
| Chi liết người nhận                                                      |                                                                                            |  |  |  |
| Ngân hàng nhận: Ngân hàng TMCP Đầu tư và Phát triể                       | ễn Việt Nam                                                                                |  |  |  |
| <b>Số tài khoản</b> 5621000012                                           |                                                                                            |  |  |  |
| Tên chủ tài khoản: NGUYEN TRAN PHUONG LAM                                |                                                                                            |  |  |  |
| Chi tiết thanh toán                                                      |                                                                                            |  |  |  |
| Số tiền chuyển: 14,500,000 VND                                           |                                                                                            |  |  |  |
| Phi: 11,000 VND                                                          |                                                                                            |  |  |  |
| Tống tiền giao dịch: 14,500,000 VND                                      |                                                                                            |  |  |  |
| (Mười bốn triệu năm trăm nghìn đồng                                      | 3)                                                                                         |  |  |  |
| Nội dung chuyến: mua vpp                                                 |                                                                                            |  |  |  |
|                                                                          |                                                                                            |  |  |  |

Điều chỉnh Thực hiện

#### Bước 4: Xác thực giao dịch

Hệ thống chuyển Quý khách đến màn hình Xác thực giao dịch. Quý khách nhập mã xác thực OTP được gửi đến số điện thoại/email Quý khách đã đăng ký với VietABank.

Chọn Xác nhận để hoàn tất giao dịch.

*Lưu ý*: Nếu quý khách nhập mật khẩu sai 5 lần, hệ thống sẽ tự hủy giao dịch.

| Phương thức xác thực:    | <ul> <li>Mã OTP qua ứng dụng VietABank eToken</li> <li>Mã OTP qua SMS</li> </ul> | <ul> <li>Thông tin Xác thực</li> <li>Thời gian xác thực trên 1 giao dịch<br/>Không quá 5 phút.</li> </ul>                                                                         |
|--------------------------|----------------------------------------------------------------------------------|----------------------------------------------------------------------------------------------------|
| Số tham chiếu giao dịch: | 2004984                                                                          | <ul> <li>Số lần cho phép nhập lại xác thực<br/>Không quá 5 lần.</li> </ul>                                                                                                    |
|                          | Một tin nhắn chứa mã OTP đã được gửi đến số điện thoại<br>*****8700              | <ul> <li>Đảng ký VietABank eToken<br/>Quý khách có thể đảng ký sử dụng VietABank eToken tron<br/>phần Hồ sơ cá nhân + Cai dột VietABank eToken<br/>Hoặc clíck vào đợt.</li> </ul> |
| Mã OTP:                  |                                                                                  |                                                                                                    |

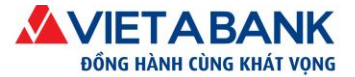

### Bước 5: Hoàn tất giao dịch

Hệ thống thông báo kết quả thực hiện giao dịch khởi tạo thành công.

| yến khoản liên ngân hàng tức thời Chọn loại chuyên khoản > Nhập giao dịch chuyên > Xác nhận > Xác thực OTP > |                                                       |
|----------------------------------------------------------------------------------------------------|-------------------------------------------------------|
| <ul> <li>Giao dịch chuyến khoản liên ngân hàng tức thời thực hiện có số tham chiế</li> </ul>                 | u là 3917642. Trạng thái giao dịch là đã khởi tạo 🗙 🗙 |
| Loại giao dịch: Chuyển khoản liên ngân hàng tức thời                                                         |                                                       |
| Tài khoản chuyển 😽                                                                                           |                                                       |
| Tài khoản: 0084339000 - TG KKH =DVN CU                                                                       | A TCKT TRONG NUOC                                     |
| <b>Só tiền khả dụng:</b> 66,197,691 VND                                                                      |                                                       |
| Thiết lập lệnh định kỳ thực hiện                                                                             |                                                       |
| Tần suất chỉ định: Thực hiện lập tức                                                                         |                                                       |
| Chi tiết người nhận                                                                                          |                                                       |
| <b>Ngân hàng nhận:</b> Ngân hàng TMCP Đầu tư và Phát triển V                                                 | iệt Nam                                               |
| <b>Số tài khoản</b> 562100001                                                                                |                                                       |
| Tên chủ tài khoản: NGUYEN TRAN PHUONG LAM                                                                    |                                                       |
| Chi tiết thanh toán                                                                                          |                                                       |
| Số tiền chuyển: 14,500,000 VND                                                                               |                                                       |
| Phí: 11,000 VND                                                                                              |                                                       |
| Tống tiền giao dịch: 14,500,000 VND                                                                          |                                                       |
| (Mười bốn triệu năm trăm nghìn đồng)                                                                         |                                                       |
| Nội dung chuyển: mua vpp                                                                                     |                                                       |
|                                                                                                    | Đóng                                                  |

Trở về Danh mục

# 3.2. Duyệt giao dịch chuyển tiền

Tham chiếu các bước duyệt giao dịch chuyển khoản tại đây.

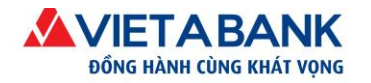

# 4. Chuyển tiền theo lô

Là giao dịch chuyển tiền từ tài khoản thanh toán của Quý khách cùng lúc đến nhiều tài khoản khác trong cùng hệ thống VietABank.

# 4.1. Hướng dẫn về tập tin excel

Để tiến hành chuyển khoản theo lô, hệ thống cần Quý khách sử dụng chương trình Microsoft Excel để tạo một tập tin theo mẫu. Tập tin này chứa tất cả những tài khoản nhận, tên chủ tài khoản, số tiền cần chuyển và diễn giải của việc chuyển khoản.

| Loại giao dịch:   | Chuyển khoản theo lô |
|-------------------|----------------------|
| Tài khoản chuyển  | ~                    |
| Tài khoản:        | 3302000050069000     |
| Số tiền khả dụng: | 53,818,062,573 VND   |

Quý khách có thể tải tập tin mẫu tại trang Chuyển Khoản.

*Lưu ý*: Để tránh trường hợp lỗi thường hay xảy ra, Quý khách lưu ý những điểm sau:

- ◆ Định dạng của tập tin Excel phải được giữ nguyên như mẫu của VietABank cung cấp.
- Số lượng tài khoản tối đa hỗ trợ là 1,000 tài khoản/tập tin. (Hệ thống sẽ từ chối giao dịch nếu số lượng tài khoản lớn hơn 1,000).
- ✤ Số tiền tối thiểu chuyển cho mỗi tài khoản là 50,000 đồng.

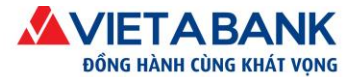

Tất cả các ô (cell) của cột (column) số tài khoản phải được định dạng dưới dạng chữ (text), tránh trường hợp Excel bỏ số 0 đầu của tài khoản.

| 🚺 🖬 🕤 · 🗟 · Ŧ                                                                                                    | Chuyen Khoang Lu                                                                                        | ong T6.xls [Compatibility | Mode] - Microsoft Excel                                                                 | ?                                | · 🛧 — [ | ⊐ ×     |
|----------------------------------------------------------------------------------------------------|----------------------------------------------------------------------------------------------------|---------------------------|-----------------------------------------------------------------------------------------|----------------------------------|---------|---------|
| FILE HOME INSERT                                                                                                    | PAGE LAYOUT FOR                                                                                         | RMULAS DATA R             | EVIEW VIEW                                                                              |                                  | Sign    | n in 🔍  |
| $\begin{array}{c c} & & & \\ & & \\ & & \\ \hline \\ Paste} & \\ & \\ \hline \\ & \\ \hline \\ & \\ \hline \\ & \\ \hline \\ & \\ \hline \end{array} \qquad \begin{array}{c} & \\ \\ \\ \\ \\ \\ \\ \\ \\ \\ \\ \\ \\ \\ \\ \\ \\ \\ $ | · = = = ₽ (<br>· = = = ₽ · (<br>· = = = ₽ · (<br>· = = = ₽ · (<br>· · · · · · · · · · · · · · · · · · · | Text Con                  | nditional Formatting <del>*</del><br>mat as Table <del>*</del><br>I Styles <del>*</del> | Ensert →<br>Delete →<br>Format → | · Ar ·  |         |
| Clipboard 🕞 Font                                                                                                    | Alignment 5                                                                                             | Number 🕞                  | Styles                                                                                  | Cells                            | Editing | ^       |
| C2 * : × 🗸                                                                                                    | <i>f</i> <sub>x</sub> 0201000052                                                                        | 859000                    |                                                                                         |                                  |         | ~       |
| AB                                                                                                    |                                                                                                    | с                         | D                                                                                       |                                  | E       | <b></b> |
| 1 Số thứ tự Tên tài khoản nhận                                                                                                    | Số tài k                                                                                                | hoản nhận                 | Số tiền                                                                                 | Diễn giải                        |         |         |
| 2 1 TA LONG NGUYE                                                                                                    | N (020100                                                                                               | 0052859000                | 50000                                                                                   | CK Luong                         |         |         |
| 3 2 NGUYEN TAN CH                                                                                                    | UONG 020500                                                                                             | 0147649000                | 50000                                                                                   | 0 CK Luong                       |         | _       |
| 4                                                                                                    |                                                                                                    |                           |                                                                                         |                                  |         | _       |
| 5                                                                                                    |                                                                                                    |                           |                                                                                         |                                  |         | _       |
| 6                                                                                                    |                                                                                                    |                           |                                                                                         |                                  |         |         |
| 7                                                                                                    |                                                                                                    |                           |                                                                                         |                                  |         |         |
| 8                                                                                                    |                                                                                                    |                           |                                                                                         |                                  |         |         |
| 9                                                                                                    |                                                                                                    |                           |                                                                                         |                                  |         |         |
| 10                                                                                                    |                                                                                                    |                           |                                                                                         |                                  |         |         |
| 11                                                                                                    |                                                                                                    |                           |                                                                                         |                                  |         |         |
| Sheet1 Sheet                                                                                                    | 2 (+)                                                                                                   |                           | : •                                                                                     |                                  |         | Þ       |
| READY                                                                                                    |                                                                                                    |                           |                                                                                         | •                                | + 1     | 100 %   |

- ✤ Tất cả các ô (cell) của cột (column) số tiền phải được định dạng dưới dạng số (Number).
- ◆ Tất cả các tài khoản phải nằm trong bảng tính (sheet) đầu tiên của tập tin Excel.
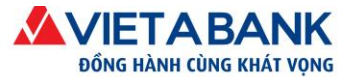

| 🕅 🖯 🖘 🤄 🗧 Chuyen K                                                                                                    | hoang Luong T6.xls [Compatibility Mo                                                                                                    | ode] - Microsoft Excel                         |                                    | ? 🗹 –                                               | □ ×     |
|----------------------------------------------------------------------------------------------------|----------------------------------------------------------------------------------------------------|------------------------------------------------|------------------------------------|-----------------------------------------------------|---------|
| FILE HOME INSERT PAGE LAYOUT                                                                                                    | T FORMULAS DATA REV                                                                                                    | IEW VIEW                                       |                                    | Si                                                  | gn in 🔍 |
| $\begin{array}{c c} & & & \\ & & & \\ & & & \\ & & \\ Paste \\ & & \\ & & \\ &$ | Image: State of the state of the state | tional Formatting *<br>at as Table *<br>yles * | E Insert ▼<br>Delete ▼<br>Format ▼ | ∑ • <sup>A</sup> Z▼•<br>↓ • <sup>A</sup> Ma•<br>∢ • |         |
| Clipboard 🖓 Font 🖓 Alignm                                                                                                    | nent 🕞 Number 🕞                                                                                                    | Styles                                         | Cells                              | Editing                                             | ^       |
| D2 • : × ✓ fx 500                                                                                                    | 000                                                                                                    |                                                |                                    |                                                     | ~       |
| AB                                                                                                    | С                                                                                                    | D                                              |                                    | E                                                   |         |
| 1 Số thứ tự Tên tài khoản nhận                                                                                                    | Số tài khoản nhận                                                                                                    | Số tiền                                        | Diễn giải                          |                                                     |         |
| 2 1 TA LONG NGUYEN                                                                                                    | 0201000052859000                                                                                                    | 50000                                          | CK Luong                           |                                                     |         |
| 3 2 NGUYEN TAN CHUONG                                                                                                    | 0205000147649000                                                                                                    | 50000                                          | CK Luong                           |                                                     |         |
| 4                                                                                                    |                                                                                                    |                                                |                                    |                                                     |         |
| 5                                                                                                    |                                                                                                    |                                                |                                    |                                                     |         |
| 6                                                                                                    |                                                                                                    |                                                |                                    |                                                     |         |
| 7                                                                                                    |                                                                                                    |                                                |                                    |                                                     |         |
| 8                                                                                                    |                                                                                                    |                                                |                                    |                                                     |         |
| *Lưu ý : Hê thống                                                                                                    | chỉ sẽ nhận                                                                                                    |                                                |                                    |                                                     |         |
| bảng tính (sheet)                                                                                                    | đầu tiên trong file                                                                                                    |                                                |                                    |                                                     | _       |
|                                                                                                    |                                                                                                    |                                                |                                    |                                                     |         |
| <ul> <li>♦ Sheet1 Sheet2 (+)</li> </ul>                                                                                                    |                                                                                                    | : •                                            |                                    |                                                     | Þ       |
| READY                                                                                                    |                                                                                                    |                                                | •                                  | ++                                                  | 100 %   |

- Tên của chủ tài khoản phải được viết không dấu.
- Diễn giải của giao dịch hỗ trợ tối đa 200 ký tự.
- Quý khách có thể tự đặt tên của tập tin và bảng tính (sheet).
- Hệ thống hỗ trợ tất cả các phiên bản của tập tin Excel.
- Một tài khoản nhận chỉ được kê khai 1 lần trong tập tin Excel

Trở về Danh mục

## 4.2. Tạo giao dịch chuyển tiền theo lô

Bước 1: Chọn menu Giao dịch > Chuyển khoản > Theo lô

#### VIETABANK DÓNG HÀNH CÙNG KHÁT VỌNG Ngân hàng trực tuyến

| 🕋 Nhật ký giao dịch Tài khoản -      | Giao dịch - Hồ sơ cá nhân -                   |
|--------------------------------------|-----------------------------------------------|
| Chuyển khoản Thanh toán hóa đơn Thar | Chuyển khoản                                  |
| Chuyển khoản                         | Thanh toán hóa đơn<br>Thanh toán thuế điện tử |

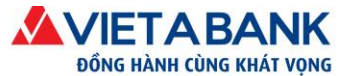

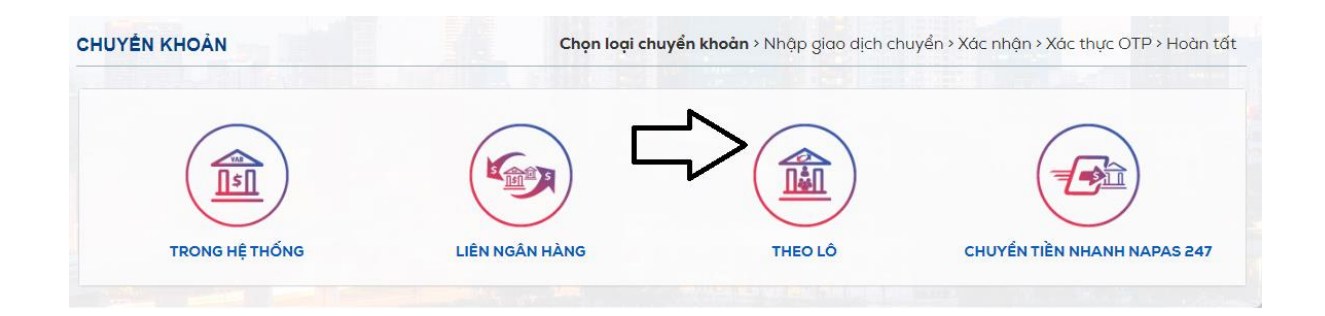

### Bước 2: Kiểm tra thông tin tài khoản chuyển và Tải tập tin Excel lên hệ thống

| Chuyển khoản theo lô                                                                         | Chọn loại chuyển khoản > Nhập giao dịch chuyển > Xác nhận > Xác thực OTP > Hoàn tất |
|----------------------------------------------------------------------------------------------|-------------------------------------------------------------------------------------|
| Loại giao dịch: Chuyển khoản theo lô                                                         | Kiểm tra thông tin tài<br>khoản chuyển                                              |
| Tài khoản chuyển 😽                                                                           |                                                                                     |
| Tài khoản: 0084339000 - TG KKH =D                                                            | IVN CUA TCKT TRONG NUOC                                                             |
| Số tiền khả dụng: 199,939,691 VND                                                            |                                                                                     |
| + Chọn file <sup>1</sup> Tập tin mẫu Chọn tập tin Excel đã lưu để tải lên hệ thống           | 12                                                                                  |
| Lưu ý: Quý khách có thể kéo file từ thư mục vào trung tâm màn hình để đưa file lên hệ thống. |                                                                                     |

> Quý khách kiểm tra Tài khoản thanh toán thực hiện giao dịch chuyển khoản.

*Lưu ý*: Nếu muốn thay đổi Tài khoản thanh toán thực hiện giao dịch, Quý khách click vào **Tài khoản giao dịch tài chính** nằm ở phía trên góc phải của màn hình. Hệ thống thể hiện danh sách tài khoản thanh toán đang hoạt động, Quý khách chọn tài khoản thực hiện giao dịch.

| LAP ۱ د                                                        | KHDN               |
|----------------------------------------------------------------|--------------------|
| Tài khoản mặc định: 3302000050069000-TG KKH =DVN CUA TC        | KT TRONG NUOC      |
| Danh sách tài khoản (Mã khách hàng-Số tài khoản-Tên tài khoản) | ×                  |
| 0128479000-TG KKH =DVN CUA TCKT TRONG NUOC                     |                    |
| 0084339000-TG KKH =DVN CUA TCKT TRONG NUOC                     | Chọn tài khoản     |
| 0007669000-TG KKH =DVN CUA TCKT TRONG NUOC                     | hực hiện giao dịch |

Tải tập tin Excel lên hệ thống.

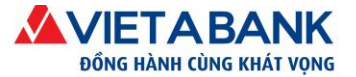

Cách 1: Sử dụng cửa sổ chọn tập tin (File Browser)

Quý khách bấm vào nút "Chọn File" trên màn hình của chức năng Chuyển Khoản. Trình duyệt sẽ hiện ra cửa sổ chọn tập tin để quý khách tiến hành chọn tập tin cần chuyển.

Chuyển khoản theo lô

| Loại g                                                      | © Open                                                                                                    | ×                   |
|-------------------------------------------------------------|----------------------------------------------------------------------------------------------------|---------------------|
| Tài khoải                                                   | (<) → ↑ ↓ This PC → Downloads → ↓ C Search Downloads                                                                                                    | Q                   |
| т                                                           | Organize ▼ New folder 🛛 🕮 ▼ 🗍                                                                                                    |                     |
| Số tiền k                                                   | Name                                                                                                    | Da                  |
| 🛨 Chọn file 🗅 Tập tin mẫu                                   | Desktop     Desktop     Documents     New folder     New folder     CHUYEN KHOAN CHI LUONG T9-2016                                                                                                    | 24/                 |
| Lưu ý: Giý khách có thể kéo file từ thư mụ<br>Bấm chọn file | <ul> <li>Downloads</li> <li>iPhone</li> <li>iPhone</li> <li>iNupty@vietaba</li> <li>Music</li> <li>Pictures</li> <li>Slide_mo hinh H</li> <li>Slide_mo hinh H</li> <li>Vab (cpu010052</li> <li>Videos</li> <li>Local Disk (C:)</li> <li>Data (D:)</li> </ul>                                                                                                    |                     |
|                                                             | Image: State of the state of the state | <pre>&gt; cel</pre> |

Cách 2: Sử dụng chức năng kéo thả.

Để tạo sự tiện lợi cho quý khách, quý khách có thể kéo thả trực tiếp tập tin từ màn hình hoặc Windows Explorer lên trình duyệt.

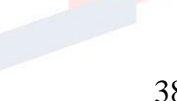

Chọn loại chuyển khoản > Nhập giao dịch chuyển > Xác

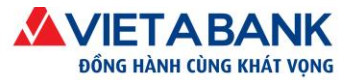

|                                                                                                    | Chuyen<br>Khoang Lua                                                                   | pn file cần tải lên                                   |
|----------------------------------------------------------------------------------------------------|----------------------------------------------------------------------------------------|-------------------------------------------------------|
| 🔺 Chuyển khoản hàng loạt 🛛 🔪 📃                                                                                     |                                                                                        | - <b>-</b> ×                                          |
| ← → C ☆ ∴ 172.30.21.20.8080/ebanking/pr<br>∴ Apps RMT EB ∴ 105 VIETABANK Treve<br>VIETABANK Appr Nag rang cate ban | eparemultiplefundtransfer.html<br>1&Food Ditinks Dipus <mark>KEO vàc</mark><br>THẢ vàc | b trình duyệt , ⊡ other bookmarks<br>b vòng tròn xanh |
| ☆ Nhật ký giao dịch - Tài khoản - Chu                                                                              | yến kt                                                                                 | Gừi tiền trực tuyến + Hỗ trợ +                        |
| Chuyển khoản theo lô                                                                                               | Thả file của bạn vào đây                                                               | uyến khoản > Xác nhận > Xác thực OTP > Hoàn tắt       |
| Loại chuyển khoản Chu<br>Thông tin tài khoản chuyển ❤                                                              | Cinavan<br>Strong + Copy                                                               |                                                       |
| ◆ Chon file<br>Tên tập tin                                                                                         |                                                                                        | Trạng thái                                            |
| Chuyen Khoang Luong T6.xls                                                                                         |                                                                                        | 👁 Sẵn sàng tài tên                                    |

Sau khi đã chọn được tập tin, Quý khách vui lòng bấm tải lên để hệ thống tiếp nhận và kiểm tra tập tin cho Quý khách.

| Chuyển khoản theo lô                                                 |                          | Chọn loại chuyển khoả      | àn > Nhập giao dịch chuy | ến > Xác nhận > Xác thự |
|----------------------------------------------------------------------|--------------------------|----------------------------|--------------------------|-------------------------|
| Loại giao dịch: Chuyến kho                                           | pản theo lô              |                            |                          |                         |
| Tài khoản chuyển 😽                                                   |                          |                            |                          |                         |
| Tài khoản: 🕕 108                                                     | 4339000 - TG KKH =DVN (  | CUA TCKT TRONG NUO         | C                        |                         |
| Số tiền khả dụng: 199,939,69                                         | 11 VND                   |                            |                          |                         |
| + Chọn file 🕒 Tập tin mẫu                                            |                          |                            | Chọn "Sẵn sàng           |                         |
| Lưu ý: Quý khách có thể kéo file từ thư mục vào trung tâm màn hình đ | ể đưa file lên hê thống. |                            | lên hệ thống             |                         |
| Tên tập tin                                                          | Kích thước               | Loại tập tin               |                          | Trạng thái              |
| CHUYEN KHOAN CHI LUONG T9-2016.xls                                   | 0.06 MB                  | Excel 97 -2003<br>Workbook |                          | 🏠 Sẵn sàng tải lên      |

Nếu trong trường hợp, tập tin của Quý khách không hợp lệ, hệ thống sẽ thông báo cho Quý khách về số dòng bị lỗi và chi tiết của lỗi để Quý khách có thể điều chỉnh.

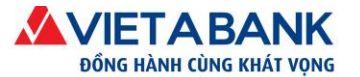

 Ngàn hàng TMCP Việt Á
 ĐC: Tắng 5, Tòa nhà Samsora Premier, số 105 Chu Văn An, P. Yết Kiêu, Q. Hà Đông, TP. Hà Nội.

 ĐT: (024) 39.333.636
 I
 FAX: (024) 3933 6426
 I
 Website: www.vietabank.com.vn

| Chuyển k    | hoàn theo lô                                      |                           |             | Nhập tài khoản chuy | √ển > Nhập danh sách cầ                    | n chuyển khoản > Xác nhận > Xác thực OTP > Hoàn tất               |
|-------------|---------------------------------------------------|---------------------------|-------------|---------------------|--------------------------------------------|-------------------------------------------------------------------|
| • Tập       | i tin của bạn không hợp lệ, vui l                 | òng kiểm tra lại trước kl | ni tiếp tục |                     |                                            |                                                                   |
|             | Loại chuyển khoản<br>Thông tin tài khoản chuyển 🗸 | Chuyển khoản theo         | o lô        | Francisco           | ∾ <mark>Thông bá</mark>                    | áo lỗi                                                            |
| 🕂 Chọn file |                                                   |                           |             |                     |                                            |                                                                   |
| Tên tập ti  | n                                                 |                           | Kich thướ   | vc Loạit            | ập tin                                     | Trạng thái                                                        |
| Chuyen Kh   | ioang Luong T6.xls                                |                           | 0.06 MB     | Excel 97 -200       | 03 Workbook                                | Đã tải lên máy chủ                                                |
| Chi tiết th | anh toán                                          |                           |             |                     |                                            |                                                                   |
|             | Tổng số người thụ hưởng:                          | 2                         |             |                     |                                            |                                                                   |
|             | Tổng số tiền chuyển:                              | 100,000 VNĐ               |             |                     |                                            |                                                                   |
|             | Phí:                                              | 200 VNĐ                   |             |                     |                                            |                                                                   |
|             | Tổng số tiền thanh toán:                          | 100,200 VNĐ               | · Số d      | òna lỗi             |                                            |                                                                   |
| Danh sách   | người thụ hưởng: (Số dòng                         | lõi: 1/2dòng) 🚣 🐪         |             | 0                   |                                            |                                                                   |
| STT         | Người nhận                                        | Tài khoản nhận            | Số tiền     | Ghi chú             |                                            | Trạng thái                                                        |
| 1           | TA LONG NGUYEN                                    | 0201000052859000          | 50,000      | CK Luong            | ✓ Hợp lệ                                   |                                                                   |
| 2           | NGUYEN TAN CHUONG                                 | 0205000147649010          | 50,000      | CK Luong            | Phát sinh lỗi ở đả<br>(Không tồn tại hoặc) | ờng: 3, cột (2-3): Sổ tài khoản/ tên không hợp lệ<br>đã bị khóa). |
|             | Nội dung chuyển khoản:                            |                           |             |                     | •                                          |                                                                   |

Sau khi đã điều chỉnh, Quý khách vui lòng tải lại tập tin đã điều chỉnh như hướng dẫn. Lưu ý, Quý khách có thể tải tiếp tục trên trang web mà không cần phải thực hiện lại từ đầu, hệ thống sẽ tự động bỏ tập tin cũ.

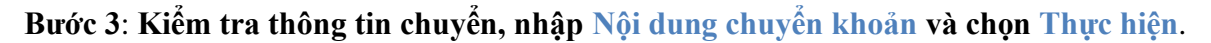

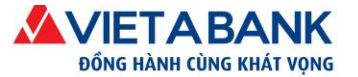

| Chuyển l      | khoản theo lô                            |                                  |               | Chọn loại chuyến khoản > <b>Nhập giao d</b> | ịch chuyển > Xác nhận > Xác thực | OTP > Hoàn tất |
|---------------|------------------------------------------|----------------------------------|---------------|---------------------------------------------|----------------------------------|----------------|
|               | Loại giao                                | dịch: Chuyển khoản the           | o lô          |                                             |                                  |                |
|               | Tài khoản ch                             | uyễn 😽                           |               |                                             |                                  |                |
|               | Tài ki                                   | noàn: 008433900                  | 0 - TG KKH =  | DVN CUA TCKT TRONG NUOC                     |                                  |                |
|               | Số tiền khả ơ                            | <b>lụng:</b> 199,939,691 VND     |               |                                             |                                  |                |
| + Chọn fil    | e 🗅 Tập tin mẫu                          |                                  |               |                                             |                                  |                |
| Lưu ý: Quý kh | ách có thể kéo file từ thư mục vào       | trung tâm màn hình để đưa file l | iên hê thống. |                                             |                                  |                |
| Tên tập ti    | n                                        |                                  | Kích thước    | Loại tập tin                                | Trạng thái                       |                |
| CHUYEN        | KHOAN CHI LUONG T9-2                     | 2016.xls                         | 0.06 MB       | Excel 97 -2003<br>Workbook                  | Đã tải lên máy chủ               |                |
| Chi tiết t    | hanh toán                                | 2                                |               |                                             |                                  |                |
|               | Tông số người thụ hù<br>Tổng số tiền chi | vong: 2<br>Jyến: 21,800,000 VNĐ  |               |                                             |                                  |                |
|               |                                          | Phí: 0 VNĐ                       |               |                                             |                                  |                |
|               | Tổng số tiền thanh                       | <b>toán:</b> 21,800,000 VNÐ      |               |                                             |                                  |                |
| Danh sách     | n người thụ hưởng: (Tống                 | j số lỗi: 0)                     |               |                                             |                                  |                |
| STT           | Người nhận                               | Tài khoản nhận                   | Số tiền       | Ghi chú                                     |                                  | Trạng thái     |
| 1             | TA LONG NGUYEN                           | 0201000052859000                 | 9,800,000     | Chi luong Thang 9/2016                      |                                  | 🗸 Hợp lệ       |
| 2             | NGUYEN TAN<br>CHUONG                     | 0205000147649000                 | 12,000,000    | Chi luong Thang 9/2016                      |                                  | ✓ Hợp lệ       |
|               | Nội dung chuyển ki                       | ıoản:                            | -             | Nhập nội dung<br>chuyển khoản               |                                  |                |
|               |                                          |                                  |               |                                             |                                  | Thurs biêr     |

#### Bước 4: Kiểm tra thông tin chuyển khoản

Quý khách kiểm tra thông tin giao dịch, nếu có thay đổi, quý khách chọn Điều chỉnh để quay lại trang trước và thực hiện điều chỉnh thông tin giao dịch. Nếu mọi thông tin đều chính xác, quý khách chọn Thực hiện để tiến hành xác thực giao dịch.

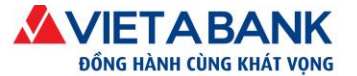

```
Chuyển khoản theo lô
```

Chọn loại chuyển khoản > Nhập giao dịch chuyển > Xác nhận > Xác thực OTP > Hoàn tất

|                            |                                                     | lieb: Chuyển khoản tho      | a lâ         |                        |         |            |  |  |  |
|----------------------------|-----------------------------------------------------|-----------------------------|--------------|------------------------|---------|------------|--|--|--|
|                            |                                                     |                             |              |                        |         |            |  |  |  |
|                            | Tài khoản chuyển 🗸                                  |                             |              |                        |         |            |  |  |  |
|                            | Tài kho                                             | oản: 08433900               | 0 - TG KKH = | DVN CUA TCKT TRONG NUO | C       |            |  |  |  |
|                            | Số tiền khả d                                       | <b>ụng:</b> 199,939,691 VND |              |                        |         |            |  |  |  |
| Chi tiết ti                | hanh toán                                           |                             |              |                        |         |            |  |  |  |
|                            | File đã tải lên: CHUYEN KHOAN CHI LUONG T9-2016.xls |                             |              |                        |         |            |  |  |  |
|                            | Tống số người thụ hưởng: 2                          |                             |              |                        |         |            |  |  |  |
|                            | Tống số tiền chuy                                   | <b>yến:</b> 21,800,000 VNĐ  |              |                        |         |            |  |  |  |
|                            |                                                     | Phí: 0 VNĐ                  |              |                        |         |            |  |  |  |
|                            | Tổng số tiền thanh t                                | <b>oán:</b> 21,800,000 VNÐ  |              |                        |         |            |  |  |  |
|                            | Nội dung chuyển khoản: Chi luong Thang 9-2016       |                             |              |                        |         |            |  |  |  |
| Danh sách người thụ hưởng: |                                                     |                             |              |                        |         |            |  |  |  |
| STT                        | Người nhận                                          | Tài khoản nhận              | Số tiền      |                        | Ghi chú | Trạng thái |  |  |  |
| 1                          | TA LONG NGUYEN                                      | 0201000052859000            | 9,800,000    | Chi luong Thang 9/2016 |         | ✔ Hợp lệ   |  |  |  |
| 2                          | NGUYEN TAN<br>CHUONG                                | 0205000147649000            | 12,000,000   | Chi luong Thang 9/2016 |         | ✓ Hợp lệ   |  |  |  |

Điều chỉnh Thực hiện

#### Bước 5: Xác thực giao dịch

Hệ thống chuyển Quý khách đến màn hình Xác thực giao dịch. Quý khách nhập mã xác thực OTP được gửi đến số điện thoại/email Quý khách đã đăng ký với VietABank.

Chọn Xác nhận để hoàn tất giao dịch.

*Lưu ý*: Nếu quý khách nhập mật khẩu sai 5 lần, hệ thống sẽ tự hủy giao dịch.

| Phương thức xác thực:    | <ul> <li>Mã OTP qua ứng dụng VietABank eToken</li> <li>Mã OTP qua SMS</li> </ul> | <ul> <li>Thông tin Xác thực</li> <li>Thời gian xác thực trên 1 giao dịch<br/>Không quả 5 phút.</li> </ul>                                                                                           |
|--------------------------|----------------------------------------------------------------------------------|----------------------------------------------------------------------------------------------------|
| Số tham chiếu giao dịch: | 2004984                                                                          | <ul> <li>Số lần cho phép nhập lại xác thực<br/>Không quá 5 lần.</li> </ul>                                                                                                    |
| Mã OTP:                  | Một tin nhắn chứa mã OTP đã được gửi đến số điện thoại<br>••••••8700             | <ul> <li>Đăng ký VietABank eToken         Quý khách có thể đáng ký sử dụng VietABank eToken trong         phần Hồ sơ cá nhân + Cải đột VietABank eToken         Hoặc clíck vào đây.     </li> </ul> |

Bước 6: Hoàn tất giao dịch

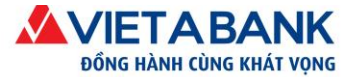

#### Hệ thống thông báo kết quả thực hiện giao dịch khởi tạo thành công.

| Loại giao dịch: Chuyến khoản theo lô         Tải khoản chuyến ↔         Tải khoản:       )084339000 - TG KKH =DVN CUA TCKT TRONG NUOC         Số tiền khả dụng: 199,939,691 VND    Chi tiết thanh toán          File đã tải lên: CHUYEN KHOAN CHI LUONG T9-2016.xls         Tổng số người thụ hưởng: 2         Tổng số tiền chuyến: 21,800,000 VNĐ         Phi: 0 VNĐ         Tổng số tiền thanh toán: 21,800,000 VNĐ         Nội dung chuyến khoản: Chi luong Thang 9-2016                                                                                                    | ~                                                                                                    | Tã khởi tạo                                | 7042. Trang thái giao dịch là đã | chiếu là 391                    | lô thực biên có số tham        | n dịch chuyển khoản theo       | • Gia          |             |
|----------------------------------------------------------------------------------------------------|----------------------------------------------------------------------------------------------------|--------------------------------------------|----------------------------------|---------------------------------|--------------------------------|--------------------------------|----------------|-------------|
| Loại giao dịch: Chuyển khoản theo lô       Thống bảo guao địch         Tải khoản chuyển ◆       Tải khoản chuyển ◆         Tài khoản:       )084339000 - TG KKH =DVN CUA TCKT TRONG NUOC         Số tiền khả dụng: 199,939,691 VND       Số tiền khả dụng: 199,939,691 VND         Chi tiết thanh toán         Tổng số tiền chuyển: 199,939,691 VND         Chi tiết thanh toán         Tổng số người thụ hưởng: 2         Tổng số tiền chuyển: 21,800,000 VNĐ         Nệi dung chuyển khoản: 21,800,000 VNĐ         Nệi dung chuyển khoản: 21,800,000 VNĐ         Nệi dung chuyển khoản: 21,800,000 VNĐ         Nệi dung chuyển khoản: 21,800,000 VNĐ         Tổng số tiền thanh toán: 21,800,000 VNĐ         Nệi dung chuyển khoản: Chi luong Thang 9-2016         STT         STT         Stith người thụ hưởng:         ST         Người thụ huởng         Stith người thụ huởng:         Stith Người thụ hưởng:         Stith Người thụ hưởng:         Chi tài khoản nhận       Số tiền         Stith Người thụ hưởng:         Chi thuộc nguyển khoản: <td c<="" th=""><th>*</th><th></th><th>ro42. nặng thời giáo tịch là từ</th><th></th><th></th><th></th><th>- 010</th></td>         | <th>*</th> <th></th> <th>ro42. nặng thời giáo tịch là từ</th> <th></th> <th></th> <th></th> <th>- 010</th> | *                                          |                                  | ro42. nặng thời giáo tịch là từ |                                |                                |                | - 010       |
| Tải khoản chuyển ✓         Tài khoản:       )084339000 - TG KKH =DVN CUA TCKT TRONG NUOC         Số tiền khả dụng:       199,939,691 VND         Chi tiểt thanh toán         File đã tải lên: CHUYEN KHOAN CHI LUONG T9-2016.xls         Tổng số người thụ hưởng: 2         Tổng số tiền chuyển:         Phí: 0 VNĐ         Phí: 0 VNĐ         Nội dung chuyển khoản:         Chi luong Thang 9-2016         ST         Người nhận         Tải khoản nhận         Số tiền chuyến:         Số tiền         Tải khoản nhận         Số tiền         O NGUYEN NG VNĐ         Nội dung chuyến khoản:         Chi luong Thang 9-2016                                                                                                    |                                                                                                    | Thông báo giao dịch<br>khởi tạo thành công |                                  | ) lô                            | i <b>ch:</b> Chuyến khoản theo | Loại giao d                    |                |             |
| Tài khoản:       )084339000 - TG KKH =DVN CUA TCKT TRONG NUOC         Số tiền khả dụng:       199,939,691 VND         Chi tiết tham toán         File đã tài lên:       CHUYEN KHOAN CHI LUONG T9-2016.xls         Tống số người thụ hưởng: 2         Tống số tiền chuyến:       21,800,000 VNĐ         Phí:       0 VNĐ         Tống số tiền thanh toán:       21,800,000 VNĐ         Nội dung chuyến khoản:       Chi luong Thang 9-2016         STT       Người nhận       Tải khoản nhận       Số tiền       Ghi chú       Tr         Tái khoản nhận       Số tiền       Chi luong Thang 9/2016       ✓         2       NguYEN TAN       0205000147649000       12,000,000       Chi luong Thang 9/2016       ✓                                                                                                    |                                                                                                    |                                            |                                  |                                 | yến 😽                          | Tài khoản chu                  |                |             |
| Số tiền khả dụng: 199,939,691 VND Chi tiết thanh toán File đã tải lên: CHUYEN KHOAN CHI LUONG T9-2016.xls Tổng số người thụ hưởng: 2 Tổng số tiền chuyển: 21,800,000 VNĐ Phí: 0 VNĐ Tổng số tiền thanh toán: 21,800,000 VNĐ Nội dung chuyển khoản: Chi luong Thang 9-2016 Inh sách người thụ hưởng: STT Người nhận Tài khoản nhận Số tiền Ghi chú Tr 1 TA LONG NGUYEN 020100052859000 9,800,000 Chi luong Thang 9/2016 2 NGUYEN TAN 0205000147649000 12,000,000 Chi luong Thang 9/2016                                                                                                    |                                                                                                    | C                                          | OVN CUA TCKT TRONG NUOC          | 0 - TG KKH =l                   | an: )08433900                  | Tài khơ                        |                |             |
| Chỉ tiết thanh toán         File đã tài lên: CHUYEN KHOAN CHI LUONG T9-2016.xls         Tổng số người thụ hưởng: 2         Tổng số tiền chuyển: 21,800,000 VNĐ         Phí: 0 VNĐ         Tổng số tiền thanh toán: 21,800,000 VNĐ         Nệi dung chuyển khoản: 21,800,000 VNĐ         Nội dung chuyển khoản: 21,800,000 VNĐ         Tổng số tiền thanh toán: 21,800,000 VNĐ         Nội dung chuyển khoản: Chi luong Thang 9-2016         INh sách rưởi thụ hưởng:         STT       Người nhận       Tải khoản nhận       Số tiền       Ghi chú       Tr         1       TA LONG NGUYEN       0201000052859000       9,800,000       Chi luong Thang 9/2016       ✓         2       NGUYEN TAN       0205000147649000       12,000,000       Chi luong Thang 9/2016       ✓                                                                                                    |                                                                                                    |                                            |                                  |                                 | Ing: 199,939,691 VND           | Số tiền khả dự                 |                |             |
| Chi tiết thanh toán         File đã tải lên: CHUYEN KHOAN CHI LUONG T9-2016.xls         Tổng số người thụ hưởng: 2         Tổng số tiền chuyển: 21,800,000 VNĐ         Phí: 0 VNĐ         Tổng số tiền thanh toán: 21,800,000 VNĐ         Nội dung chuyển khoản: 21,800,000 VNĐ         Nội dung chuyển khoản: 21,800,000 VNĐ         Tổng số tiền thanh toán: 21,800,000 VNĐ         Nội dung chuyển khoản: Chi luong Thang 9-2016         STT       Người thụ hưởng:         STT       Người nhận       Số tiền       Ghi chú       Tr         1       Tả LONG NGUYEN       0201000052859000       9,800,000       Chi luong Thang 9/2016       ✓         2       NGUYEN TAN       0205000147649000       12,000,000       Chi luong Thang 9/2016       ✓                                                                                                    |                                                                                                    |                                            |                                  |                                 |                                |                                |                |             |
| File đã tải lên: CHUYEN KHOAN CHI LUONG T9-2016.xls         Tổng số người thụ hưởng: 2         Tổng số tiền chuyển: 21,800,000 VNĐ         Phí: 0 VNĐ         Tổng số tiền thanh toản: 21,800,000 VNĐ         Nội dung chuyển khoản: 21,800,000 VNĐ         Nội dung chuyển khoản: 21,800,000 VNĐ         Tổng số tiền thanh toản: 21,800,000 VNĐ         Nội dung chuyển khoản: Chi luong Thang 9-2016         Tổng số tiền thanh toản: 21,800,000 VNĐ         Nội dung chuyển khoản: Chi luong Thang 9-2016         Tổng số tiền thanh toản: 21,800,000 VNĐ         Nội dung chuyển khoản: Chi luong Thang 9-2016         Tổng số tiền thanh toản: 21,800,000 VNĐ         Nội dung chuyển khoản: Chi luong Thang 9-2016         Tổng số tiền thanh toản: 21,800,000 VNĐ         Tổng số tiền thanh toản: 21,800,000 Chi luong Thang 9/2016         Tổng số tiền thanh toản nhận         Số tiền         Ghi chú         Tầi khoản nhận       Số tiền         Ghi chú       Phi: 0 20100005285900         2       Nguyện Tạn       020100005285900       Phi: 0 20000017649000 <td colspan<="" th=""><th></th><th></th><th></th><th></th><th></th><th>anh toán</th><th>Chi tiết th</th></td> | <th></th> <th></th> <th></th> <th></th> <th></th> <th>anh toán</th> <th>Chi tiết th</th>                   |                                            |                                  |                                 |                                |                                | anh toán       | Chi tiết th |
| Tổng số người thụ hưởng: 2         Tổng số tiền chuyển: 21,800,000 VNĐ         Phí: 0 VNĐ         Tổng số tiền thanh toán: 21,800,000 VNĐ         Nội dung chuyển khoản: Chi luong Thang 9-2016         STT       Người nhận       Tải khoản nhận       Số tiền       Ghi chú       Tr         1       TA LONG NGUYEN       0201000052859000       9,800,000       Chi luong Thang 9/2016       ✓         2       NGUYEN TAN       0205000147649000       12,000,000       Chi luong Thang 9/2016       ✓                                                                                                    |                                                                                                    |                                            | 9-2016.xls                       | HI LUONG T                      | IÊN: CHUYEN KHOAN (            | File đã tải                    |                |             |
| Tổng số tiền chuyển: 21,800,000 VNĐ         Phí: 0 VNĐ         Tổng số tiền thanh toán: 21,800,000 VNĐ         Nội dung chuyển khoản: 21,800,000 VNĐ         Nội dung chuyển khoản: Chi luong Thang 9-2016         Inh sách người thụ hưởng:         STT       Người nhận       Tải khoản nhận       Số tiền       Ghi chú       Tr.         1       TA LONG NGUYEN       0201000052859000       9,800,000       Chi luong Thang 9/2016       ✓         2       NGUYEN TAN       0205000147649000       12,000,000       Chi luong Thang 9/2016       ✓                                                                                                    |                                                                                                    |                                            |                                  |                                 | <b>'ng:</b> 2                  | Tống số người thụ hưở          |                |             |
| Phí: 0 VNĐ         Tổng số tiền thanh toán: 21,800,000 VNĐ         Nội dung chuyển khoản: 21,800,000 VNĐ         Nội dung chuyển khoản: Chi luong Thang 9-2016         nh sách rướng:         STT       Người nhân       Tải khoản nhân       Số tiền       Ghi chú       Tr         1       TA LONG NGUYEN       0201000052859000       9,800,000       Chi luong Thang 9/2016       ✓         2       NGUYEN TAN       0205000147649000       12,000,000       Chi luong Thang 9/2016       ✓                                                                                                    |                                                                                                    |                                            |                                  |                                 | <b>ến:</b> 21,800,000 VNĐ      | Tổng số tiền chuy              |                |             |
| Tổng số tiền thanh toán: 21,800,000 VNĐ         Nội dung chuyển khoản: Chi luong Thang 9-2016         In sách người thụ hưởng:         STT       Người nhận       Tải khoản nhận       Số tiền       Ghi chú       Tr         1       TA LONG NGUYEN       0201000052859000       9,800,000       Chi luong Thang 9/2016       ✓         2       NGUYEN TAN       0205000147649000       12,000,000       Chi luong Thang 9/2016       ✓                                                                                                    |                                                                                                    |                                            |                                  |                                 | Phí: 0 VNĐ                     |                                |                |             |
| Nội dung chuyến khoản: Chi luong Thang 9-2016         Inh sách người thụ hưởng:         STT       Người nhận       Tài khoản nhận       Số tiền       Ghi chú       Tr.         1       TA LONG NGUYEN       0201000052859000       9,800,000       Chi luong Thang 9/2016       ✓         2       NGUYEN TAN       0205000147649000       12,000,000       Chi luong Thang 9/2016       ✓                                                                                                    |                                                                                                    |                                            |                                  |                                 | <b>án:</b> 21,800,000 VNĐ      | Tổng số tiền thanh tơ          |                |             |
| Inh sách người thụ hưởng:     Tài Khoản nhận     Số tiền     Ghi chú     Tr       1     TA LONG NGUYEN     0201000052859000     9,800,000     Chi luong Thang 9/2016     ✓       2     NGUYEN TAN     0205000147649000     12,000,000     Chi luong Thang 9/2016     ✓                                                                                                    |                                                                                                    |                                            |                                  | 2016                            | an: Chi luong Thang 9-         | Nội dụng chuyển kh             |                |             |
| STT         Người nhận         Tài khoản nhận         Số tiền         Ghi chú         Tr           1         TA LONG NGUYEN         0201000052859000         9,800,000         Chi luong Thang 9/2016         ✓           2         NGUYEN TAN         0205000147649000         12,000,000         Chi luong Thang 9/2016         ✓                                                                                                    |                                                                                                    |                                            |                                  |                                 |                                |                                |                |             |
| 1         TA LONG NGUYEN         0201000052859000         9,800,000         Chi luong Thang 9/2016         ✓           2         NGUYEN TAN         0205000147649000         12,000,000         Chi luong Thang 9/2016         ✓                                                                                                    | Trang thá                                                                                                  | Ghi chú                                    |                                  | Số tiền                         | Tài khoản nhân                 | người thụ hưởng:<br>Người nhân | nh sách<br>STT |             |
| 2 NGUYEN TAN 0205000147649000 12,000,000 Chi luong Thang 9/2016 ✓                                                                                                    | ✓ Hợp lê                                                                                                   |                                            | Chi luong Thang 9/2016           | 9,800,000                       | 0201000052859000               | TA LONG NGUYEN                 | 1              |             |
| CHUONG                                                                                                    | ✓ Hợp lệ                                                                                                   |                                            | Chi luong Thang 9/2016           | 12,000,000                      | 0205000147649000               | NGUYEN TAN<br>CHUONG           | 2              |             |

Trở về Danh mục

## 4.3. Duyệt giao dịch chuyển khoản

Tham chiếu các bước duyệt giao dịch chuyển khoản tại đây.

4.4. Các chức năng hỗ trợ

#### Chức năng tải lại tập tin đã tải lên hệ thống

Trong trường hợp cần thiết, Quý khách có thể tải xuống tập tin Quý khách đã chuyển lên cho hệ thống. Để lấy lại tập tin, Quý khách vào chức năng "Nhật ký giao dich", sau đó chọn lệnh chuyển khoản theo trạng thái của giao dịch Quý khách đã gửi.

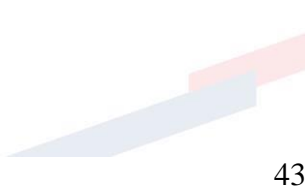

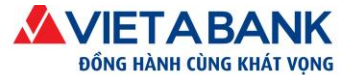

Ngân hàng TMCP Việt Á

| Nhật ký giao dịo | ch cá nhân |
|------------------|------------|
|------------------|------------|

| Giao dịch khởi tạo Giao d   | lịch chở xét duyệt Xem giao dịch |                         |          |
|-----------------------------|----------------------------------|-------------------------|----------|
| Số tham chiếu:              |                                  |                         |          |
| Loại giao dịch:             | Tât cá                           | Chọn trạng thải: Tất cá | •        |
| Từ ngày:                    |                                  | Đến ngày:               |          |
|                             |                                  |                         | Tìm kiếm |
| Giao dịch                   |                                  | Trạng thái              | Số lượng |
| Chuyển khoản liên ngân hàng |                                  | Lỗi                     | 2        |
| Chuyển khoản nội bộ VAB     |                                  | Đã khởi tạo             | 1        |
|                             |                                  | Lỗi                     | 2        |
|                             |                                  | Đã giao dịch thành công | 3        |
| Chuyển khoản theo Lô        |                                  | Đã giao dịch thành công | 1        |

Hệ thống sẽ hiển thị tất cả những chuyển khoản theo trạng thái tương ứng. Quý khách có thể tìm kiếm bằng cách điền vào các ô yêu cầu và bấm nút "Tìm kiếm". Quý khách vui lòng chọn số tham chiếu của chuyển khoản cần tải tập tin.

Nhật ký giao dịch cá nhân - Chuyển khoản theo Lô

|                                            |            |                        |                         |           | Quay lại      |
|--------------------------------------------|------------|------------------------|-------------------------|-----------|---------------|
| Số tham chiếu Tài khoản nguồn              | Số tiền GD | Nội dung               | Trạng thái              | Phiên bản | Ngày hiệu lực |
| 3917042 ( 084339000 - CTY CP<br>XD TAI LOC | 21,800,000 | Chi luong Thang 9-2016 | Đã giao dịch thành công | 3         | 24/09/2016    |
| Chọn số tham chiếu<br>đễ xem chi tiết      |            |                        |                         |           | Quay lại      |

Hệ thống sẽ hiển thị các chi tiết của lệnh chuyển khoản đã gửi. Để tải tập tin, Quý khách nhấp vào đường link được cung cấp.

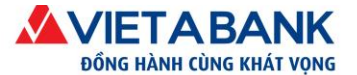

Nhât ký giao dich cá nhân

| Số tham chiếu           | Giao dịch                            | Cập nhật sau cùng  | Cập nhật<br>ngày | Trạng thái                 | Phiên bản | Ngày hiệu<br>lực |
|-------------------------|--------------------------------------|--------------------|------------------|----------------------------|-----------|------------------|
| 3917042                 | Chuyển khoản theo Lô                 | khdn1user3         | 26-09-2016       | Đã giao dịch<br>thành công | 3         | 24-09-2016       |
| 🖸 Chi tiết chuyến khoản |                                      |                    |                  |                            |           |                  |
| Lo                      | ại giao dịch: Giao dịch chi lô       |                    |                  |                            |           |                  |
| Tài kho                 | oản chuyển: 84339000 - CTY CP )      | XD TAI LOC         |                  |                            |           |                  |
| Tổng số người           | i thụ hưởng: 2                       |                    |                  |                            |           |                  |
| Phí giao dịch (ba       | o gồm VAT): 0 VNĐ                    |                    |                  |                            |           |                  |
| Số tiề                  | n giao dịch: 21,800,000 VNĐ          |                    |                  |                            |           |                  |
| Tổng tiền               | thanh toán: 21,800,000 VNĐ           | Nhấn vào tập tin đ | lễ tải xuống     |                            |           |                  |
| File gố                 | c đã tải lên: CHUYEN KHOAN CHI LUONG | T9-2016.xls        |                  |                            |           |                  |
|                         | Diễn giải: Chi luong Thang 9-2016    |                    |                  |                            |           |                  |

Trở về Danh mục

## Chức năng xem chi tiết của lệnh chuyển khoản theo lô

Quý khách có thể tiến hành kiểm tra chi tiết của lệnh chuyển khoản cũng như chi tiết của từng giao dịch trong lệnh chuyển khoản theo lô.

Để tiến hành, quý khách vui lòng vào menu Tiện ích > Xem giao dịch chuyển khoản theo lô.

| 👚 Nhật ký giao dịch Tài khoản 🗕 Giao dịch 🚽 Ti | ền gửi Online 🛨 | Tiện ích 🔫                                                                                                 |
|------------------------------------------------|-----------------|----------------------------------------------------------------------------------------------------|
| Chuyển khoản Thanh toán hóa đơn Thanh toá      | n thuế điện tử  | Đổi mật khẩu<br>Đãng ký xác thực Soft OTP<br>Đãng ký nhận thông báo qua Email                              |
|                                                | 199393          | Xem giao dịch chuyển khoản theo lô                                                                         |
|                                                | Chọn l          | Quần lý giao dịch thực hiện định kỳ<br>Quần lý Mẫu giao dịch và Người thụ hưởng<br>Xem giao dịch chi lương |

Hệ thống sẽ hiện thị chức năng tìm kiếm giao dịch. Quý khách vui lòng điền vào giá trị yêu cầu và chọn Tìm kiếm.

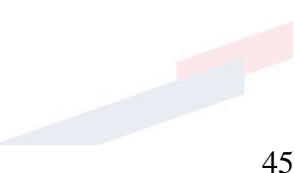

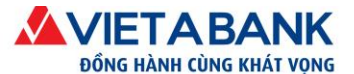

 Ngân hàng TMCP Việt Á
 ĐC: Tăng 5, Tòa nhà Samsora Premier, số 105 Chu Văn An, P. Yết Kiêu, Q. Hà Đông, TP. Hà Nội.

 DT: (024) 39.333.636
 I FAX: (024) 3933 6426
 I Website: www.vietabank.com.vn

| <b>^</b> | Nhật ký g    | giao dịch    | Tài khoản 🔸            | Giao dịch -            | Hồ sơ cá nhân +                    |                      |            |                                              |
|----------|--------------|--------------|------------------------|------------------------|------------------------------------|----------------------|------------|----------------------------------------------|
| Quản lý  | ý Mẫu giao ( | dịch và Ngườ | ời thụ hưởng           | Hồ sơ cá nhân          | Xem giao dịch chuyển khoản theo lô | Xem lập lịch định kỳ |            |                                              |
|          | Xe           | em giao di   | ch chuyển              | khoản theo lô          |                                    |                      |            |                                              |
|          |              | Tài I        | khoản nguồn<br>Từ ngày | : 0843<br>: 22/09/2016 | 39000 - VND 168,119,691 •          | Đến ngày:            | 26/09/2016 | Điền các giá trị yêu<br>cầu và chọn Tĩm kiếm |

Hệ thống sẽ lọc các chuyển khoản phù hợp với giá trị tìm kiếm quý khách cung cấp và hiện thị trên màn hình chính. Quý khách vui lòng bấm vào mã giao dịch (Mã GD) để xem chi tiết của lệnh chuyển khoản.

#### Xem giao dịch chuyển khoản theo lô

|        | Tài khoản nguở                | òn:           | 084339000 | - VND 168,119,691      | Ŧ                    |               |                  |                |
|--------|-------------------------------|---------------|-----------|------------------------|----------------------|---------------|------------------|----------------|
|        | Từ ngà                        | <b>iy:</b> 22 | 09/2016   |                        | Đến ngà              | y: 26/09/2016 |                  |                |
|        | Chọn mã giao dịch<br>chi tiết | để xem        |           |                        |                      |               |                  | Tìm kiếm       |
| Mã GD  | Ngày GD                       |               | Tài khoản | Nội dung               | Tình trạng giao dịch | Tổng số GD    | Số GD thành công | Số GD thất bại |
| 000169 | 26/09/2016                    |               | 084339000 | Chi luong Thang 9-2016 | Chờ xử lý            | 0             | 0                | 0              |

Tất cả chi tiết của lệnh chuyển khoản cũng như trạng thái của từng giao dich sẽ được thể hiện.

| Quản lý người thụ hưởng                                            | Chuyễn khoản                            | Xem giao dịch    | chuyến khoản th             | eo lô Xem các I  | ệnh chu          | yễn khoản tự động                      |                                  |
|--------------------------------------------------------------------|-----------------------------------------|------------------|-----------------------------|------------------|------------------|----------------------------------------|----------------------------------|
| Kem chi tiết giao dịc                                              | :h chuyển khoản                         | theo lô          |                             |                  |                  |                                        |                                  |
| Mã giao dịch :                                                     | 000038                                  |                  |                             | Ngày giao dịch : | 15/0             | 5/2014                                 |                                  |
| Tài khoản nguồn :<br>Nội dung:                                     | 020100014765900                         | 0                |                             | Tinh trạng:      | Thàr             | nh công                                |                                  |
| Tổng số giao dịch                                                  | n: 2                                    |                  | Thành công:                 | 2                |                  | Không thành công:                      | 0                                |
| Số tiền giao dịch                                                  | 100,000 VND                             |                  | Tổng phí:                   | 0 VND            |                  | Tổng tiền:                             | 100,000 VND                      |
| -1 -1                                                              | ới các giao dịch khô                    | ng thành công: 0 | VND                         |                  |                  |                                        |                                  |
| Tông tiên đã hoàn đôi v                                            |                                         |                  |                             |                  |                  |                                        | Quay                             |
| Tông tiên đã hoàn đôi v                                            |                                         |                  |                             |                  |                  |                                        | -                                |
| Tông tiên đã hoàn đối v<br>Mã GD                                   | Số ΤΚ                                   |                  | Số tiền                     | Phi gia          | io dịch          | Trạng thái                             | Nội dung                         |
| Tông tiên đã hoàn đói v<br>Mã GD<br>000038.000001                  | Số TK<br>0201000052859                  | 1000             | Số tiền<br>50,000           | Phí gia          | o dịch<br>O      | Trạng thái<br>Thành công               | Nội dung<br>CK Luong             |
| Tông tiên đã hoàn đối v<br>Mã GD<br>000038.000001<br>000038.000002 | Số TK<br>0201000052859<br>0205000147649 | 1000             | Số tiền<br>50,000<br>50,000 | Phi gia          | o dịch<br>0<br>0 | Trạng thái<br>Thành công<br>Thành công | Nội dung<br>CK Luong<br>CK Luong |

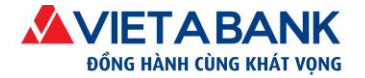

## IV.Thanh toán hóa đơn

Internet Banking VietABank hỗ trợ thanh toán hóa đơn của nhiều nhà cung cấp dịch vụ. Số tiền thanh toán của Quý khách sẽ được cập nhật trực tiếp từ nhà cung cấp dịch vụ mà Quý khách sử dụng.

#### 1. Tạo giao dịch thanh toán hóa đơn

Sau khi đăng nhập thành công Internet Banking VietABank, Quý khách vào menu: Giao dịch > Thanh toán hóa đơn và thực hiện theo hướng dẫn bên dưới để hoàn thành giao dịch nộp thuế.

| * | Nhật ký giao dịc | h Tài khoản <del>-</del> | Giao dịch 🕇                  | Tiền gửi Or             | lline 🔻 | Tiện ích 👻                    |
|---|------------------|--------------------------|------------------------------|-------------------------|---------|-------------------------------|
| r | Chuyển khoản     | Thanh toán hóa           | Chuyển khoả<br>Thanh toán    | àn<br>hóa đơn           | ện tử   | Thực hiện chi lương           |
|   |                  |                          | Thanh toán t<br>Thực hiện ch | thuế điện tử<br>i lượng | *****   |                               |
| ¢ | CHUYÊN KHOẢ      | N                        |                              |                         | Chọn le | <b>oại chuyển khoản</b> > Nhậ |
|   |                  |                          |                              |                         |         |                               |

#### Bước 1: Nhập thông tin hóa đơn

- Chọn loại dịch vụ thanh toán: mua thẻ cào/nạp tiền trực tiếp điện thoại (topup điện thoại)/hóa đơn internet/điện/nước/điện thoại cố định/điện thoại di động/...
- > Nhà cung cấp: Quý khách chọn nhà cung cấp tương ứng với loại dịch vụ đã chọn.
- Chọn Mệnh giá của thẻ cào/Số điện thoại cần nạp tiền hoặc Nhập Mã khách hàng/Số điện thoại/Số tài khoản thẻ tín dụng cần thanh toán tương ứng với loại dịch vụ đã chọn.
- Sau khi nhập đầy đủ thông tin, Quý khách chọn Thực hiện.

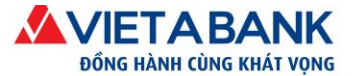

Thanh toán hóa đơn

| Loại dịch vụ:               | Nạp tiên trực tiếp điện thoại (Topup) |  |
|-----------------------------|---------------------------------------|--|
| Nhà cung cấp:               | Viettel                               |  |
| Mệnh giá:                   | 10,000 đ                              |  |
| Số điện thoại:              | 01627788700                           |  |
| Mã tham gia chương trình: * |                                       |  |
|                             | ( * Dành cho CBNV của VietABank )     |  |

#### Bước 2: Kiểm tra thông tin hóa đơn

Quý khách kiểm tra thông tin hóa đơn giao dịch, nếu có thay đổi, quý khách chọn Điều chỉnh để quay lại trang trước và thực hiện điều chỉnh thông tin giao dịch. Nếu mọi thông tin đều chính xác, quý khách chọn Thực hiện để tiến hành xác thực giao dịch.

| Thanh toán hóa đơn     |                                                                         | Nhập thông tin > <b>Xác nhận</b> > Xác thực OTP > Hoàn tấ |
|------------------------|-------------------------------------------------------------------------|-----------------------------------------------------------|
|                        | Loại giao dịch: Thanh toán hóa đơn                                      |                                                           |
| Tài                    | i khoản chuyển 😽                                                        |                                                           |
|                        | Tài khoản: 0084339000 - TG KKH =DVN CUA TCKT TRO                        | NG NUOC                                                   |
| Số                     | <b>tiền khả dụng:</b> 51,686,691 VND                                    |                                                           |
| Thông tin hóa đơn/dịch | vụ                                                                      |                                                           |
|                        | Loại dịch vụ : Nạp tiền trực tiếp điện thoại (Topup)                    |                                                           |
|                        | Nhà cung cấp: Viettel                                                   |                                                           |
|                        | Mệnh giá: 10,000 VND                                                    |                                                           |
|                        | <b>Só điện thoại:</b> 01627788700                                       |                                                           |
| Danh sách nợ hóa đơn/d | ịch vụ                                                                  |                                                           |
| STT                    | Thông tin hóa đơn/dịch vụ                                               | Nợ hóa đơn/Số tiền thanh toán                             |
| 1                      | Nạp tiền trực tiếp Điện thoại (Topup) 01627788700 (Viettel)<br>10,000 đ | 10,000 VND                                                |
| Thông tin thanh toán   |                                                                         |                                                           |
|                        | Phí: 0 VND                                                              |                                                           |
| Tống t                 | <b>tiền thanh toán:</b> 10,000 VND                                      |                                                           |
|                        |                                                                         | Điều chỉnh Thực hiệ                                       |

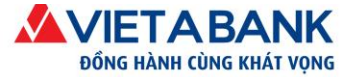

#### Bước 3: Xác thực giao dịch

Hệ thống chuyển Quý khách đến màn hình Xác thực giao dịch. Quý khách nhập mã xác thực OTP được gửi đến số điện thoại/email Quý khách đã đăng ký với VietABank.

Chọn Xác nhận để hoàn tất giao dịch.

*Lưu ý*: Nếu quý khách nhập mật khẩu sai 5 lần, hệ thống sẽ tự hủy giao dịch.

| Phương thức xác thực:    | <ul> <li>Mã OTP qua ứng dụng VietABank eToken</li> <li>Mã OTP qua SMS</li> </ul>         | <ul> <li>Thông tin Xác thực</li> <li>Thời gian xác thực trên 1 giao dịch<br/>Không quó 5 phút.</li> </ul>                                                                                                    |
|--------------------------|------------------------------------------------------------------------------------------|----------------------------------------------------------------------------------------------------|
| Số tham chiếu giao dịch: | 2004984                                                                                  | <ul> <li>Số lần cho phép nhập lại xác thực<br/>Không quá 5 lần.</li> </ul>                                                                                                    |
| Mã OTP:                  | Một tin nhắn chứa mã OTP đã được gửi đến số điện thoại<br>*****8700<br> <br>HỦY XÁC NHẬN | <ul> <li>Đãng ký VietABank eToken         <ul> <li>Quý khách có thể đáng kỳ sử dụng VietABank eToken trong             phần Hồ sơ có nhận – Cái đột VietABank eToken             Hoặc click vào đây.</li> </ul> </li> </ul> |

#### Bước 4: Hoàn tất giao dịch

Hệ thống thông báo giao dịch thanh toán hóa đơn với trạng thái đã khởi tạo thành công.

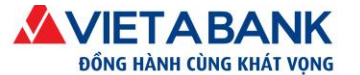

| Thanh toán hóa đơn       |                                                                         | Nhập thong tin > Xác nhận > X | ac thực OTP > Hoan ta |
|--------------------------|-------------------------------------------------------------------------|-------------------------------|-----------------------|
| Giao dịch thanh toa      | án hóa đơn thực hiện có số tham chiếu là 3917832. Trạng thái giao d     | iịch là đã khởi tạo           | ×                     |
| L                        | Loại giao dịch: Thanh toán hóa đơn                                      |                               |                       |
| Tài                      | khoản chuyển 😽                                                          |                               |                       |
|                          | Tài khoản: 084339000 - TG KKH =DVN CUA TCKT TRC                         | NG NUOC                       |                       |
| Số                       | <b>tiền khả dụng:</b> 51,686,691 VND                                    |                               |                       |
| Thông tin hóa đơn/dịch v | vù                                                                      |                               |                       |
|                          | Loại dịch vụ : Nạp tiền trực tiếp điện thoại (Topup)                    |                               |                       |
| 1                        | Nhà cung cấp: Viettel                                                   |                               |                       |
|                          | Mệnh giá: 10,000 VND                                                    |                               |                       |
|                          | <b>Số điện thoại:</b> 01627788700                                       |                               |                       |
| Danh sách nợ hóa đơn/dị  | ch vụ                                                                   |                               |                       |
| STT                      | Thông tin hóa đơn/dịch vụ                                               | Nợ hóa đơn/Số tiền thanh toán |                       |
| 1                        | Nạp tiền trực tiếp Điện thoại (Topup) 01627788700 (Viettel)<br>10,000 đ | 10,000 VND                    |                       |
| Thông tin thanh toán     |                                                                         |                               |                       |
|                          | Phí: 0 VND                                                              |                               |                       |
| Tống ti                  | ền thanh toán: 10,000 VND                                               |                               |                       |
| L                        |                                                                         |                               | Đón                   |
|                          |                                                                         |                               |                       |

Trở về Danh mục

2. Duyệt giao dịch thanh toán hóa đơn

Tham chiếu các bước duyệt giao dịch tai đây.

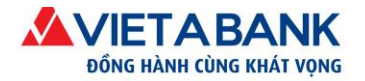

# V. Thanh toán thuế điện tử

## 1. Giới thiệu

Chức năng "Thanh toán thuế điện tử" cho phép Quý khách dùng tài khoản tiền gửi thanh toán để thanh toán thuế nội địa cho bất kỳ mã số thuế của các doanh nghiệp nào trên lãnh thổ Việt Nam. Khi thanh toán thuế điện tử trên Internet Banking, doanh nghiệp không cần phải đăng ký ủy quyền trích nợ với ngân hàng thanh toán và không cần sử dụng thiết bị Token Key để xác thực thanh toán như thanh toán qua website của Tổng cục thuế. Ngoài ra, doanh nghiệp cũng sẽ tiết kiệm được thời gian đi lại, chờ đợi khi thanh toán thuế tại cơ quan thuế hoặc tại quầy giao dịch của ngân hàng. Internet Banking có cơ chế lập - duyệt giúp doanh nghiệp kiểm soát các khoản nộp thuế, bảo mật các khoản nợ thuế của doanh nghiệp.

Trở về Danh mục

# 2. Tạo giao dịch thanh toán thuế điện tử

Sau khi đăng nhập thành công Internet Banking VietABank, Quý khách vào menu: Giao dịch > Thanh toán thuế điện tử và thực hiện theo hướng dẫn bên dưới để hoàn thành giao dịch nộp thuế.

| <b>^</b> | Nhật ký giao dịc | h Tài khoản <del>-</del> | Giao dịch 🛨                 | Tiền gửi Oi   | nline <del>-</del> | Tiện ích 🔫                                 |
|----------|------------------|--------------------------|-----------------------------|---------------|--------------------|--------------------------------------------|
|          | Chuyển khoản     | Thanh toán hóa           | Chuyển khoả<br>Thanh toán l | àn<br>nóa đơn | iện tử             | Thực hiện chi lương                        |
|          |                  |                          | Thanh toán t                | thuế điện tử  |                    |                                            |
|          |                  | 1                        | Thực hiện ch                | i lương       |                    |                                            |
| C        | HUYÊN KHOẢI      | N                        |                             |               | Chọn lợ            | <b>oại chuyển khoản</b> > Nhậ <sub>l</sub> |
| -        |                  |                          |                             |               |                    |                                            |

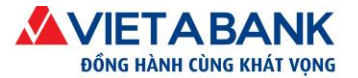

### Bước 1: Truy vấn thuế

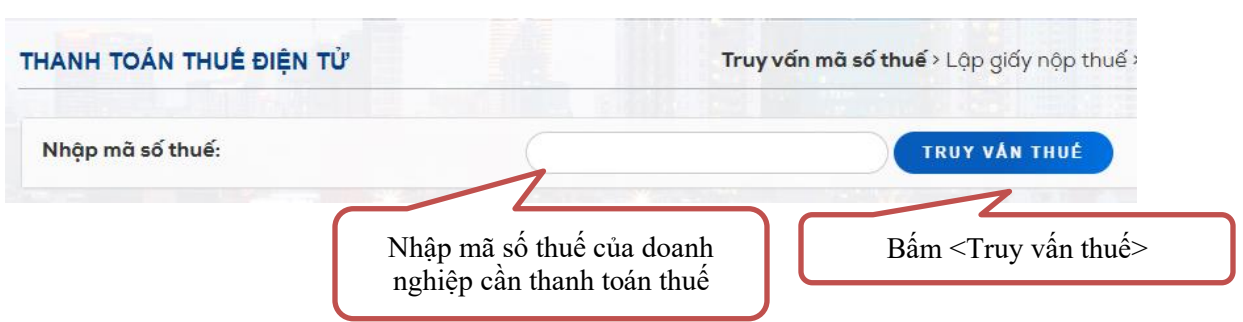

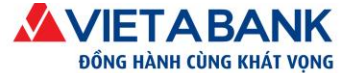

## Bước 2: Lập tờ khai nộp thuế

| Thông tin đơn vị nộp thuế                |                                     | Sau khi truy vấn                                                                   | MST, hệ thống sẽ                                                     |           |
|------------------------------------------|-------------------------------------|------------------------------------------------------------------------------------|----------------------------------------------------------------------|-----------|
| Ngày lập                                 | 08/04/2016                          | thuế của DN. KH<br>chính xác.                                                      | i vui lòng kiểm tra                                                  |           |
| Mã số thuế cần nộp thuế                  | 0100239176                          |                                                                                    | )                                                                    |           |
| Tên đơn vị nộp thuế                      | Công Ty Cổ Phầ                      | n Ngân Sơn                                                                         | _                                                                    |           |
| Địa chỉ của đơn vị<br>Thông tin nộp thay | Số 0 Nếu nộp<br>thì bấm v<br>tin ng | huế thay cho DN<br>tiên Sơn, Xã Hoàn Sơ<br>tìm kiếm<br>đổi các th<br>rời nộp thay. |                                                                      |           |
| TK <mark>t</mark> hu ngân sách           | 7111                                | Thu ngân sách nhà                                                                  | ηικός                                                                | à         |
| KBNN thu                                 | 0021                                | KBNN Tay Ho - Ha N                                                                 | Joi                                                                  | Q         |
| Cơ quan thu<br>Chi tiết nộp thu dung ki  | 1054429<br>s các chương & i         | CCT TP Bắc Giang                                                                   | Bấm để thêm/ xóa 1<br>dòng trong bảng danh<br>sách nội dung nộp thuế | ٩         |
| dung k                                   | V                                   | Chon   + 1                                                                         | Thêm dòng   面 Xóa các dòn                                            | g đã chọn |
| Mã chương                                | Mã NDKT                             | Bấm < <b>Chọn</b> > để th<br>khoản nộp thuế do                                     | Kỳ thuế<br>nay đổi những<br>CQT trả về.                              | p         |
|                                          |                                     | -                                                                                  | TET INADO IOAD                                                       | 11        |

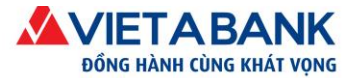

## a. Thay đổi tài khoản thu ngân sách

| Chọn tà         | ai khoản thu ngân sách                              |                                                         | 3        |
|-----------------|-----------------------------------------------------|---------------------------------------------------------|----------|
| Nhập th         | ô <mark>ng tin tìm kiếm</mark><br>Tîm theo mã /tên: | Nhập để tìm theo mã hoặc<br>tên tài khoản thu ngân sách | Tìm kiếm |
| Số tài<br>khoản | Tên tài khoản thu ngân sách                         |                                                         | Î        |
| 3949            | Cơ quan khác                                        |                                                         |          |
| 3731            | Tiền gửi chi phí ban quản lý dự án                  | l                                                       |          |
| 3723            | Tiền gửi khác                                       |                                                         |          |
| 3591            | Bấm chọn tài khoản thu                              |                                                         |          |
| 1139            | phù hợp trong danh mục.                             |                                                         |          |
| 1159            | Tiền gửi chuyên thu bằng đồng Vi                    | ệt Nam tại Ngân hàng khác                               |          |
| 9860            | Tổng hợp Ứng trước kinh phí chi t                   | hường xuyên không giao tự chủ, không                    | giao 🖕   |

#### b. Thay đổi kho bạc nhà nước thu

| Chọn kho bạc nh                | nước<br>Nhập để tìm theo số hiệu<br>hoặc tên kho bạc nhà nước. | ×    |
|--------------------------------|----------------------------------------------------------------|------|
| Nhập thông tin tim k<br>Tim ti | eo mã /tên:                                                    | kiếm |
| Số hiệu kho bạc                | Tên kho bạc nhà nước                                           | î    |
| 0526                           | KBNN Kiến Tường - Long An                                      |      |
| 0560                           | KBNN Tien Giang                                                |      |
| 0561                           | VP KBNN Tien Giang                                             |      |
| 0562 Bấm cho                   | tho bac                                                        |      |
| 0563 nhà nướ                   | phù hợp p Cong - Tien Giang                                    |      |
| 0564 trong da                  | nh mục. Jại Be - Tien Giang                                    |      |
| 0565                           | KBNN Cai Lay - Tien Giang                                      |      |
|                                |                                                                |      |

c. Thay đổi cơ quan thu

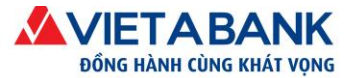

| Chọn cơ   | quan thu                                         | Nhập để tìm theo mã hoặc |  |  |  |  |
|-----------|--------------------------------------------------|--------------------------|--|--|--|--|
| Nhập thôn | g <mark>tin tìm kiểm</mark><br>Tìm theo mã /tên: | tên cơ quan thu.         |  |  |  |  |
| Mā cơ qua | in thu                                           | Tên cơ quan thu          |  |  |  |  |
| 1054024   |                                                  | CCT Tỉnh Bắc Ninh        |  |  |  |  |
| 1054435   |                                                  | CCT TP Uông Bi           |  |  |  |  |
| 1054624   | N                                                | CCT Huyện Bình Liêu      |  |  |  |  |
| 1054623   | Bấm chon cơ qu                                   | TP Mong Cái              |  |  |  |  |
| 1054621   | thu phù hợp troi                                 | 19 Huyện Hải Hà          |  |  |  |  |
| 1054622   | dann mục.                                        | Huyện Tiên Yên           |  |  |  |  |
| 1054800   |                                                  | CCT Huyện Ba Chẽ         |  |  |  |  |

#### d. Chọn/ thay đổi các nội dung nộp thuế từ cơ quan thuế gửi về

Nếu muốn thay đổi những nội dung nộp thuế trong tờ khai, bấm nút "**Chọn**", HT sẽ hiển thị màn hình load danh sách các nội dung nợ thuế do cơ quan thuế trả về.

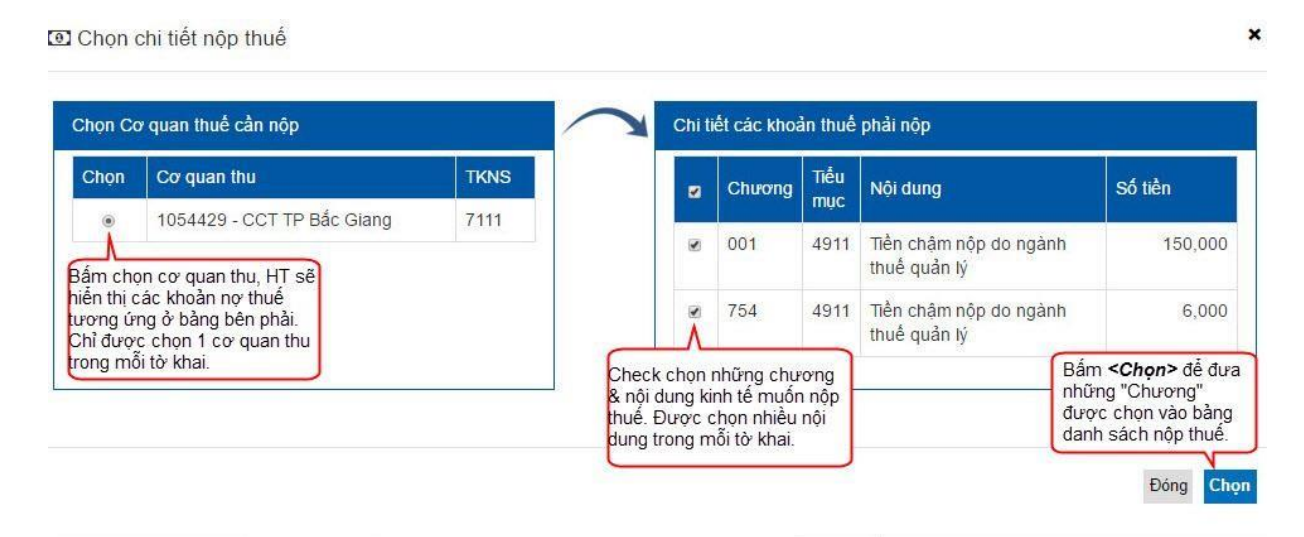

#### e. Thêm mới 1 nội dung nộp thuế

Nếu muốn thêm mới 1 nội dung nộp thuế vào danh sách, vui lòng bấm nút "**Thêm dòng**", hệ thống hiển thị màn hình "**Thêm chi tiết nộp thuế**".

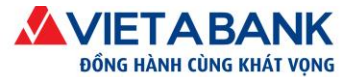

|                            | Thêm chi                  | tiết nộp thuế   |                                                                             | Bi                          | ấm vào biểu tượng tìm<br>ếm để chọn danh mục<br>bượng & pôi dụng kinh tế | <b>`</b>      |                                         |
|----------------------------|---------------------------|-----------------|-----------------------------------------------------------------------------|-----------------------------|--------------------------------------------------------------------------|---------------|-----------------------------------------|
|                            | Mã chương                 | 161             | Nha thau chinh ng                                                           | goai nu                     |                                                                          | a             |                                         |
|                            | Mã NDKT                   | 6350            | Chi cho can bo xa                                                           | bo xa, thon, ban duong chuc |                                                                          |               |                                         |
|                            | Số tiền                   | 2,000,000       | Kỳ thuế 0                                                                   | iế 04/2016                  |                                                                          |               |                                         |
| Chọn mã ci<br>Nhập thông t | nương                     | phải lớn hơn 0đ | ng/ giảm tối đa10 nă<br>ng/ giảm tối đa10 nă<br>từ thời điểm hiện hả<br>k × | ăm tính<br>ành.             | Đóng<br>ung kinh tế                                                      | Thêm          | thêm nội dung nộp<br>huế vào danh sách. |
| Mã chương                  | Tên chương                |                 | - Nh                                                                        | ập thông t                  | tin tim kiểm                                                             |               |                                         |
| 161                        | Nha thau chinh ngoai nu   | oc.             |                                                                             |                             | Tim theo mä /tén:                                                        |               | Tim kiến                                |
| 162                        | Nha thau phu ngoai nuoc   |                 | M                                                                           | ā ņāi                       |                                                                          |               |                                         |
| 165                        | Tong cong ty Dien tu va t | in hoc          | du<br>kin                                                                   | ing Têr<br>1h tế            | n nội dung kinh tế                                                       |               |                                         |
| cần ch                     | ao ima chương"<br>on      |                 | 63                                                                          | 50 Chi                      | i cho can bo xa, thon, ban duong chu                                     | JC            |                                         |
|                            |                           | Bấm và          | o "Mã nội dung 🖵                                                            | 51 Tier                     | n luong can bo cong chuc xa                                              |               |                                         |
|                            |                           | kinh tê"        | cân chọn.                                                                   | 52 Ca                       | c khoan phu cap cua can bo chuyen                                        | trach, cong c | huc xa                                  |

#### Bước 3: Kiểm tra thông tin giao dịch thanh toán thuế

Quý khách kiểm tra thông tin giao dịch, nếu có thay đổi, quý khách chọn Điều chỉnh để quay lại trang trước và thực hiện điều chỉnh thông tin giao dịch. Nếu mọi thông tin đều chính xác, quý khách chọn Thực hiện để tiến hành xác thực giao dịch.

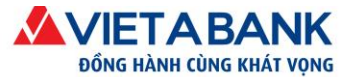

| Thông tin đơ | vn vị nộp             | thuế                                                      |                                                      |                                                                  |                                                                                                 |
|--------------|-----------------------|-----------------------------------------------------------|------------------------------------------------------|------------------------------------------------------------------|-------------------------------------------------------------------------------------------------|
| Ngày lập     |                       | 11/04/2016                                                |                                                      |                                                                  |                                                                                                 |
| Mã số thuế   | cần nộp               | thuế 0100100199                                           |                                                      |                                                                  |                                                                                                 |
| Tên đơn vị I | nộp thuế              | Công Ty Cổ I                                              | Phần Ngân Sơn                                        |                                                                  |                                                                                                 |
| Địa chỉ của  | đơn vị                | Số 01, Đườn                                               | g TS1, Khu công ngł                                  | niệp Tiên Sơn, Xã Hoà                                            | in Sơn                                                                                          |
| TK thu ngân  | sách                  | 7111                                                      | Thu ng                                               | ân sá <mark>ch n</mark> hà nước                                  |                                                                                                 |
| KBNN thu     |                       | 1114                                                      | KBNN 1                                               | Tien Du ? Bac Ninh                                               | Ở bước "Xác nhân"                                                                               |
| Co quan thu  | 1                     | 1054429                                                   | CCT TF                                               | P Bắc Giang 🦯                                                    | Quý khách vui lòng<br>kiểm tra chính xác                                                        |
| Chi tiết nộ  | p thuế                |                                                           |                                                      |                                                                  | thông tin nộp thuế.                                                                             |
| Mã<br>chương | Mã<br>NDKT            | Nội dung                                                  |                                                      | Kỷ thuế                                                          | Số tiền nộp                                                                                     |
| 414          | 1802                  | Bac 2                                                     |                                                      | 04/2016                                                          | 2,700,000                                                                                       |
| 203          | 1802                  | Bac 2                                                     |                                                      | 04/2016                                                          | 200,000                                                                                         |
| Diễn giải    | Phí thar<br>Bao<br>MS | nh toán: 20,000<br>c 2, MC:414, TM:18<br>T:0100100199, CC | VAT: 2,000<br>802, ST:2700000.Bac<br>CT TP Bac Giang | Tiền thanh<br>Tổng tiền thanh<br>c 2, MC:203, TM:1802,           | toán: 2,900,000<br>toán: 2,922,000<br>Bấm <b><tiếp tục=""></tiếp></b> để<br>xác thực giao dịch. |
|              |                       |                                                           | Nếu<br>tin i<br>bấr                                  | u cần điều chỉnh thôn<br>nộp thuế, Quý khách<br>n <Điều chỉnh> . | 9 Điểu chỉnh Tiếp tục                                                                           |

#### Bước 4: Xác thực giao dịch

Hệ thống chuyển Quý khách đến màn hình Xác thực giao dịch. Quý khách nhập mã xác thực OTP được gửi đến số điện thoại/email Quý khách đã đăng ký với VietABank.

Chọn Xác nhận để hoàn tất giao dịch.

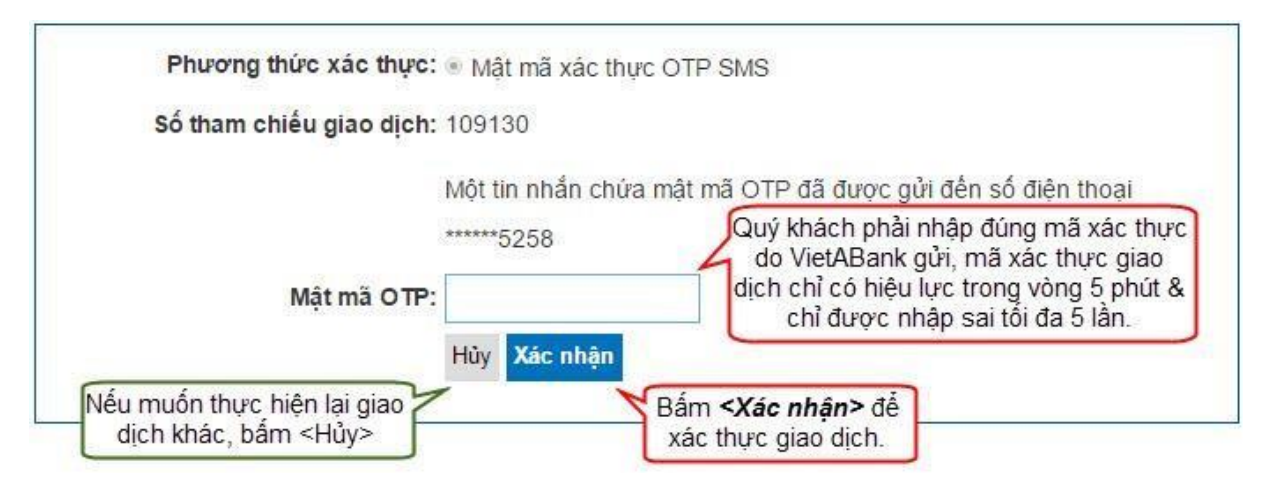

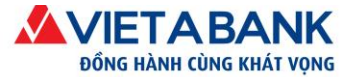

#### Bước 5: Hoàn tất giao dịch

Hệ thống thông báo giao dịch khởi tạo thành công.

| Số tham chiếu                               | Giao dic | Thông báo tạo giao dịch<br>thành công của KHDN có<br>thiết lập duyệt giao dịch. | Cập nhật sau cùng | Cập nhật<br>ngày | Trạng thái                    | Phiên bản          | Ngày hi<br>lực   |  |  |
|---------------------------------------------|----------|---------------------------------------------------------------------------------|-------------------|------------------|-------------------------------|--------------------|------------------|--|--|
| 3896922                                     | Thanh to | oán thuế điện tử                                                                | khdnlap1          | 21-04-2016       | Đã khởi tạo                   | 1                  | 21-04-20         |  |  |
| hông tin đơn vị nộp thuế                    |          |                                                                                 |                   |                  |                               |                    |                  |  |  |
| lgày lập                                    |          | 21/04/2016                                                                      |                   |                  |                               |                    |                  |  |  |
| lã số thuế cần nộp thuế                     |          | 0100100199                                                                      |                   |                  |                               |                    |                  |  |  |
| Tên đơn vị nộp thuế Công Ty Cổ Phần Ngân Sơ |          | 1                                                                               |                   |                  |                               |                    |                  |  |  |
| Địa chỉ của đơn vị                          |          | Số 01, Đường TS1, Khu công nghiệp Tiên Sơn, Xã Hoàn Sơn                         |                   |                  |                               |                    |                  |  |  |
| Ҡ thu ngân sách                             |          | 7111 Thu ngân sách nhà                                                          |                   | ià nước          |                               |                    |                  |  |  |
| BNN thu                                     |          | 1114 KBNN Tien Du ?                                                             |                   | Bac Ninh         |                               |                    |                  |  |  |
| o quan thu                                  |          | 1054024                                                                         | CCT Tỉnh Bắc Nin  | h                |                               |                    |                  |  |  |
| Chi tiết nộp thuế                           | <i></i>  |                                                                                 |                   | Ŧ                |                               |                    |                  |  |  |
| Mã<br>chương Mã NDKT                        | Nội dun  | ng                                                                              |                   | Kỳ thuế          |                               | Số tiền nộp        |                  |  |  |
| 557 4268                                    | Phạt vi  | phạm hành chính đối với Luật l                                                  | thuế TNCN         | 0-               | 4/2016                        | ume -              | 18,392           |  |  |
|                                             | Pi       | hí thanh toán: 0                                                                | VAT. 0            |                  | Tiền thanh<br>Tổng tiền thanh | n toán:<br>n toán: | 18,392<br>18,392 |  |  |

Trở về Danh mục

# 3. Duyệt giao dịch thanh toán thuế điện tử

Sau khi đăng nhập thành công Internet Banking VietABank, Quý khách duyệt giao dịch có thể xem giao dịch chờ duyệt tại menu: Nhật ký giao dịch > Giao dịch chờ xét duyệt. Quý khách thực hiện theo các bước sau để duyệt giao dịch:

**Bước 1**: Trong danh sách chờ xét duyệt, chọn **Thanh toán thuế điện tử** và chọn giao dịch có trạng thái "Đã khởi tạo/Đã duyệt bước đầu" để duyệt.

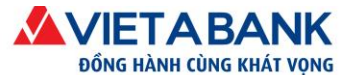

Ngân hàng TMCP Việt Á

| io dịch khởi tạo    | Giao dịch chờ xét duyệt | Xem giao dịch |                       |        |          |
|---------------------|-------------------------|---------------|-----------------------|--------|----------|
| Số tham chiế        | iu:                     | 1             |                       |        |          |
| Loai giao di        | :h: Tật cả              | •             | Chon trang thái:      | Tất cả |          |
| Toát Bino di        |                         |               | enişin dışmığı dılamı | Tat Ga |          |
| Từ nga              | ay:                     |               | Đên ngày:             |        |          |
|                     |                         |               |                       |        | Т        |
| dich.               |                         | Tra           | ang thái              | î      | Số lượng |
| h toán thuế điên tử | 7                       | Đâ            | í khởi tao            |        | 2        |

**Bước 2**: Danh sách giao dịch của trạng thái được chọn sẽ hiển thị. Quý khách bấm vào **Số tham** chiếu để xem chi tiết giao dịch trước khi duyệt.

Nhật ký giao dịch cá nhân - Thanh toán thuế điện tử

| ľ | Số tham<br>chiếu | Tên đơn vị thanh toán thuế nộp thuế     | Mã số thuế | Cơ quan thu                | Số tiền   | Trạng thái  | Ngày lập  |
|---|------------------|-----------------------------------------|------------|----------------------------|-----------|-------------|-----------|
|   | 3896662          | Cà ng Ty TNHH Tre Việt                  | 0100239176 | 1054429 - CCT TP Bắc Giang | 178,000   | Đã khởi tạo | 08/04/201 |
|   | 3895812          | Công tyTNHH SamSung Industrial Việt Nam | 0101574272 | 1054435 - CCT TP Uông Bi   | 7,528,000 | Đã khởi tạo | 29/03/201 |

#### Bước 3: Duyệt giao dịch

Quý khách kiểm tra lại thông tin chi tiết giao dịch thanh toán thuế điện tử.

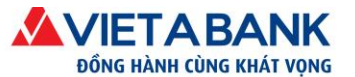

| Số tham chiếu   |                               | Giao dịch                                    |                             | Cập nhật sau cùng                                          | Cập nhật<br>ngày                                      | Trạng thái                                                          | Phiên bản                                                                     | Ngày hiệu<br>lực                    |
|-----------------|-------------------------------|----------------------------------------------|-----------------------------|------------------------------------------------------------|-------------------------------------------------------|---------------------------------------------------------------------|-------------------------------------------------------------------------------|-------------------------------------|
| 3896            | 662                           | Thanh toán thuế điện từ                      | $\triangleright$            | khdnlap1                                                   | 08-04-2016                                            | (Đã khởi tạo)                                                       | 1                                                                             | 08-04-2016                          |
| Thông tin đơn   | i vị nộp thuế                 |                                              |                             |                                                            |                                                       |                                                                     |                                                                               |                                     |
| Ngày lập        |                               | 08/04/2016                                   |                             |                                                            |                                                       |                                                                     |                                                                               |                                     |
| Mã số thuế ca   | ần nộp thuế                   | c                                            | 5                           |                                                            |                                                       |                                                                     |                                                                               |                                     |
| Tên đơn vị nă   | ộp thuế                       | Công Ty Cố                                   | Phần Ngân Sơn               |                                                            |                                                       |                                                                     |                                                                               |                                     |
| Địa chỉ của đ   | on vị                         | Số 01, Đườ                                   | ng TS1, Khu công n          | nghiệp Tiên Sơn, Xã Hoàn                                   | Sơn                                                   |                                                                     |                                                                               |                                     |
| TK thu ngân s   | sách                          | 7111                                         |                             | Thu ngân sách nh                                           | à nước                                                |                                                                     |                                                                               |                                     |
| KBNN thu        |                               | 0021                                         |                             | KBNN Tay Ho - Ha                                           | i Noi                                                 |                                                                     |                                                                               |                                     |
| Co quan thu     |                               | 1054429                                      |                             | CCT TP Bắc Gian                                            | g                                                     |                                                                     |                                                                               |                                     |
| Chi tiết nộp    | thuế                          |                                              |                             |                                                            |                                                       |                                                                     |                                                                               |                                     |
| Mã<br>chương    | Mã<br>chương Mã NDKT Nội dung |                                              |                             |                                                            | Kỷ thuế                                               |                                                                     | Số tiền nộp                                                                   |                                     |
| 001             | 4911                          | Tiền chậm nộp do ngài                        | nh thuế quản lý             |                                                            | (                                                     | 02/2016                                                             |                                                                               | 150,000                             |
| 754             | 4911                          | Tiền chậm nộp do ngài                        | nh thuế quản lý             |                                                            | (                                                     | 02/2016                                                             |                                                                               | 6,000                               |
| Diễn giải       |                               | Phí thanh toán: 20<br>Tien cham nop do nganh | ,000<br>thue quan ly, MC:00 | VAT: 2,000<br>01, TM:4911, ST:150000.T                     | Tất cả các cấp<br>lập điều chỉnh l                    | Tiền than<br>Tổng tiền than<br>duyệt đều có th<br>ại giao dịch. Bấr | n toán:<br>n toán:<br>ể yêu cầu ngư<br>n <b><từ b="" chối="" để<=""></từ></b> | 156,000<br>178,000                  |
|                 |                               | TM:4911, ST:6000. MST:0                      | 100239176. CQT:10           | 054429                                                     | điêu chính>, g<br>trả để điều chỉr<br>giao dịch sẽ ph | iao dịch sẽ có tr<br>h", sau khi ngườ<br>ải duyệt lại theo          | ang thái "Chuy<br>ời lập điều chỉn<br>quy trình từ đầ                         | ên<br>h,<br>u.                      |
| Chi tiết quá tr | ình thực hiện                 | giao dịch                                    | 115                         | Tất aả các - ếr                                            | un 8+ đầu có 45 ể                                     |                                                                     |                                                                               |                                     |
| Cập nhật sau    | ı cùng bởi                    | Cập nhật ngày                                | Trạng thái                  | chối duyệt giao c                                          | lịch. Bấm <b><từ b="" c<=""></từ></b>                 | hối> Ghi chú                                                        |                                                                               |                                     |
| khdnlap1        |                               | 08-04-2016 11:01:12                          | Đã khởi tạo                 | giao dịch sẽ có t<br>duyệt", các cấp<br>tiếp tục duyệt gia | rạng thái "Từ ch<br>còn lại sẽ không<br>ao dịch.      | thế                                                                 | Bấm<br>duyệt                                                                  | < <b>Duyệt&gt;</b> để<br>giao dịch. |
|                 |                               |                                              |                             |                                                            | Qu                                                    | ay lại Từ chối                                                      | Từ chối để điều                                                               | ı chỉnh Duyệt                       |

Nếu từ chối duyệt giao dịch, chọn "Từ chối". Hệ thống sẽ hỏi xác nhận lại, KH chọn Xác nhận từ chối thì quá trình từ chối duyệt sẽ thành công. Giao dịch bị từ chối duyệt sẽ không thể tiếp tục duyệt ở các cấp tiếp theo.

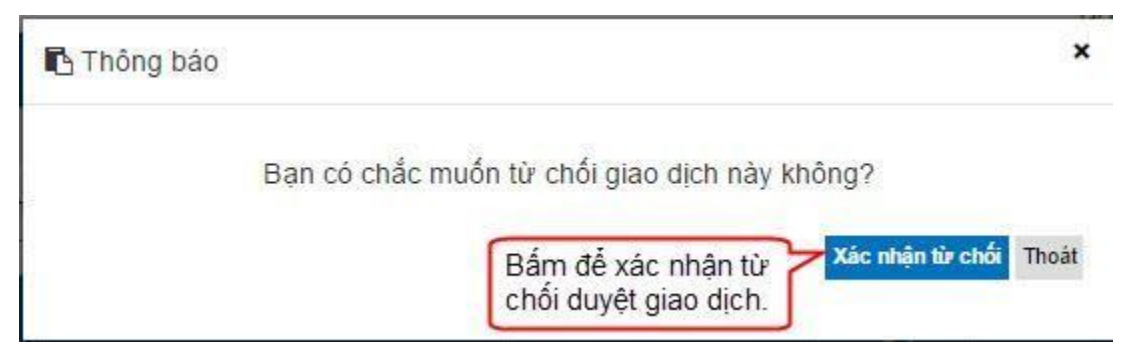

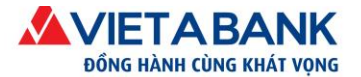

Nếu từ chối duyệt và đề nghị người lập điều chỉnh lại giao dịch, chọn "Từ chối để điều chỉnh". Hệ thống sẽ hỏi xác nhận lại, Quý khách bấm xác nhận thì quá trình từ chối duyệt để điều chỉnh sẽ thành công.

| 🖪 Thông báo                                                                                                    | ×       |
|----------------------------------------------------------------------------------------------------|---------|
| Bạn có chắc muốn từ chối để điều chỉnh giao dịch này không?                                                          |         |
| Bấm để xác nhận từ chối duyệt và đề <b>xác nhận từ chối để điều chỉn</b><br>nghị người lập điều chỉnh lại giao dịch. | h Thoát |

Chọn "Duyệt" nếu Quý khách thực hiện duyệt giao dịch đã tạo. Hệ thống sẽ chuyển đến màn hình xác thực giao dịch.

Bước 4: Xác thực duyệt giao dịch.

Quý khách nhập mã xác thực OTP được gửi đến số điện thoại/email Quý khách đã đăng ký với VietABank.

Chọn Xác nhận để hoàn tất giao dịch.

*Lưu ý*: Nếu quý khách nhập mật khẩu sai 5 lần, hệ thống sẽ tự hủy giao dịch.

| Phương thức xác thực:    | <ul> <li>Mã OTP qua ứng dụng VietABank eToken</li> <li>Mã OTP qua SMS</li> </ul> | <ul> <li>Thông tin Xác thực</li> <li>Thời gian xác thực trên 1 giao dịch<br/>Không quả 5 phút.</li> </ul>                                                                                             |
|--------------------------|----------------------------------------------------------------------------------|----------------------------------------------------------------------------------------------------|
| Số tham chiếu giao dịch: | 2004984                                                                          | <ul> <li>Số lần cho phép nhập lại xác thực<br/>Không quả 5 lần.</li> </ul>                                                                                                    |
|                          | Một tin nhắn chứa mã OTP đã được gửi đến số điện thoại<br>*****8700              | <ul> <li>Đãng ký VietABank eToken         Quý khách có thể đáng kỳ sử dụng VietABank eToken tron         phần Hồ sơ có nhân + Cái dặt VietABank eToken             Höác cick vào đáy.     </li> </ul> |
| Mã OTP:                  |                                                                                  |                                                                                                    |

Bước 5: Hoàn tất giao dịch.

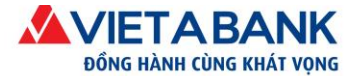

Sau khi xác thực duyệt giao dịch, hệ thống sẽ thông báo duyệt thành công, nếu giao dịch chưa hoàn tất cấp duyệt cuối cùng thì giao dịch sẽ có trạng thái là "**Đang trong quá trình duyệt**", nếu đã hoàn tất cấp duyệt cuối cùng thì giao dịch sẽ có trạng thái là "**Đã giao dịch thành công**". Lưu ý: chỉ những giao dịch có trạng thái "Đã giao dịch thành công" mới có thể in chứng từ giao dịch.

#### Trở về Danh mục

# 4. Điều chỉnh thanh toán thuế điện tử

Quý khách chỉ có thể điều chỉnh những giao dịch bị từ chối duyệt để điều chỉnh và chỉ có thể điều chỉnh giao dịch do chính mình lập.

Quý khách mở menu: Nhật ký giao dịch > Giao dịch khởi tạo. Chọn loại giao dịch "Thanh toán thuế điện tử" có trạng thái "Chuyển trả để chỉnh sửa", hệ thống sẽ hiển thị danh sách các giao dịch cần điều chỉnh, Quý khách chọn mở giao dịch cần chỉnh sửa và thực hiện các bước sau:

| Giao dịch khởi tạo Giao | dịch chở xết duyệt Xem giao | dich |                       |                             |          |
|-------------------------|-----------------------------|------|-----------------------|-----------------------------|----------|
| Loại giao dịch:         | Tất cả                      |      | Chọn trạng thái:      | Tất cả                      |          |
| Từ ngày:                |                             |      | Đến ngày:             |                             |          |
|                         |                             |      | Ì                     | Bấm vào trạng thái này để   | Tim kiế  |
| Giao dịch               |                             | Trạ  | ng thái               | duyệt và yêu cầu chỉnh sửa. | Số lượng |
| Thanh toán thuế điện tử |                             | Ch   | uyến trả để chỉnh sửa |                             | 1        |
|                         |                             | Đã   | giao dịch thành công  |                             | 37       |

Bước 1: Điều chỉnh nội dung thanh toán thuế điện tử.

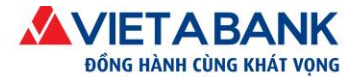

Nhật ký giao dịch cá nhân

| Số tham chi                                           | ếu Giả                        | 10 dich                                    | e                                   | :ập nhật sau cùng           | Cập nhật<br>ngày                  | Trạng thái                     | Phiên bản                       | Ngày hiệu                  |
|-------------------------------------------------------|-------------------------------|--------------------------------------------|-------------------------------------|-----------------------------|-----------------------------------|--------------------------------|---------------------------------|----------------------------|
| 3895582                                               | Th                            | anh toán thuế điện tử                      | ) k                                 | hdnduyet2                   | 28-03-2016                        | Chuyển trả để<br>chỉnh sử a    | 2                               | 28-03-20                   |
| hông tin đơn vị nộ                                    | ip thuế                       |                                            |                                     |                             |                                   |                                |                                 |                            |
| gày lập                                               |                               | 28/03/2016                                 |                                     |                             |                                   |                                |                                 |                            |
| ã số thuế cẩn n                                       | ộp thuế                       | 10/00440171                                |                                     | 1                           |                                   |                                |                                 |                            |
| ên đơn vị nộp th                                      | nuế                           | Công Ty                                    | Cố Phần Ngân Sơi                    | n                           |                                   |                                |                                 |                            |
| a chỉ của đơn v                                       | 1                             | Số 01, Đ                                   | ường TS1, Khu côr                   | ng nghiệp Tiên S            | Sơn, Xã Hoàn Sơ                   | n                              |                                 |                            |
| nông tin nộp th                                       | ay                            | *                                          |                                     |                             |                                   |                                |                                 |                            |
| K thu ngân sách                                       | 1 <sup>5</sup>                | 7111                                       | Thu ng                              | ân sách nhà nước            |                                   |                                |                                 | Q                          |
| BNN thu                                               |                               | 0021                                       | KBNN                                | Tay Ho - Ha Noi             | Thực hiện điều chỉnh nội dụng nộp |                                | Q                               |                            |
| o <sup>r</sup> quan thu                               |                               | 1054435                                    | CCT TI                              | P Uông Bi                   | thuế giống nh<br>lập tờ khai tha  | nư hướng dẫn<br>nh toán thuế đ | mục<br>liện tử.                 | Q                          |
| Chi tiết nộp thuê                                     |                               |                                            |                                     |                             |                                   | họn   🕂 Thêm dòn               | g   🖻 Xóa các d                 | òng đã chọn                |
| Mã<br>chương                                          | MäNDKT                        | Nội dung                                   |                                     |                             | Kỷ th                             | é                              | Số tiền nộp                     |                            |
| 001                                                   | 4911                          | Tiền chậm nộp do                           | ngành thuế quản lý                  |                             | 03/20                             | 116                            | 150,000                         |                            |
| <b>754</b>                                            | 4911                          | Tiền chậm nộp do                           | ngành thuế quản lý                  |                             | 03/20                             | 16                             | 6,000                           | 1                          |
| 🗹 Chọn   🕇 Thê                                        | m dòng   🗊 Xó                 | a các dòng đã chọn<br>Phí thanh toán: 20   | 0,000                               | VAT: 2,000                  | Pageta                            | Tiền thai<br>Tổng tiền tha     | nh toán:<br>nh toán:            | 156,000<br>178,000         |
| iễn giải                                              | Tien<br>MS <sup>-</sup>       | cham nop do nganh t<br>I:0100239176. CQT:1 | hue quan ly, MC:001, TM<br>054435   | <i>I</i> :4911, ST:150000.T | ïen cham nop do ngan              | h thue quan ly, MC             | :754, TM:491 <mark>1</mark> , : | ST:6000.                   |
|                                                       | N-1                           |                                            |                                     |                             |                                   |                                | Tống số                         | ký <mark>t</mark> ự: 154/2 |
|                                                       |                               | ch                                         |                                     |                             |                                   |                                |                                 |                            |
| hi tiết quả trình th                                  | ực hiện giao dị               |                                            |                                     |                             |                                   |                                |                                 |                            |
| 11 tiết quả trình th<br>:ập nhật sau cùn              | ực hiện giao dị<br>g bởi      | Cập nhật ngày                              | Trạng thái                          | Phiên bản                   |                                   | Ghi chu                        |                                 |                            |
| ni tiết quả trình th<br>tập nhật sau cùn<br>hdnduyet2 | ực hiện giao dị<br>g bởi<br>2 | Cập nhật ngày<br>8-03-2016 15:23:40        | Trạng thái<br>Chuyển trả để chỉnh s | Phiên bản<br>sửa 2          |                                   | Ghi chu                        | <Điều chỉ                       | n <b>h&gt;</b> để vá       |

#### Bước 2: Xác nhận điều chỉnh giao dịch thanh toán thuế điện tử.

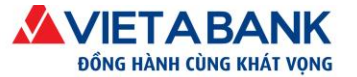

|                                 |                                                                    |                                                                                   | thuế                                   | n vị nộp        | īhông tin đơ               |
|---------------------------------|--------------------------------------------------------------------|-----------------------------------------------------------------------------------|----------------------------------------|-----------------|----------------------------|
|                                 |                                                                    |                                                                                   | 11/04/2016                             |                 | lgày lập                   |
|                                 |                                                                    |                                                                                   | <b>thuế</b> 0100100199                 | an nộp t        | <i>l</i> ã số thuế c       |
|                                 |                                                                    | Ngân Sơn                                                                          | Công Ty Cổ Phả                         | iộp thuế        | lên đơn vị r               |
|                                 | Sơn, Xã Hoàn Sơ                                                    | 1, Khu công nghiệp Tiên                                                           | Số 01, Đường T                         | đơn vị          | Dịa <mark>chỉ</mark> của ( |
|                                 | nhà nước                                                           | Thu ngân sách                                                                     | 7111                                   | sách            | rK thu ngân                |
| ước "Xác nhậ                    | Bac Ninh                                                           | KBNN Tien Du                                                                      | 1114                                   |                 | BNN thu                    |
| khách vui lòr<br>n tra chính xá | CCT TP Bắc Giang Quý khách vui lớ<br>kiểm tra chính x              |                                                                                   | 1054429                                | Ð               | Co <sup>r</sup> quan thu   |
| ng tin nộp thu                  | the                                                                |                                                                                   |                                        | p thuế          | Chi tiết nộ                |
| ố tiền nộp                      | Kỳ thuế                                                            |                                                                                   | Nội dung                               | Mã<br>NDKT      | Mã<br>chương               |
| 2,700,000                       | 04/2016                                                            |                                                                                   | Bac 2                                  | 1802            | 414                        |
| 200,000                         | 04/2016                                                            |                                                                                   | Bac 2                                  | 1802            | 203                        |
| 2,900,000<br>2,922,000          | Tiền thanh toán<br>ng tiền thanh toán<br>203, TM:1802, CTA<br>Bấ   | VAT: 2,000 Tổ<br>ST:2700000.Bac 2, MC:2                                           | h toán: 20,000<br>: 2, MC:414, TM:1802 | Phí than<br>Bac | Diễn giải                  |
| hực giao dịch                   | xác                                                                | Pac Glang                                                                         | 1:0100100199. CC1                      | MS              |                            |
| ∩<br>i <<br>thi                 | 03, TM:1802, Bấi<br>xác<br>u chỉnh thông<br>, Quý khách<br>chỉnh>. | ST:2700000.Bac 2, MC:2<br>P Bac Giang<br>Nếu cần điể<br>tin nộp thuế<br>pấm <Điều | 2, MC:414, TM:1802                     | Bac<br>MS1      | Diễn giải                  |

#### Bước 3: Xác thực giao dịch

| AC THỰC GIAO DỊCH        |                                                                   |                                                                                                    |
|--------------------------|-------------------------------------------------------------------|----------------------------------------------------------------------------------------------------|
| Phương thức xác thực:    | Mã OTP qua SMS                                                    | <ul> <li>Thông tin Xác thực</li> <li>Thời gian xác thực trên 1 giao dịch<br/>Không quá 5 phút.</li> </ul>                                                                                          |
| so tham chieu giao aich: | 2004991<br>Một tin nhắn chứa mã OTP đã được gửi đến số điện thoại | <ul> <li>Số lần cho phép nhập lại xác thực<br/>Không quả 5 lần.</li> </ul>                                                                                                    |
| Mã OTP:                  |                                                                   | <ul> <li>Đảng ký VietABank eToken         Quý khách có thể đăng ký sử dụng VietABank eToken tron         phần Hồ sơ cá nhận ÷ Cài đặt VietABank eToken         Hoặc click vào đây.     </li> </ul> |

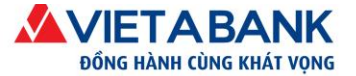

## Bước 4: Hoàn tất giao dịch.

Giao dịch sau khi hoàn tất điều chỉnh sẽ có trạng thái "Đã khởi tạo", giao dịch phải được thực hiện đầy đủ các cấp duyệt lại từ đầu để hoàn tất giao dịch.

| Lo<br>Tài ki  | ai giao (<br>hoản ch<br>Tài kh | dịch: Thanh toán thuế đ<br>uyến 🌱         | iện tử địch th         | báo giao<br>ành công                             |                                    |
|---------------|--------------------------------|-------------------------------------------|------------------------|--------------------------------------------------|------------------------------------|
| Số tiế        | ền khả d                       | ung: 3,609,193 VND                        |                        |                                                  | 0                                  |
| hông tin đơn  | ı vị nộp th                    | ານຂໍ                                      |                        |                                                  |                                    |
| lgày lập      |                                | 08/04/2016                                |                        |                                                  |                                    |
| lã số thuế c  | ần nộp                         | thuế :::::::::::::::::::::::::::::::::::: |                        |                                                  |                                    |
| ên đơn vị n   | ộp thuế                        | Công Ty Cổ Phần                           | Ngân Sơn               | _                                                | 10                                 |
| )ịa chỉ của đ | lơn vị                         | Số 01, Đường TS1,                         | Khu công nghiệp Tiền S | on, Xã Hoàn Vừa                                  | tiết giao dịch<br>hoàn tất nộp thế |
| K thu ngân    | sách                           | 7111                                      | Thu ngân sác           | h nhà nước                                       |                                    |
| BNN thu       |                                | 0021                                      | KBNN Tay Ho            | - Ha Noi                                         |                                    |
| o quan thu    |                                | 1054429                                   | CCT TP Bắc             | Giang                                            |                                    |
| Chi tiết nộp  | thuế                           |                                           |                        |                                                  | _                                  |
| Mã<br>chương  | Mã<br>NDKT                     | Nội dung                                  |                        | Kỷ thuế                                          | Số tiền nộp                        |
| 001           | 4911                           | Tiền chậm nộp do ngài                     | nh thuế quản lý        | 02/2016                                          | 150,000                            |
| 754           | 4911                           | Tiền chậm nộp <mark>do</mark> ngàn        | nh thuế quản lý        | 02/2016                                          | 6,000                              |
| 161           | 6350                           | Chi cho can bo xa, tho                    | n, ban duong chuc      | 04/2016                                          | 2,000,000                          |
|               | Phí tha                        | anh toàn: 20,000                          | VAT: 2,000             | Tiề <mark>n t</mark> hanh t<br>Tống tiền thanh t | oán: 2,156,000<br>oán: 2,178,000   |
| )iễn giải     | T91                            | 11 ST:150000 Tien cham                    | nop do nganh thue gua  | n lv MC:754 TM:49                                | 911                                |
| and grant     | ST:                            | 6000.Chi cho can bo xa,                   | thon, ban duong chuc,  | MC:161, TM:6350, 1                               | ST:2000000.                        |
|               |                                | T.0100220176 COT 10                       | Giao dich của KH       | IDN phải                                         |                                    |

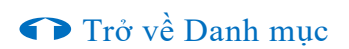

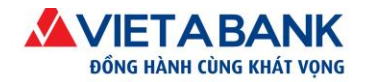

## 5. In phiếu nộp tiền

Chỉ có những giao dịch đã hoàn tất giao dịch mới có thể in phiếu nộp tiền, có 2 cách để in phiếu nộp tiền:

- Bấm nút "In giấy nộp tiền" ở phía cuối màn hình thông báo giao dịch thanh toán thuế điện tử thành công.
- Mở menu "Nhật ký giao dịch", chọn loại "Thanh toán thuế điện tử" và mở xem chi tiết giao dịch, bấm nút "In giấy nộp tiền" ở phía cuối màn hình chi tiết.

| DEMA AMARTENA ERA HERA      | GIÂY NỘP TIỀN VÀ<br>Tiền mặt                     | l <mark>ong</mark> | AN SÁCH NH/                     | M<br>TT số 1<br>25/8/2<br>A NƯỚC M<br>S | iu số : C1-02/NS<br>19/2014/TT-BTC ngày<br>014 của Bộ Tài Chỉnh<br>ã hiệu:<br>ố: |
|-----------------------------|--------------------------------------------------|--------------------|---------------------------------|-----------------------------------------|----------------------------------------------------------------------------------|
| Người nộp thuế:<br>Địa chỉ: | Công Ty Cổ Phần Ngân Sơ<br>Số 01, Đường TS1, Khu | m<br>vn            | Mã số thuế:<br>nghiệp Tiên Sơn. | Xã Hoàn Sơn                             | 178                                                                              |
| Quân huyên:                 | Quan Tay Ho                                      | 0.000.00           | Tinh thành:                     | Thanh ph                                | o Ha Noi                                                                         |
| Noười nộp thay:             | duan ray no                                      |                    | Mā số thuế ngườ                 | i noo thay:                             |                                                                                  |
| Địa chỉ người nôp thay:     |                                                  |                    | 8                               | 10                                      |                                                                                  |
| Đề nghị ngân hàng:          | NGÂN HÀNG TMCP VIỆT                              | Á                  | Trich tài khoản s               | 5: 32                                   | 100                                                                              |
| Nộp vào TK ngân sách:       | 7111 - Thu ngân sách nhà                         | nước               |                                 |                                         |                                                                                  |
| Tại kho bạc nhà nước:       | 0021 - KBNN Tay Ho - Ha                          | Noi                |                                 |                                         |                                                                                  |
| Trường hợp nộp theo k       | ết luận của cơ quan có thầm                      | quyền:             |                                 |                                         |                                                                                  |
|                             | TK 3521 (Kiểm toán NN)                           |                    | TK 352                          | 3 (Thanh tra CP)                        |                                                                                  |
|                             | TK 3522 (Thanh tra TC)                           |                    | TK 352                          | 9 (CQ có thẩm quyền                     | khác)                                                                            |
| Cơ quan quản lý thu:        | CCT TP Bắc Giang                                 |                    | Mā cơ quan thu:                 | 1054429                                 |                                                                                  |
| Tờ khai HQ, QĐ số:          | Ng                                               | ày:                | Loại hì                         | nh XNK:                                 |                                                                                  |
| Phần đà                     | nh cho NNT ghi khi nộp tiề                       | n vào N            | SNN                             | Phần dành cho NH<br>ghi khi t           | ùy nhiệm thu/KBNN<br>thu tiền(*)                                                 |
| STT Nội dung                | ı các khoản nộp ngân sách                        |                    | Số tiền                         | MāNDKT                                  | Mā chương                                                                        |
| 1 Tiền chật                 | n nộp do ngành thuế quản lý                      |                    | 150,000                         | 4911                                    | 001                                                                              |
| 2 Tiền chật                 | n nộp do ngành thuế quản lý                      |                    | 6,000                           | 4911                                    | 754                                                                              |
| 3 Chi cho ca                | n bo xa, thon, ban duong chu                     | IC                 | 2,000,000                       | 6350                                    | 161                                                                              |
|                             | Tổng tiền                                        | c                  | 2,156,000                       |                                         |                                                                                  |

Tổng tiền thanh toán bằng chữ: HAI TRIỆU MỘT TRĂM NĂM MƯƠI SÂU NGHÌN ĐÔNG

| ĐỔI TƯỢNG NỘ    | P TIÊN  |               | XÁC NHẠI | N CỦA NGÂN HÀNG VIỆT Á |
|-----------------|---------|---------------|----------|------------------------|
|                 |         |               |          |                        |
| Mã nguồn NSNN   | :       |               |          |                        |
| Mã ĐBHC:        | 003HH   | Có Tài khoản: | 0        |                        |
| Mã cơ quan thu: | 1054429 | Nợ Tài khoản: | 3        | 00                     |
|                 |         |               |          |                        |

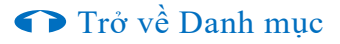

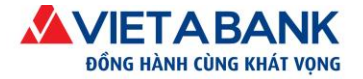

# VI. Nhật ký giao dịch

Nhật ký giao dịch là chức năng ghi nhận chi tiết quá trình và kết quả tất cả các giao dịch của Quý khách trên hệ thống Internet Banking.

#### Bước 1: Khởi tạo

Quý khách truy cập chức năng Nhật ký giao dịch từ menu chính của hệ thống.

Nhật ký giao dịch được phân theo loại giao dịch và trạng thái của giao dịch.

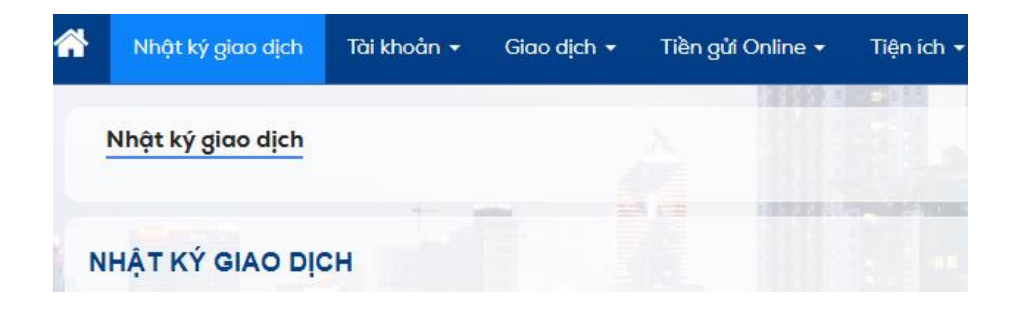

#### Bước 2: Chọn loại giao dịch

Quý khách chọn tình trạng của loại giao dịch cần tra cứu thông tin.

Mặc định hệ thống sẽ hiển thị 30 giao dịch gần nhất của Quý khách trên hệ thống Internet Banking.

| Giao dịch                            | Trạng thái              | Số lượng |
|--------------------------------------|-------------------------|----------|
| Thanh toán hóa đơn                   | Đã giao dịch thành công | 1        |
| Chuyển khoản liên ngân hàng          | Lỗi                     | 4        |
|                                      | Đã giao dịch thành công | 1        |
| Chuyển khoản liên ngân hàng tức thời | Đã khởi tạo             | 1        |
|                                      | Đã giao dịch thành công | 1        |
| Chuyển khoản nội bộ VAB              | Lỗi                     | 2        |
|                                      | Đã giao dịch thành công | 4        |
| Chuyển khoản theo Lô                 | Đã giao dịch thành công | 4        |

#### Bước 3: Chọn Tham số của giao dịch tương ứng

Quý khách chọn Số tham chiếu để xem chi tiết giao dịch tương ứng.

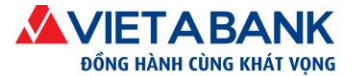

Nhật ký giao dịch cá nhân - Chuyển khoản liên ngân hàng tức thời

|                  |                                  |                                          |                                                 |                      |          |                               | Quay lại         |
|------------------|----------------------------------|------------------------------------------|-------------------------------------------------|----------------------|----------|-------------------------------|------------------|
| Số tham<br>chiếu | Tài khoản nguồn                  | Số thẻ/Tài khoản nhận                    | Ngân hàng nhận                                  | Số tiền giao<br>dịch | Nội dung | Trạng thái                    | Ngày hiệu<br>lực |
| 3917642          | 084339000 -<br>CTY CP XD TAI LOC | 562100001 -<br>NGUYEN TRAN<br>PHUONG LAM | Ngân hàng TMCP Đầu tư<br>và Phát triển Việt Nam | 14,500,000           | mua vpp  | Đã giao<br>dịch thành<br>công | 27/09/2016       |
|                  |                                  |                                          |                                                 |                      |          |                               | Quay lại         |

## Thêm các tiêu chí tìm kiếm

Trong trường hợp Quý khách không tìm thấy giao dịch cần tìm hoặc muốn thay đổi loại giao dịch và trạng thái, Quý khách có thể thay đổi trực tiếp trên khu vực tìm kiếm.

| ký giao dịch    |                        | Thêm các                             | tiêu chí cần thiết và bấm- |
|-----------------|------------------------|--------------------------------------|----------------------------|
| Số tham chiếu:  | 2170172                |                                      |                            |
| Loại giao dịch: | Chuyển khoản liên hàng | <ul> <li>Chọn trạng thái:</li> </ul> | Đã giao dịch thành công    |
| Từ ngày:        | 01/06/2014             | Đến ngày:                            | 09/06/2014                 |

#### Bước 4: Kết quả

Thông tin của giao dịch sẽ được thể hiện chi tiết cho Quý khách.

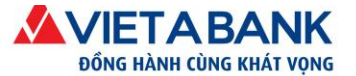

Nhật ký giao dịch cá nhân

| 3917642         Chuyến khoản lên ngân hàng tức thời         khơn tuser3         27-09-2016         Đã giao dịch<br>thành công         3         27-09-2016           ICh tiết người chuyến         Tài khoản chuyến :         184339000 - CTY CP XD TAI LOC         -         -         -         -         -         -         -         -         -         -         -         -         -         -         -         -         -         -         -         -         -         -         -         -         -         -         -         -         -         -         -         -         -         -         -         -         -         -         -         -         -         -         -         -         -         -         -         -         -         -         -         -         -         -         -         -         -         -         -         -         -         -         -         -         -         -         -         -         -         -         -         -         -         -         -         -         -         -         -         -         -         -         -         -         -         -         -         -                                                                                                    | Số tham chiếu                  | Giao dịch                 | Cậr                                    | o nhật sau cùng | Cập nhật<br>ngày                               | Trạng thái                 | Phiên bản       | Ngày hiệu lực |
|----------------------------------------------------------------------------------------------------|--------------------------------|---------------------------|----------------------------------------|-----------------|------------------------------------------------|----------------------------|-----------------|---------------|
| Chi tết người chuyển       184339000 - CTY CP XD TAI LOC         Chi tết người chuyển:       184339000 - CTY CP XD TAI LOC         Chi tết người chuyển:       Số tài khoản: 562100001         Tến chủ tài khoản:       NGUYEN TRAN PHUONG LAM         Chi tết ngản hàng người thụ hưởng       Tến ngản hàng:         Tến ngản hàng:       Ngân hàng TMCP Đầu tư và Phảt trắn Việt Nam         Chi tết thanh toàn       Tên ngân hàng:         Chi tết quả trình thức       Số tên:         Liết ngắn nàng người thụ trừng ngiải:       NGCP Đầu tư và Phảt trắn Việt Nam         Chi tết thanh toàn       Số tên:         Chi tết quả trình thực hiện giao dịch:       1,000 VND         Diễn giải:       mua vpp         Chi tết quả trình thực hiện giao dịch       Trạng thải         Khơn tuser3       27-09-2016 13:57:7         Đế giao dịch thành công       3         Khơn tuser3       27-09-2016 13:56:57         Khơn tuser3       27-09-2016 13:56:57         Khơn tuser3       27-09-2016 13:56:57         Khơn tuser3       27-09-2016 13:56:57         Khơn tuser3       27-09-2016 13:56:57         Khơn tuser3       27-09-2016 13:56:57         Khơn tuser3       27-09-2016 13:43:42         Khơn tuser3       27-09-2016 13:43:42                                                                                                    | 3917642                        | Chuyển khoản liên ngân    | hàng tức thời khd                      | in1user3        | 27-09-2016                                     | Đã giao dịch<br>thành công | 3               | 27-09-2016    |
| Tài khoản chuyển:       194339000 - CTY CP XD TAI LOC         Chi tiết nguỏi nhận       Số tài khoản:       562100001         Tên chủ tài khoản:       562100001       Tên chủ tài khoản:         Chi tiết ngân hàng người thụ hưởng       Tên ngân hàng:       Ngân hàng TMCP Đầu tư và Phát triển Việt Nam         Chi tiết ngân hàng người thụ hưởng       Tên ngân hàng:       Ngân hàng TMCP Đầu tư và Phát triển Việt Nam         Chi tiết ngân hàng người thụ hưởng       Tên ngân hàng:       Ngân hàng TMCP Đầu tư và Phát triển Việt Nam         Chi tiết thanh toàn       Số tiền:       14,500,000 VND         Phí giao dịch:       11,000 VND       Diễn giải:         Chi tiết quả trình thực hiện giao tịch:       Trạng thải       Phiên bản         Chi tiết quả trình thực hiện giao tịch:       Trạng thải       Phiên bản       Ghi chú         Khơn tuser3       27-09-2016 13:57:07       Đã gia dịch thành công       3       Chuyển khoản tiên ngân hàng tức thời thành công. Số tham chếu TBK coon000256 150         khơn tuser3       27-09-2016 13:56:57       Đã duyệt tước đầu       3       Chuyển khoản tiên ngân hàng tức thời thành công. Số tham chếu TBK coon000256 150         khơn tuser3       27-09-2016 13:43:42       Đã duyệt tước đầu       2       3       Chuyển khoản tiên ngân hàng tức thời thành công. Số tham chếu TBK coon000256 150         khơn tuser3       27-09-201 | Chi tiết người chuyển          |                           |                                        |                 |                                                |                            |                 |               |
| Chi tiết người nhận         Số tài khoản: S6210001         Tên chủ tài khoản: NGUYEN TRAN PHUONG LAM         Chi tiết ngân hàng người thu trưởng         Chi tiết ngân hàng người thu trưởng         Tên ngân hàng: Ngân hàng TMCP Đầu tư và Phật triển Việt Nam         Chi tiết thanh toàn         Chi tiết thanh toàn         Số tiề: 14,500,000 VND         Phí giao dịch: 11,000 VND         Diễn giải: mua vpp         Chi tiết quả trình thực niệng lao         Chi tiết quả trình thực niệng lao         Chi tiết quả trình thực niệng lao         Qiang trìng ngàn         Ngian dịch: 11,000 VND         Chi tiết quả trình thực niệng lao         Chi tiết quả trình thực niệng lao         Chi tiết quả trình thực niệng lao         Chi tiết quả trình thực niệng lao         Chi tiết quả trình thực niệng lao         Chi tiết quả trình thực niệng lai         Chi tiết quả trình thực niệng lao         Số tiền: 14,500,000 VND         Chi tiết quả trình thực niệng lao         Chi tiết quả trình thực niệng lao         Chi tiết quả trình thức niệng lao         Chi tiết quả trình thức niệng lao         Rhơn l                                                                                                    | Tài k                          | hoản chuyển: )84          | 1339000 - CTY CP XD TAI                | LOC             |                                                |                            |                 |               |
| Số tài khoản: 562100001       Số tài khoản: 562100001         Tên chủ tài khoản: NGUYEN TRAN PHUONG LAM         C Chi tiết ngân hàng người thụ hưởng         C Chi tiết ngân hàng người thụ hưởng         C Chi tiết ngân hàng người thụ hưởng         C Chi tiết ngân hàng: Ngân hàng TMCP Đầu tư và Phát triển Việt Nam         P Chi tiết thanh toán         C Chi tiết thanh toán         Số tiền: 14,500,000 VND         Phí giao dịch: 11,000 VND         Diễn giải: mua vpp         Chi tiết quả trình thực hiện giao dịch         Khdn tuser3         27-09-2016 13:56:77       Đã giao dịch thành công       3         Khdn tuser3       27-09-2016 13:56:77       Đã duyệt       3         khdn tuser3       27-09-2016 13:56:77       Đã duyệt       3         khdn tuser3       27-09-2016 13:56:77       Đã duyệt wớc đầu       2         khdn tuser3       27-09-2016 13:56:77       Đã duyệt bước đầu       2         khdn tuser3       27-09-2016 13:56:57       Đi duyệt bước đầu       2         khdn tuser3       27-09-2016 13:56:57       Đã duyệt bước đầu       2         khdn tuser3       27-09-2016 13:56:39       Đã duyệt bước đầu       2                                                                                                    | 🖸 Chi tiết người nhân          |                           |                                        |                 |                                                |                            |                 |               |
| So tai kiloani. 302 h000 tilline         Tên chù tài khoàn: NGUYEN TRAN PHUONG LAM         Chi tiết ngân hàng người thụ hưởng         Tên ngân hàng: Ngân hàng TMCP Đầu tư và Phật tiến Việt Nam         O Chi tiết thanh toán         O Chi tiết thanh toán         O Chi tiết thanh toán         O Chi tiết thanh toán         O Chi tiết thanh toán         O Chi tiết quả trình thực hiện cing giải: mua ypp         O Liết tiết quả trình thực hiện giao dịch 13:57:07       Đã giao dịch thành công       Name       O Chuyến khoản liên ngân hàng tức thời thành công. Số tham chiếu: IBK000000256150         Khdn 10xer3       27-09-2016 13:56:57       Đã dụyệt bước đầu       3       Chuyến khoản liên ngân hàng tức thời thành công. Số tham chiếu: IBK000000256150         Khdn 10xer3       27-09-2016 13:56:57       Đã dụyệt bước đầu       3       Chuyến khoản liên ngân hàng tức thời thành công. Số tham chiếu: IBK000000256150         Khdn 10xer3       27-09-2016 13:56:57       Đã dụyệt bước đầu       3       Chuyến khoản liên ngân làng tức thời thành công. Số tham chiếu: IBK0000000256150         Rigiao dịch đang trong quả       3       Chuyến khoản liên ngân làng tức thời thành công. Số tham chiếu: IBK0000000256150         Rigiao dịch đang trong quả       3       C                                                                                                    |                                |                           |                                        |                 |                                                |                            |                 |               |
| Chi tiết ngân hàng người thụ hưởng         Tên ngân hàng: Ngân hàng TMCP Đầu tư và Phát triển Việt Nam         Chi tiết thanh toán         Chi tiết thanh toán         Chi tiết thanh toán         Chi tiết thanh toán         Chi tiết thanh toán         Chi tiết thanh toán         Chi tiết quá trình thực hiện giao dịch: 11,000 VND         Diễn giải: mua vpp         Chi tiết quá trình thực hiện giao dịch         Chi tiết quá trình thực hiện giao dịch         Chi tiết quá trình thực hiện giao dịch         Chi tiết quá trình thực hiện giao dịch         Chi tiết quá trình thực hiện giao dịch         Chi tiết quá trình thực hiện giao dịch         Chi tiết quá trình thực hiện giao dịch         Chi tiết quá trình thực hiện giao dịch         Chi tiết quá trình thực hiện giao dịch         Khdn 1user3       27-09-2016 13:56:57       Diễ duyệt         Sin dục địch điang trong quá 3       3         Khdn 1user3       27-09-2016 13:56:57       Gi duyệt bước đầu       2         Khdn 1user2       27-09-2016 13:56:39                                                                                                    | Tên                            | chủ tài khoản: NGUYEN T   | RAN PHUONG LAM                         |                 |                                                |                            |                 |               |
| Chi tiết ngân hàng người thụ hưôngTên ngân hàng: Ngân hàng TMCP Đầu tư và Phát triển Việt NamChi tiết thanh toánChi tiết thanh toánPhí giao dịch: 11,000 VNDDiễn giải: mua vppChi tiết quá trình thực hiện giao dịch: 11,000 VNDChi tiết quá trình thực hiện giao dịch: 11,000 VNDChi tiết quá trình thực hiện giao dịch: 11,000 VNDChi tiết quá trình thực hiện giao dịch: 11,000 VNDChi tiết quá trình thực hiện giao tiệchChi tiết quá trình thực hiện giao dịchA nga thái ng ng hái ng ng hái ng ng hái ng ng hái ng ng hái ng ng hái ng ng hái ng ng hái ng ng hái ng ng hái ng ng hái ng ng hái ng ng hái ng ng hái ng ng hái ng ng hái ng ng hái ng ng nhàng tức thời thành công. Số tham chiếu:IBK0000000256150khdn 1user327-09-2016 13:56:57Bã duyệt3khdn 1user327-09-2016 13:56:57Giao dịch đang trong quá trình xử iý3khdn 1user327-09-2016 13:56:57Giao dịch đang trong quá trình xử iý3khdn 1user327-09-2016 13:56:57Giao dụch đang trong quá trình xử iý3khdn 1user327-09-2016 13:56:57Giao dụch đang trong quá trình xử iý3khdn 1user327-09-2016 13:56:57Giao dụch đang trong quá trình xử iý3khdn 1user327-09-2016 13:56:57Giao dụch đang trong quá trình xử iý3khdn 1user327-09-2016 13:56:57Giao dụch đang trong quá trình xử iý3khdn 1user327-09-2016 13:56:57Giao dụch đang trong quá trình xử iý                                                                                                    | 1011                           |                           |                                        |                 |                                                |                            |                 |               |
| Tên ngân hàng: Ngân hàng TMCP Đầu tư và Phát triển Việt Nam         I Chi tiết thanh toán         Số tiền: 14,500,000 VND         Phí giao dịch: 11,000 VND         Phí giao dịch: 11,000 VND         Diễn giải: mua vpp         Chi tiết quá trình thực hiện giải: mua vpp         Chi tiết quá trình thực hiện giải: mua vpp         khdn1user3       27-09-2016 13:56:57       Di duyệt khoản gia mua trình xử lý       3         Khinh tiến gia         khdn 1user3                                                                                                    | 🖸 Chi tiết ngân hàng người t   | hụ hưởng                  |                                        |                 |                                                |                            |                 |               |
| Chi tiết thanh toàn         Số tiền: 14,500,000 VND         Phí giao dịch: 11,000 VND         Diễn giải: mua vpp         Diễn giải: mua vpp         Chi tiết quá trình thực hiện giao dịch         Chi tiết quá trình thực hiện giao dịch         Chi tiết quá trình thực hiện giao dịch         Chi tiết quá trình thực hiện giao dịch         Chi tiết quá trình thực hiện giao dịch         Chi tiết quá trình thực hiện giao dịch         Chi tiết quá trình thực hiện giao dịch         Số tiền: 14,500,000 VND         Chi tiết quá trình thực hiện giao dịch         Chi tiết quá trình thực hiện giao dịch         Số tiền         Chi tiết quá trình thực hiện giao dịch         Số tiền         Chi tiết quá trình thực hiện giao dịch         Số tiền         Chi tiết quá trình thực hiện giao dịch ti3:57:07         Đã duyệt       3       Chuyển khoản liên ngân hàng tức thời thành công. Số tham chiếu:1BK 0000000256150         khdn 1user3       27-09-2016 13:56:57       Giao dịch đang trong quá trình xử kỷ       3         khdn 1user2       27-09-2016 13:56:39       Đã duyệt bước đầu       2         khdn 1user1       27-09-2016                                                                                                    | Τé                             | ên ngân hàng: Ngân hàng 1 | TMCP Đầu tư và Phát triển              | n Việt Nam      |                                                |                            |                 |               |
| Chi tiết thanh toánSố tiền: 14,500,000 VNDPhí giao dịch: 11,000 VNDDiễn giải: 11,000 VNDDiễn giải: mua vppChi tiết quá trình thực hiện giao dịchChi tiết quá trình thực hiện giao dịchChi tiết quá trình thực hiện giao dịchChi tiết quá trình thực hiện giao dịchPhiến bảnCâp nhật ngàyTrạng tháiPhiến bảnChi tiết quá trình thực hiện giao dịchPhiến bảnChi giao dịchPhiến bảnChi giao dịch 13:57:07Đã giao dịch thành công3Chuyển khoản liên ngân hàng tức thời thành công. Số tham<br>chiếu:IBK 0000000256150khdn 1user327-09-2016 13:56:57Đã duyệtkhdn 1user327-09-2016 13:56:57Giao dịch đang trong quá<br>trình xử tỷkhdn 1user427-09-2016 13:36:57Đã duyệt bước đầu202020khdn 1user127-09-2016 10:56:39Đã khởi tạo1                                                                                                    |                                |                           |                                        |                 |                                                |                            |                 |               |
| Ś ś tiền: 14,500,000 VND         Phí giao dịch: 11,000 VND         Diễn giải: mua vpp         Chi tiết quá trình thực hiện giải: mua vpp         Chi tiết quá trình thực hiện giải: mua vpp         Chi tiết quá trình thực hiện giải: mua vpp         Chi tiết quá trình thực hiện giải: mua vpp         Chi tiết quá trình thực hiện giải: mua vpp         Chi tiết quá trình thực hiện giải: mua vpp         Chi tiết quá trình thực hiện giải: mua vpp         Chi tiết quá trình thực hiện giải: mua vpp         Chi tiết quá trình thực hiện giải: mua vpp         Chi tiết quá trình thực hiện giải: mua vpp         Chi tiết quá trình thực hiện giải: mua vpp         Chi tiết quá trình thực hiện giải: mua vpp         Chi tiết quá trình thực hiện giải: mua vpp         Chi tiết quá trình thực hiện giải: Giab dịch thành công       3       Chuyển khoản liên ngân hàng tức thời thành công, Số tham chiếu: IBK 0000000256150         khdn 1user3       27-09-2016 13:56:57       Đã duyệt       3       3       Chuyển khoản       2         khdn 1user3       27-09-2016 13:56:57       Gia duyệt bước đầu       2       2       2       2       2       2       2 <td>Chi tiết thanh toán</td> <td></td> <td></td> <td></td> <td></td> <td></td> <td></td> <td></td>                                                                                                    | Chi tiết thanh toán            |                           |                                        |                 |                                                |                            |                 |               |
| Phí giao dịch: 11,000 VND         Diễn giải: mua vpp         Diễn giải: mua vpp         Chi tiết quá trình thực hiện giao dịch         Chi tiết quá trình thực hiện giao dịch         Chi tiết quá trình thực hiện giao dịch         Chi tiết quá trình thực hiện giao dịch         Ang thái       Phiên bản       Ghi chú         Chi tiết quá trình thực hiện giao dịch 13:57:07       Diễ giao dịch thành công       3       Chuyển khoản liên ngân hàng tức thời thành công. Số tham chiếu:IBK 0000000256150         khdn 1user3       27-09-2016 13:56:57       Diã duyệt       3       Chuyển khoản liên ngân hàng tức thời thành công. Số tham chiếu:IBK 0000000256150         khdn 1user3       27-09-2016 13:56:57       Diã duyệt       3       Chuyển khoản liên ngân hàng tức thời thành công. Số tham chiếu:IBK 0000000256150         khdn 1user3       27-09-2016 13:56:57       Giao dịch đang trong quá trình xử tỷ         khdn 1user2       27-09-2016 13:43:42       Di âuyệt bước đầu       2         khdn 1user1       27-09-2016 10:56:39       Di khỏi tạo       1                                                                                                    |                                | Số tiền: 14,500,000 VND   |                                        |                 |                                                |                            |                 |               |
| Diễn giải: mua vpp         Diễn giải: mua vpp         Chi tiết quá trình thực hiện giao dịch         Chi tiết quá trình thực hiện giao dịch         Câp nhật sau cùng bởi       Cập nhật ngày       Trạng thải       Phiên bản       Ghi chú         Khdn 1user3       27-09-2016 13:56:57       Đã giao dịch thành công       3       Chuyển khoản liên ngân hàng tức thời thành công. Số tham chiếu:IBK 000000256150         khdn 1user3       27-09-2016 13:56:57       Đã duyệt       3       Chuyển khoản liên ngân hàng tức thời thành công. Số tham chiếu:IBK 0000000256150         khdn 1user3       27-09-2016 13:56:57       Đã duyệt       3       Chuyển khoản liên ngân hàng tức thời thành công. Số tham chiếu:IBK 0000000256150         khdn 1user3       27-09-2016 13:56:57       Đã duyệt bước đầu       3       Chuyển khoản liên ngân hàng tức thời thành công. Số tham chiếu:IBK 0000000256150         khdn 1user3       27-09-2016 13:56:57       Đã duyệt bước đầu       3       2         khdn 1user4       27-09-2016 13:56:59       Đã duyệt bước đầu       2       2         khdn 1user1       27-09-2016 10:56:39       Đã khởi tạo       1       1                                                                                                    |                                | Phí giao dịch: 11,000 VND |                                        |                 |                                                |                            |                 |               |
| Chi tiết quá trinh thực hiện giao dịchCập nhật sau cùng bởiCập nhật ngàyTrạng thảiPhiến bảnGhi chủkhdn 1user327-09-2016 13:57:07Đã giao dịch thành công3Chuyển khoản liên ngân hàng tức thời thành công. Số tham<br>chiếu:IBK000000256150khdn 1user327-09-2016 13:56:57Đã duyệt3khdn 1user327-09-2016 13:56:57Giao dịch đang trong quá<br>trình xử lý3khdn 1user327-09-2016 13:36:57Giao dịch đang trong quá<br>trình xử lý3khdn 1user427-09-2016 13:34:42Đã duyệt bước đầu2khdn 1user127-09-2016 10:56:39Đã khởi tạo1                                                                                                    | Diễn giải: mua vpp             |                           |                                        |                 |                                                |                            |                 |               |
| Chi tiết quá trình thực hiện giao dịch         Cếp nhật sau cùng bởi       Cập nhật ngày       Trạng thái       Phiến bản       Ghi chú         khdn 1user3       27-09-2016 13:57:07       Đã giao dịch thành công       3       Chuyển khoản liên ngân hàng tức thời thành công. Số tham chiếu:IBK 000000256150         khdn 1user3       27-09-2016 13:56:57       Đã duyệt       3       Chuyển khoản liên ngân hàng tức thời thành công. Số tham chiếu:IBK 000000256150         khdn 1user3       27-09-2016 13:56:57       Giao dịch đang trong quá trình xử tỷ       3         khdn 1user2       27-09-2016 13:43:42       Đã duyệt bước đầu       2         khdn 1user1       27-09-2016 10:56:39       Đã khỏi tạo       1                                                                                                    |                                |                           |                                        |                 |                                                |                            |                 |               |
| Cập nhật sau cùng bởiCâp nhật ngàyTrạng thảiPhiên bảnGhi chúkhdn 1user327-09-2016 13:57:07Đã giao dịch thành công3Chuyển khoản liên ngân hàng tức thời thành công. Số tham<br>chiếu:IBK000000256150khdn 1user327-09-2016 13:56:57Đã duyệt3khdn 1user327-09-2016 13:56:57Giao dịch đang trong quá<br>trình xử tỷ3khdn 1user227-09-2016 13:36:57Đã duyệt bước đầu2khdn 1user127-09-2016 10:56:39Đã khỏi tạo1                                                                                                    | Chi tiết quá trình thực hiện g | iao dịch                  |                                        |                 |                                                |                            |                 |               |
| khdn 1user327-09-2016 13:57:07đã giao dịch thành công3Chuyển khoản liên ngân hàng tức thời thành công. Số tham<br>chiếu:IBK 000000256150khdn 1user327-09-2016 13:56:57đã duyệt3khdn 1user327-09-2016 13:56:57Ĝiao dịch đang trong quá<br>trình xử tỷ3khdn 1user227-09-2016 13:43:42đã duyệt bước đầu2khdn 1user127-09-2016 10:56:39đã khỏi tạo1                                                                                                    | Cập nhật sau cùng bởi          | Cập nhật ngày             | Trạng thái                             | Phiên bản       |                                                | Ghi chú                    |                 |               |
| khdn1user3         27-09-2016 13:56:57         Đã duyệt         3           khdn1user3         27-09-2016 13:56:57         Giao dịch đang trong quả trình xử tỷ         3           khdn1user2         27-09-2016 13:43:42         Đã duyệt bước đầu         2           khdn1user1         27-09-2016 10:56:39         Đã khởi tạo         1                                                                                                    | khdn1user3                     | 27-09-2016 13:57:07       | Đã giao dịch thành công                | 3               | Chuyển khoản liên ngâr<br>chiếu:IBK00000002561 | n hàng tức thời th<br>50   | ành công. Số th | nam           |
| khdn1user3         27-09-2016 13:56:57         Giao dịch đang trong quá<br>trình xử lý         3           khdn1user2         27-09-2016 13:43:42         Đã duyệt bước đầu         2           khdn1user1         27-09-2016 10:56:39         Đã khỏi tạo         1                                                                                                    | khdn1user3                     | 27-09-2016 13:56:57       | Đã duyệt                               | 3               |                                                |                            |                 |               |
| khdn1user2         27-09-2016 13:43:42         Đã duyệt bước đầu         2           khdn1user1         27-09-2016 10:56:39         Đã khởi tạo         1                                                                                                    | khdn1user3                     | 27-09-2016 13:56:57       | Giao dịch đang trong qu<br>trình xử lý | á 3             |                                                |                            |                 |               |
| khdn1user1 27-09-2016 10:56:39 Đã khỏi tạo 1                                                                                                    | khdn1user2                     | 27-09-2016 13:43:42       | Đã duyệt bước đầu                      | 2               |                                                |                            |                 |               |
|                                                                                                    | khdn1user1                     | 27-09-2016 10:56:39       | Đã khởi tạo                            | 1               |                                                |                            |                 |               |

Quay lại In Dữ liệu

## In dữ liệu

Quý khách chọn In dữ liệu ở góc dưới bên phải để in thông tin của giao dịch.

| Phiên bản | Ghi chú                                                                           |
|-----------|-----------------------------------------------------------------------------------|
| 3         | Chuyển khoản liên ngân hàng tức thời thành công. Số tham<br>chiếu:IBK000000256150 |
| 3         |                                                                                   |
| 3         |                                                                                   |
| 2         | Bấm In dữ liệu để in                                                              |
| 1         | chi tiết giao dịch                                                                |
|           |                                                                                   |
|           | Quay lại In Đữ liệ                                                                |

Trở về Danh mục

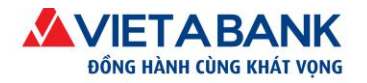

## VII. Tiện ích

- 1. Quản lý Mẫu giao dịch và Người thụ hưởng
- 1.1. Mẫu giao dịch

# Tạo mẫu giao dịch

#### Cách 1:

Quý khách vào menu giao dịch: Tiện ích > Quản lý Mẫu giao dịch và Người thụ hưởng
 > Tạo mới Mẫu giao dịch.

| 祄 🛛 Nhật ký giao dịch | Tài khoản 👻 Giao dịch 👻 | Tiền gửi Online 🕇 | Tiện ích 🝷                                                                    |
|-----------------------|-------------------------|-------------------|-------------------------------------------------------------------------------|
| Nhật ký giao dịch     |                         |                   | Đổi mật khẩu<br>Đãng ký xác thực Soft OTP<br>Đãng ký nhận thông báo qua Email |
| NHẬT KÝ GIAO DỊC      | н                       |                   | Xem giao dịch chuyển khoản theo lô<br>Quân lý giao dịch thực hiện định kỳ     |
| Giao dịch khởi tạo    | Giao dịch chờ xết duyệt | Xem giao dịch     | Quản lý Mẫu giao dịch và Người thụ hưởng<br>Xem giao dịch chỉ lương           |

Danh sách mẫu người thụ hưởng & mẫu giao dịch

|           |        |                 | Tạo mới Người thụ hưởng | Tạo mới Mẫu giao dịch        |
|-----------|--------|-----------------|-------------------------|------------------------------|
| Loại mẫu: | Tất cả | Loại giao dịch: | Tất cả                  | •                            |
|           |        |                 |                         | Thêm các tiêu chí tìm kiếm - |
|           |        |                 |                         | Tìm kiếm                     |

Nhập thông tin mẫu giao dịch.

Quý khách chọn loại giao dịch và nhập các thông tin tương ứng với từng loại giao dịch để tạo mới mẫu giao dịch. Sau đó chọn Lưu lại.

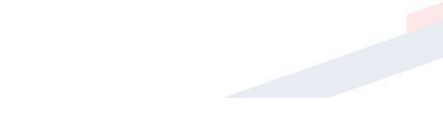

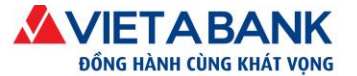

 Ngân hàng TMCP Việt Á
 ĐC: Tắng 5, Tòa nhà Samsora Premier, số 105 Chu Văn An, P. Yết Kiêu, Q. Hà Đông, TP. Hà Nội.

 ĐT: (024) 39.333.636 I
 FAX: (024) 3933 6426 I
 Website: www.vietabank.com.vn

Quản lý mẫu thụ hưởng và giao dịch - Thêm mới mẫu giao dịch

| Loại giao dịch:<br>Tên gợi nhớ:<br>Tài khoản chuyển:<br>Thiết lập lệnh định kỳ thực hiện<br>Tần suất chỉ định | Chuyên khoản liên ngân hàng          Dai ly 1       •         084339000-TG KKH = DVN CUA TCKT TRONG NUOC       •         Thực hiện lập tức       • |
|----------------------------------------------------------------------------------------------------|----------------------------------------------------------------------------------------------------|
| Chi tiết người nhận<br>Tài khoản nhận:<br>Tên người nhận:<br>Địa chỉ:                                         | I ← Q                                                                                                    |
| Chỉ tiết ngân hàng nhận<br>Ngân hàng nhận:<br>Tỉnh/ Thành phố:<br>Chỉ nhánh NH nhận:                          | Q Chọn ngân hàng                                                                                                    |
| Nội dung thanh toán<br>Số tiền chuyển:<br>Phí:<br>Tổng tiền giao dịch:<br>Nội dung chuyển:                    | <hr/>                                                                                                    |
| Hiến thị:                                                                                                    | Chia sẻ mẫu dựa vào Mã khách hàng Trở lại Lưu lại                                                                                                  |

Thông báo kết quả lưu mẫu giao dịch.

Sau khi Quý khách đã chọn lưu, hệ thống sẽ lưu thông tin giao dịch và thông báo mẫu giao dịch được tạo thành công.

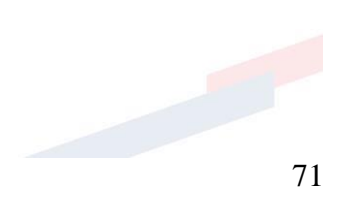
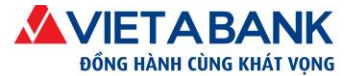

#### Quản lý mẫu thụ hưởng và giao dịch - Xem mẫu giao dịch

| • Mẫu giao dịch được tạo thành công                                                                                                    | ×    |
|----------------------------------------------------------------------------------------------------|------|
| Loại giao dịch: Chuyển khoản liên ngân hàng<br>Tên gợi nhớ: Dai ly 1<br>Tài khoản chuyển: 0084339000                                                                                                    |      |
| Thiết lập lệnh định kỳ thực hiện<br>Tần suất chỉ định: Thực hiện lập tức                                                                                                    |      |
| Chi tiết người nhận<br>Tài khoản nhận: 1011000326185<br>Tên người nhận: Cong ty Xang dau 1<br>Địa chỉ:                                                                                                    |      |
| Chi tiết ngân hàng nhận<br>Ngân hàng nhận: NH TMCP Dau Tu va Phat trien VN CN So giao dich 1<br>Tỉnh/ Thành phố: Thanh pho Ha Noi<br>Chi nhánh NH nhận: BIDV Ha Noi                                                                                                    |      |
| Nội dung thanh toán<br>Số tiền chuyển: 7,850,000 VND<br>(Bảy triệu tám trăm năm mươi nghìn đồng)<br>Phí giao dịch: Phí: 20,000 VND VAT (10%): 2,000 VND Tổng: 22,000<br>Tổng tiền giao dịch: 7,872,000 VND<br>Người trả phí: Phí người chuyến trả<br>Nội dung chuyến: thanh toan xang dau thang 9 | VND  |
| Hiển thị: Chia sẻ mẫu dựa vào Mã khách hàng                                                                                                    | Đảng |

**Cách 2**: Khi thực hiện lệnh chuyển khoản, Quý khách có thể lưu lệnh chuyển khoản thành mẫu giao dịch để sử dụng cho những lần giao dịch chuyển khoản sau.

Sau khi đã điền đủ thông tin cần thiết trong phần Chi tiết người nhận, Quý khách chọn Tạo mẫu để lưu mẫu mới.

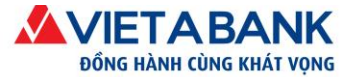

Chuyển khoản liên ngân hàng

Chọn loại chuyển khoản > Nhập giao dịch chuyển > Xác nhận > Xác thực OTP > Hoàn tất

|                                  |                                                                    | Tạo mẫu Chọn mẫu giao dịch |
|----------------------------------|--------------------------------------------------------------------|----------------------------|
| Loại giao dịch:                  | Chuyển khoản liên ngân hàng                                        |                            |
| Tài khoản chuyển                 | ¥.                                                                 |                            |
| Tài khoản:                       | 084339000 - TG KKH =DVN CUA TCKT TRONG NUOC                        |                            |
| Số tiền khả dụng:                | 51,676,691 VND                                                     |                            |
| Thiết lập lệnh định kỳ thực hiện |                                                                    |                            |
| Tần suất chỉ định                | Thực hiện lập tức                                                  | •                          |
| Chi tiết người nhận              |                                                                    |                            |
| Tài khoản nhận:                  | 10110000326185                                                     | ۹                          |
| Tên người nhận:                  | Cong ty Xang dau 1                                                 |                            |
| Địa chỉ:                         |                                                                    |                            |
| Chi tiết ngân hàng nhận          |                                                                    |                            |
| Ngân hàng nhận:                  | NH TMCP Dau Tu va Phat trien VN CN So giao dich 1 Q Chọn ngân hàng |                            |
| Tỉnh/ Thành phố:                 | Thanh pho Ha Noi                                                   |                            |
| Chi nhánh NH nhận:               | BIDV Ha Noi                                                        |                            |
| Nội dung thanh toán              |                                                                    |                            |
| Số tiền chuyển:                  | 7,850,000                                                          |                            |
| Phí:                             | 20,000 VND VAT (10%): 2,000 VND Tổng: 22,000 VND                   |                            |
| Tổng tiền giao dịch:             | 7,872,000 VND                                                      |                            |
| Nội dung chuyển:                 | thanh toan xang <mark>gau</mark> thang 9                           |                            |
|                                  |                                                                    |                            |
|                                  |                                                                    | Quay lại Thực hiện         |

> Quý khách nhập thêm tên gợi nhớ và chọn Lưu lại.

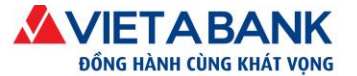

 Ngân hàng TMCP Việt Á
 ĐC: Tăng 5, Tòa nhà Samsora Premier, số 105 Chu Văn An, P. Yết Kiêu, Q. Hà Đông, TP. Hà Nội.

 DT: (024) 39.333.636 I
 FAX: (024) 3933 6426 I
 Website: www.vietabank.com.vn

Quản lý mẫu thụ hưởng và giao dịch - Thêm mới mẫu giao dịch

|                                  |                                                                    | Trở lại Lược lại   |
|----------------------------------|--------------------------------------------------------------------|--------------------|
| Hiển thị:                        | Chia sẻ mẫu dựa vào Mã khách hàng                                  | $\overline{\cdot}$ |
|                                  | a a a a a a a a a a a a a a a a a a a                              |                    |
| Nội dung chuyển:                 | thanh toan xang dau thang 9                                        |                    |
| Tổng tiền giao dịch:             | 7,872,000 VND                                                      |                    |
| Phí:                             | 20,000 VND VAT (10%): 2,000 VND Tống: 22,000 VND                   |                    |
| Số tiền chuyển:                  | 7,850,000                                                          |                    |
| Nội dung thanh toán              |                                                                    |                    |
| Chi nhánh NH nhận:               | BIDV Ha Noi                                                        |                    |
| Tỉnh/ Thành phố:                 | Thanh pho Ha Noi                                                   |                    |
| Ngân hàng nhận:                  | NH TMCP Dau Tu va Phat trien VN CN So giao dich 1 Q Chọn ngân hàng |                    |
| Chi tiết ngân hàng nhận          |                                                                    |                    |
| Địa chỉ:                         |                                                                    |                    |
| Tên người nhận:                  | Cong ty Xang dau 1                                                 |                    |
| Tài khoản nhận:                  | 10110000326185                                                     | ۹                  |
| Chi tiết người nhận              |                                                                    |                    |
| Tan suat chi dinn                | nực niện lập tực                                                   | *                  |
| Thiết lập lệnh định kỳ thực hiện | The set 1.12 - 1.2 - 1.4                                           |                    |
| Thiếs 12-12-1-25-1-35-1-1-25-1   |                                                                    |                    |
| Tài khoản chuyển:                | 0202000084339000-TG KKH =DVN CUA TCKT TRONG NUOC                   | •                  |
| Tên gợi nhớ:                     |                                                                    | -                  |
| Loại giao dịch:                  | Chuyên khoản liên ngân hàng                                        | •                  |

Thông báo kết quả lưu mẫu giao dịch.

Sau khi Quý khách đã chọn lưu, hệ thống sẽ lưu thông tin giao dịch và thông báo mẫu giao dịch được tạo thành công.

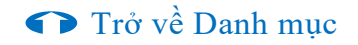

# Sử dụng mẫu giao dịch

Khi thực hiện giao dịch chuyển khoản/thanh toán hóa đơn, Quý khách có thể sử dụng chức năng **Chọn mẫu giao dịch** đã được lưu trước đó.

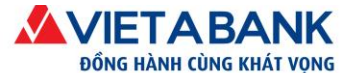

| Chuyển khoản liên ngân hàng             | Chọn loại chuyến khoản > <b>Nhập giao dịch chuyến</b> > Xác nhận > Xác thực OTP > Hoàn tất |
|-----------------------------------------|--------------------------------------------------------------------------------------------|
|                                         | Tạo mẫu Chọn mẫu giao dịch                                                                 |
| Loại giao dịch: Chuyến khoản liên ngân  | hàng                                                                                       |
| Tài khoản chuyển 🗸                      |                                                                                            |
| Tài khoản: 84339000 - T                 | G KKH =DVN CUA TCKT TRONG NUOC                                                             |
| <b>Số tiền khả dụng:</b> 51,676,691 VND |                                                                                            |

Hệ thống sẽ hiển thị cửa sổ chọn mẫu giao dịch. Quý khách chọn mẫu cần dùng. Trong trường hợp mẫu của Quý khách đã lưu không hiển thị, Quý khách có thể nhập thông tin về mẫu để tìm kiếm.

🖪 Chọn mẫu giao dịch

| Nhập thông tin tìm kiếm: |                                                                                                    |
|--------------------------|----------------------------------------------------------------------------------------------------|
| *Gợi ý:                  | Nội dung tìm kiếm là một trong những thông tin sau:<br>Tên gợi nhớ, tên người nhận (tiếng việt không dấu) hoặc Số tài khoả |

| Tên mẫu  | Tài khoản nhận                      |
|----------|-------------------------------------|
| Dai ly 1 | 1011000326185 - Cong ty Xang dau 1  |
| Dai ly 1 | 10110000326185 - Cong ty Xang dau 1 |

Sau khi chọn mẫu, mọi thông tin từ mẫu sẽ được kiểm tra và tự động điền vào những thông tin cần thiết cho quý khách. Quý khách chọn **Thực hiện** để tiếp tục giao dịch.

×

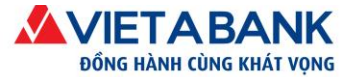

Chuyển khoản liên ngân hàng

Chọn loại chuyển khoản > Nhập giao dịch chuyển > Xác nhận > Xác thực OTP > Hoàn tất

|                                  |                                                                    | Tạo mẫu Chọn mẫu giao dịch |
|----------------------------------|--------------------------------------------------------------------|----------------------------|
| Loại giao dịch:                  | Chuyển khoản liên ngân hàng                                        |                            |
| Tài khoản chuyển                 | <b>v</b>                                                           |                            |
| Tài khoản:                       | )084339000 - TG KKH =DVN CUA TCKT TRONG NUOC                       |                            |
| Số tiền khả dụng:                | 51,676,691 VND                                                     |                            |
| Thiết lập lệnh định kỳ thực hiện |                                                                    |                            |
| Tần suất chỉ định                | Thực hiện lập tức                                                  | ]                          |
| Chi tiết người nhận              |                                                                    |                            |
| Tài khoản nhận:                  | 1011000326185 Q                                                    |                            |
| Tên người nhận:                  | Cong ty Xang dau 1                                                 |                            |
| Địa chỉ:                         |                                                                    |                            |
| Chi tiết ngân hàng nhận          |                                                                    |                            |
| Ngân hàng nhận:                  | NH TMCP Dau Tu va Phat trien VN CN So giao dich 1 Q Chọn ngân hàng |                            |
| Tỉnh/ Thành phố:                 | Thanh pho Ha Noi                                                   |                            |
| Chi nhánh NH nhận:               | BIDV Ha Noi                                                        |                            |
| Nội dung thanh toán              |                                                                    |                            |
| Số tiền chuyển:                  | 7,850,000                                                          |                            |
| Phí:                             | 20,000 VND VAT (10%): 2,000 VND Tổng: 22,000 VND                   |                            |
| Tổng tiền giao dịch:             | 7,872,000 VND                                                      |                            |
| Nội dung chuyển:                 | thanh toan xang dau thang 9                                        |                            |
|                                  | h                                                                  |                            |
|                                  |                                                                    | Quay lai Thure biên        |

Trở về Danh mục

# 1.2. Người thụ hưởng

Người thụ hưởng là thông tin số tài khoản nhận và tên người nhận đối với loại giao dịch chuyển khoản mà Quý khách thực hiện chuyển tiền đến. Chức năng này giúp Quý khách lưu lại thông tin người thụ hưởng và được sử dụng để chuyển khoản cho những lần tiếp theo khác mà không phải nhập lại thông tin số tài khoản và tên người nhận.

# Tạo mới người thụ hưởng

#### Bước 1: Khởi tạo

Quý khách vào menu giao dịch: Tiện ích > Quản lý Mẫu giao dịch và Người thụ hưởng > Tạo mới Người thụ hưởng.

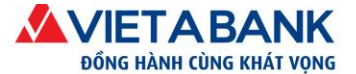

| Danh sách mẫu người t | hụ hưởng & mẫu giao dịch |   |                 |                         |                              |
|-----------------------|--------------------------|---|-----------------|-------------------------|------------------------------|
|                       |                          |   |                 | Tạo mới Người thụ hưởng | Tạo mới Mẫu giao dịch        |
| Loại mẫu:             | Tất cả                   | ٣ | Loại giao dịch: | Tất cả                  | T                            |
|                       |                          |   |                 |                         | Thêm các tiêu chí tỉm kiếm - |
|                       |                          |   |                 |                         | Tìm kiếm                     |

#### Bước 2: Nhập thông tin mẫu thụ hưởng

Quý khách chọn loại giao dịch và nhập các thông tin tương ứng với từng loại giao dịch để tạo mẫu thụ hưởng. Sau đó chọn Lưu lại.

| Quản lý mẫu thụ h | nưởng và giao | dịch - Thêm | mới mẫu thụ hưởng |
|-------------------|---------------|-------------|-------------------|
|-------------------|---------------|-------------|-------------------|

| Loại giao dịch:<br>Tên gợi nhớ:    | Chuyển khoản nội bộ VAB             |
|------------------------------------|-------------------------------------|
| Chi tiết người nhận                |                                     |
| Tài khoản nhận:<br>Tên người nhận: | ۵                                   |
| Hiển thị:                          | Chia sẻ mẫu dựa vào Mã khách hàng 🔹 |
|                                    | Trở lại <mark>Lưu lại</mark>        |

| Loại giao dịch:<br>Tên gợi nhớ: | Chuyển khoản liên ngân hàng       |
|---------------------------------|-----------------------------------|
| Chi tiết người nhận             |                                   |
| Tài khoản nhận:                 | ۹                                 |
| Tên người nhận:                 | ←                                 |
| Địa chỉ:                        |                                   |
| Chi tiết ngân hàng nhận         |                                   |
| Ngân hàng nhận:                 | Q Chọn ngân hàng                  |
| Tỉnh/ Thành phố:                |                                   |
| Chi nhánh NH nhận:              | <                                 |
|                                 |                                   |
| Hiển thị:                       | Chia sẻ mẫu dựa vào Mã khách hàng |
|                                 | Trở lại Lưu lại                   |

Quản lý mẫu thụ hưởng và giao dịch - Thêm mới mẫu thụ hưởng

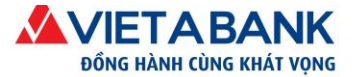

#### Bước 3: Thông báo kết quả lưu mẫu thụ hưởng

Sau khi Quý khách đã chọn lưu, hệ thống sẽ lưu thông tin người thụ hưởng mới và thông báo mẫu giao dịch được tạo thành công.

| <ul> <li>Mẫu người</li> </ul> | rời thụ hưởng được tạo thành công           | × |
|-------------------------------|---------------------------------------------|---|
|                               |                                             |   |
|                               | Loại giao dịch: Chuyên khoán nội bộ VAB     |   |
|                               | Tên gợi nhớ: Cty Tai Loc                    |   |
|                               | Tài khoản chuyển: 0193439000                |   |
| Thiết lập lệnh đ              | lĩnh kỳ thực hiện                           |   |
|                               | Tần suất chỉ định: Thực hiện lập tức        |   |
| Chi tiết người n              | hận                                         |   |
|                               | Tài khoản nhận: 0084339000                  |   |
|                               | Tên người nhận: CTY CP XD TAI LOC           |   |
|                               | Hiến thị: Chia sẻ mẫu dựa vào Mã khách hàng |   |

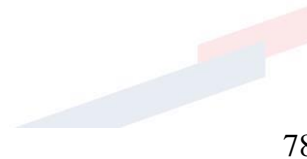

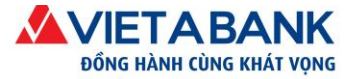

# Sử dụng Mẫu người thụ hưởng

Khi thực hiện giao dịch chuyển khoản, tại bước Nhập thông tin chuyển khoản, trong phần Chi tiết người nhận, Quý khách có thể chọn người thụ hưởng đã lưu bằng cấp bấm vào nút tìm kiếm bên cạnh trường Tài khoản nhận.

| Tài khoản nhận:           | 0084339000                                                                                                    |                                                                          |
|---------------------------|----------------------------------------------------------------------------------------------------|--------------------------------------------------------------------------|
| Nhập số tài<br>khoản nhận | — Quý khách đã từng giao dịch tài chính gắn đẩy.<br>Click chọn để lấy thông tin người thụ hưởng tại danh sách bên dưới.<br># Thời gian thực hiện Tài khoản-Tên người nhận | chon người tìm kuến đế<br>chon người tìm hướng<br>đã lưu trong danh sách |
|                           | Quý khách chưa cô giao<br>dịch nào trong khoảng thời<br>gian gần đây.                                                                                                    |                                                                          |
|                           |                                                                                                    |                                                                          |

Hệ thống sẽ thể hiện một cửa số để Quý khách chọn người thụ hưởng. Quý khách chọn người thụ hưởng bằng cách bấm vào tên gọi nhớ hoặc tên chủ tài khoản.

#### 🖪 Chọn người thụ hưởng

| Nhập thông tin tìm kiếm:    |  |
|-----------------------------|--|
| ringp trong til till kiell. |  |

| Tên gợi nhớ | Tên người thụ hưởng | Số tài khoản |
|-------------|---------------------|--------------|
| Cty Tai Loc |                     | 0084339000   |
| thuyhtt     | survey he had had   | 0016099000   |

### Trở về Danh mục

×

# 1.3. Xem, chỉnh sửa & xóa người thụ hưởng và mẫu giao dịch

Để xem chi tiết về người thụ hưởng hoặc mẫu giao dịch, Quý khách chọn tên gọi nhớ hoặc tên người thụ hưởng.

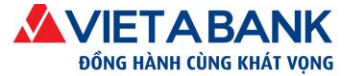

| Loại mẫu :                           | Mẫu người thụ hưởng                                        | • Lo                                                 | oại giao dịch : | Chuyển khoản nội bộ VAB                                                  |
|--------------------------------------|------------------------------------------------------------|------------------------------------------------------|-----------------|--------------------------------------------------------------------------|
|                                      |                                                            |                                                      |                 | Thêm các tiêu chí tìm kiếm                                               |
|                                      |                                                            | Chọn ở                                               | để xem cl       | ni tiết Tạo mớ                                                           |
| oại mẫu                              | Loại giao dịch                                             | Tên gợi nhớ                                          |                 | Tên người thụ hưởng                                                      |
|                                      | These basis bis too                                        | 1700                                                 |                 | MORIFONE                                                                 |
| 7 r. l.                              | I nann toan noa do'n                                       | 1709                                                 |                 | MOBIFONE                                                                 |
| lẫu giao dịch                        | Chuyển khoản cùng chủ tài khoản                            | CKLuongCN                                            | ÷.              | NGUYEN HOANG NAM DIEN                                                    |
| lẫu giao dịch                        | Chuyển khoản cùng chủ tài khoản<br>Chuyển khoản nội bộ VAB | CKLuongCN<br>Anh Chuong eBankin                      | <b>i</b> g      | NGUYEN HOANG NAM DIEN<br>NGUYEN TAN CHUONG                               |
| lẫu giao dịch<br>lẫu người thụ hưởng | Chuyển khoản cùng chủ tài khoản<br>Chuyển khoản nội bộ VAB | CKLuongCN<br>Anh Chuong eBankin<br>Anh Phuc eBanking | <b>V</b>        | NGUYEN HOANG NAM DIEN<br>NGUYEN TAN CHUONG<br>NGUYEN NGO DUY PHUC: MO TK |

Tại màn hình chi tiết này, quý khách có thể điều chỉnh thông tin hay xóa người thụ hưởng hoặc xem hay xóa mẫu giao dịch.

| em mau người thụ hưởng   |                         |                           |
|--------------------------|-------------------------|---------------------------|
| Loại giao dịch:          | Chuyển khoản nội bộ VAB |                           |
| Tên gợi nhớ:             | Anh Nhut eBanking       |                           |
| Chi tiết người thụ hưởng |                         |                           |
| Số tài khoản :           | 0201000147659000        | Chon để thay đổi thông ti |
| Tên người thụ hưởng:     | LE MINH NHUT            |                           |
| Hiển thị:                | Dùng chung 🔻            | •                         |
|                          |                         | Chọn để xóa ·······       |
| mẫu giao dịch            |                         |                           |
| Loại giao dịch:          | Chuyển khoản cá nhân    |                           |
| Tên gọi nhớ:             | CKLuongCN               |                           |
| khoản chuyến             |                         |                           |
| Tài khoằn nguồn:         | 0104000016259000        |                           |
| tiết người thụ hưởng     |                         |                           |
| Số tài khoản :           | 3330000014569000        |                           |
| Tên người thụ hưởng:     | NGUYEN HOANG NAM DIEN   |                           |
| Hiển thị:                | Dùng chung 🔻            |                           |
|                          |                         |                           |

Để điều chỉnh thông tin về người thụ hưởng, Quý khách chọn Điều chỉnh, sau đó nhập thông tin mới chọn Lưu lại.

| <br>Ten người thụ hưởng: | NGUTEN HOANG NAM DIEN |
|--------------------------|-----------------------|
| Hiển thị                 | Dùna chuna 🔻          |

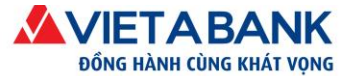

Quản lý mẫu thụ hưởng và giao dịch - Điều chỉnh mẫu thụ hưởng

| Loại giao dịch:                  | Chuyển khoản nội bộ VAB                     |   |                 |
|----------------------------------|---------------------------------------------|---|-----------------|
| Tên gợi nhớ:                     | thuyhtt                                     |   |                 |
| Tài khoản chuyển:                | )3439000-TG KKH =DVN CUA CA NHAN TRONG NUOC | • |                 |
| Thiết lập lệnh định kỳ thực hiện |                                             |   |                 |
| Tần suất chỉ định                | Thực hiện lập tức                           | • |                 |
| Chi tiết người nhận              |                                             |   |                 |
| Tài khoản nhận:                  | )0016099000                                 | Q |                 |
| Tên người nhận:                  | HUYNH THI THU THUY                          |   |                 |
| Hiển thị:                        | Cá nhân                                     | • |                 |
|                                  |                                             |   | Trở lại Lưu lại |

#### Thông tin mới sẽ được cập nhật trên hệ thống.

Quản lý mẫu thụ hưởng và giao dịch - Xem mẫu người thụ hưởng

| Người thụ hưởng được chỉnh sửa thành công | ×    |
|-------------------------------------------|------|
| Loại giao dịch: Chuyển khoản nội bộ VAR   |      |
| Tên gọi nhớ: HUYNH THI THU THUY           |      |
| Tài khoản chuyển: ( 0193439000            |      |
| Thiết lập lệnh định kỳ thực hiện          |      |
| Tần suất chỉ định: Thực hiện lập tức      |      |
| Chi tiết người nhận                       |      |
| <b>Tài khoản nhận:</b> ( 016099000        |      |
| Tên người nhận: HUYNH THI THU THUY        |      |
| Hiển thị: Cá nhân                         |      |
|                                           | Dáng |

Trở về Danh mục

#### 2. Nhận thông báo qua email

#### 2.1. Đăng ký nhận thông báo qua email

#### Bước 1: Vào màn hình hồ sơ cá nhân

Chọn menu Tiện ích > Đăng ký nhận thông báo qua email

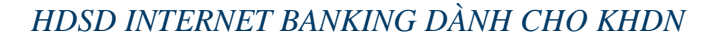

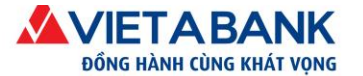

#### Bước 2: Chọn chức năng đăng ký nhận thông báo qua email

- ✓ Chọn <Đăng ký nhận thông báo qua email>
- ✓ Nhấn <Đồng ý>

#### Hồ sơ cá nhân

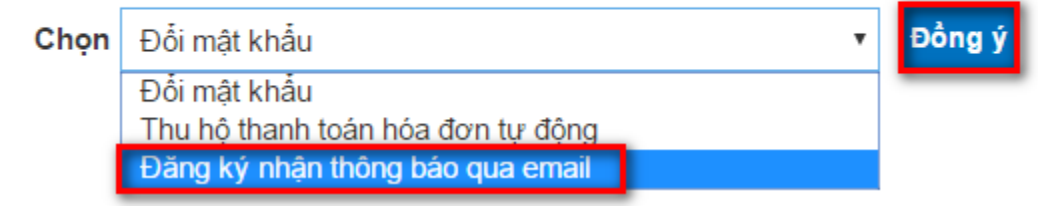

#### Bước 3: Chọn và kích hoạt chức năng thông báo bằng email

- ✓ Chọn tài khoản đăng ký nhận được thông báo.
- ✓ Kiểm tra Email nhận thông báo chính xác chưa.
- ✓ Bật chức năng cần nhận email thông báo bằng cách kéo ô màu xám sang phải để

chuyển sang ô màu xanh 🖳

- Nhận thông báo biến động số dư: Quý khách sẽ nhận được thông báo qua email khi tài khoản đã chọn phát sinh bất kỳ giao dịch nào (chuyển khoản, thanh toán hóa đơn,...).
- Nhận thông báo sao kê định kỳ: Quý khách sẽ nhận được sao kê của tài khoản đã chọn qua Email vào thời gian chỉ định (hàng ngày, hàng tuần vào ngày trong tuần đã chọn).
- Nhận thông báo khi số dư dưới mức: Quý khách sẽ nhận được thông báo qua Email khi số dư của tài khoản đã chọn dưới mức thiết lập (tối thiểu 1,000,000 đồng).

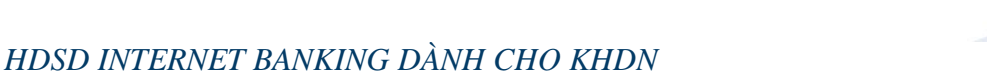

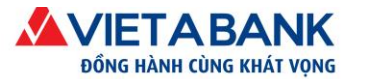

- Nhận thông báo khi số tiền giao dịch vượt quá: Quý khách sẽ nhận được thông báo qua Email khi tài khoản đã chon phát sinh giao dịch vươt quá mức thiết lập (tối thiểu 1,000,000 đồng).
- Nhận thông báo thu hộ hóa đơn tự động quá hạn: Quý khách nhận được thông báo qua Email nếu có hóa đơn thu hộ tự động đã đăng ký nhưng thanh toán không thành công. Lưu ý: Quý khách phải đăng ký ít nhất 1 hóa đơn thu hộ tự động.
- Nhân thông báo thanh toán thuế điện tử thành công: Quý khách nhân được chứng từ thanh toán thuế điện tử qua Email khi thanh toán thuế điện tử thành công.
- ✓ Nhập mật khẩu đăng nhập eBanking để xác nhận.
- ✓ Chọn Lưu lại để hoàn tất.

| Tàikhoản - Giaodịch - Tiếtkiệm Online -                                                                                                    | Hồ sơ cá nhân -                                                                                                    |                                                                                                    |
|----------------------------------------------------------------------------------------------------|----------------------------------------------------------------------------------------------------|----------------------------------------------------------------------------------------------------|
| giao dịch và Người thụ hưởng Xem lập lịch định kỷ                                                                                                    | Xem giao dịch chuyển khoản theo lố                                                                                                    |                                                                                                    |
| Thông báo qua Email                                                                                                    |                                                                                                    |                                                                                                    |
| Đăng ký nhận thông báo Lịch sử các thể                                                                                                    | ông báo đã gửi                                                                                                    |                                                                                                    |
| Tài khoản:                                                                                                    | KKH =DVN CUA CA NHAN TRONG NUOC                                                                                                    | <ul> <li>- Để phòng trành email gian lận và tự bảo vệ trước<br/>những mối đe dọa tiểm tàng từ Internet. Quứ khách</li> </ul>                                                                                                    |
| Nhận thông bảo biến động số dư                                                                                                    |                                                                                                    | xem chi tiết tại đường dẫn này .                                                                                                    |
| Nhận thông bảo sao kê định kỷ<br>⊛hằng ngày<br>⊚hằng tuần vào thứ hai ▼                                                                                                    |                                                                                                    | I vieli tá hiệc Đải Spáin thế tác trêa củy khách thếng tím thất mại Thông báo biến động số dư trong Inbox/Thư đến. Nếu Quý khách thấy mail của Viet ABank trong mục Bulk/Spain/Thư rác mail, vui lông đánh dấu lại email "Not junk/spain". |
| Nhận thông bảo khi số dư dưới mức 1.<br>Khi tải khoản của Quý khách có số dư dưới mức thiết                                                                                                    | 000,000 đồng (tối thiểu 1,000,000 đồng)<br>lập, hệ thống tư động thông báo đến địa chỉ email.                                                       | - Địa chỉ Email dùng chung cho tất cả tài khoản. Để<br>thay đổi địa chỉ Email đã đăng ký, Quý khách vui                                                                                                    |
| Nhận thông báo khi số tiền giao dịch vượt quá<br>Khi tải khoản của Quý khách có giao dịch tải chính vư<br>địa chỉ email.                                                                                                    | 1,000,000 đồng (tối thiếu 1,000,000 đồng)<br>ợt quả số tiền cảnh bảo đã thiết lập, hệ thống tự động thông bào đến                                   | lòng đến quầy giao dịch của VietABank.                                                                                                    |
| Nhận thông bảo thu hộ hòa đơn tự động quá h<br>Khi có bắt cứ hòa đơn thu hộ tư động đã đăng kỳ khôi<br>lần duy nhất cho đến khi có giao dịch thánh công.<br>Đăng kỳ này chỉ có hiệu lực khi khách hàng có ít nhất<br>hòa đơn tự động, Quỳ khách truy cập đường dẫn này. | <b>ạn</b><br>ng thể thanh toàn, hệ thống tự động thông bảo đến địa chỉ email chỉ<br>một hóa đơn đang được thanh toàn tự động. Để đăng ký thanh toàn |                                                                                                    |
| Nhập mật khẩu đăng nhập để                                                                                                    | xác nhận:                                                                                                    |                                                                                                    |

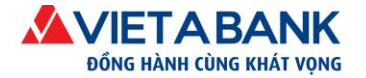

# 2.2. Hủy đăng ký nhận thông báo qua Email

Tại màn hình đăng ký nhận thông báo:

- ✓ Chọn tài khoản đăng ký nhận được thông báo.
- ✓ Tắt chức năng nhận thông báo bằng cách kéo ô màu xanh 💷 sang trái để chuyển sang ô

màu xám 🕓

- ✓ Nhập mật khẩu đăng nhập eBanking để xác nhận.
- ✓ Chọn Lưu lại để hoàn tất.

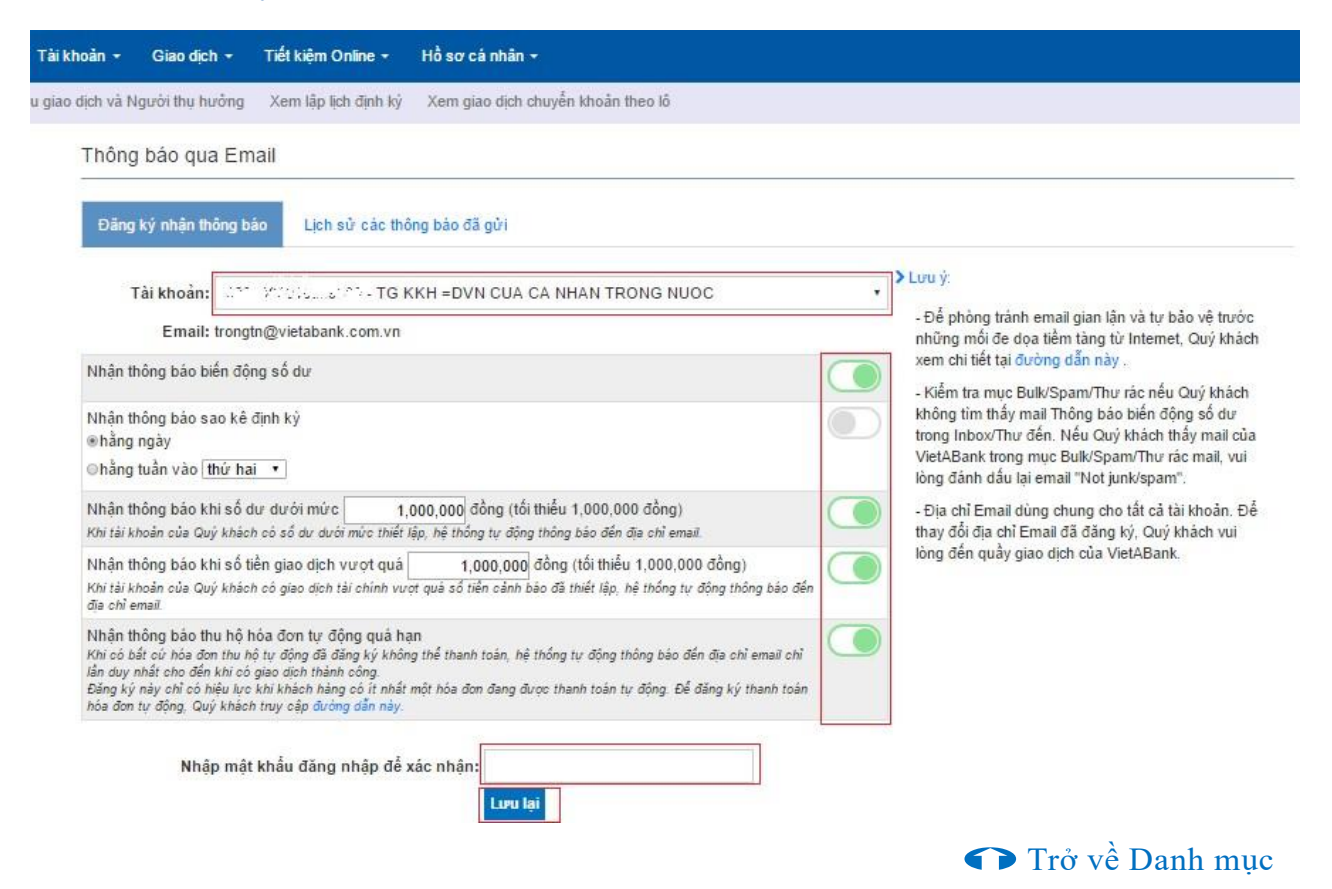

# 2.3. Xem lịch sử các thông báo đã gửi

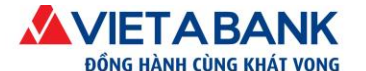

Quý khách chỉ cần chọn tab <*Lịch sử các thông báo đã gửi*> là có thể xem được danh sách các email mà hệ thống đã gửi cho quý khách trước đó.

| hoản ≁ Giao dịch ≁ Tiết kiệm                                                                                                    | Online - Hồ sơ cá nhâi                                                                                                    | in <del>-</del>                                                                                                    |                                                                                                    |                      |
|----------------------------------------------------------------------------------------------------|----------------------------------------------------------------------------------------------------|----------------------------------------------------------------------------------------------------|----------------------------------------------------------------------------------------------------|----------------------|
| dịch và Người thụ hưởng Xem lập                                                                                                    | lịch định kỳ Xem giao dịch                                                                                                    | h chuyển khoản theo lô                                                                                                    |                                                                                                    |                      |
| Thông báo qua Email                                                                                                    |                                                                                                    |                                                                                                    |                                                                                                    |                      |
| Đăng ký nhân thông báo                                                                                                    | n sử các thông báo đã gửi                                                                                                    |                                                                                                    |                                                                                                    |                      |
| Các thông báo đã gửi trong khoảng                                                                                                    | thời gian 30 ngày gần nhất:                                                                                                    |                                                                                                    |                                                                                                    |                      |
| Các thông báo đã gửi trong khoảng<br>Loại thông báo                                                                                                    | thời gian 30 ngày gần nhất:<br>Số tài khoản                                                                                                    | n Ngày gửi                                                                                                    | Email                                                                                                    |                      |
| Các thông báo đã gửi trong khoảng<br>Loại thông báo<br>Thông báo biến động số dư                                                                                        | thời gian 30 ngày gần nhất:<br>Số tài khoản                                                                                                    | n Ngày gửi<br>107/15/10 31/05/2016 16:12:3                                                                                                    | Email<br>30 * ≫.⊲, ⊉vietabank.com.v                                                                                                    | vn                   |
| Các thông báo đã gửi trong khoảng<br>Loại thông báo<br>Thông báo biến động số dư<br>Thông báo biến động số dư                                                           | thời gian 30 ngày gần nhất:<br>Số tài khoản<br>Common cu<br>cuộc số số các cuộc cuộc<br>cuộc số số các cuộc cuộc cuộc cuộc cuộc cuộc cuộc                                                                                                    | n Ngày gửi<br>31/05/2016 16:12:<br>50/3050 31/05/2016 15:25:                                                                                                    | Email       30     1 m <<                                                                                                    | vn<br>vn             |
| Các thông báo đã gửi trong khoảng<br>Loại thông báo<br>Thông báo biến động số dư<br>Thông báo biến động số dư<br>Thông báo biến động số dư                              | thời gian 30 ngày gần nhất:<br>Số tài khoản<br>c sối sối sối sối<br>c sối sối sối sối<br>C sối sối sối sối                                                                                                    | Ngày gữi           n         Ngày gữi           10771610         31/05/2016 16:12:           50/3630         31/05/2016 15:25:           0376100         14/05/2016 20:13:                                              | Email       30     * model       30     t - rg/m@vietabank.com.v       30     t - rg/m@vietabank.com.v       30     t - rg/m@vietabank.com.v | vn<br>vn<br>vn       |
| Các thông báo đã gửi trong khoảng<br>Loại thông báo<br>Thông báo biến động số dư<br>Thông báo biến động số dư<br>Thông báo biến động số dư<br>Thông báo biến động số dư | thời gian 30 ngày gần nhất:<br>Số tài khoản<br>c sốt stickoù<br>c sốt stickoù<br>c sốt sốt sốt sốt sốt sốt s<br>c sốt sốt sốt sốt sốt sốt sốt sốt sốt sốt | Ngày gửi           n         Ngày gửi           10710 10         31/05/2016 16:12:           50/3050         31/05/2016 15:25:           1379100         14/05/2016 20:13:           10/0,000         12/05/2016 16:20: | Email       30     1 mid. Qvietabank.com.v       30     t                                                                                    | vn<br>vn<br>vn<br>vn |

Lưu ý: hệ thống chỉ liệt kê các thông báo đã gửi trong khoảng thời gian 30 ngày gần nhất.

Trở về Danh mục

# 3. Quản lý giao dịch thực hiện định kỳ

Để quản lý các lệnh chuyển khoản đã thiết lập định kỳ cũng như quá trình thực hiện của các lệnh đó, Quý khách vào menu: Tiện ích > Quản lý giao dịch thực hiện định kỳ.

| Đổi mật khẩu 🛛 Đăng ký xác tl  | nực Soft OTP Đăng ký nhận thông b    | áo qua Email Xem giao dịch chuyế       | ến khoản theo lô |           |
|--------------------------------|--------------------------------------|----------------------------------------|------------------|-----------|
| Quản lý giao dịch thực hiện đị | nh kỳ 🛛 Quản lý Mẫu giao dịch và Ngư | ời thụ hưởng 🛛 Xem giao dịch chi lươ   | ng               |           |
|                                |                                      |                                        | () ····          |           |
| LICH GIAO DICH ÐINH KÝ TU      | Ρ̈́ĐỘNG                              |                                        |                  |           |
| Chọn tài khoản :               | 3302000050069000 - VND 53,8          | Trạng thái:                            | Hoạt động        |           |
| Loại giao dịch:                | Tất cả                               | <ul> <li>Định kỳ thực hiện:</li> </ul> | Tất cả           |           |
| Ngày thực hiện đầu tiên:       |                                      | Ngày thực hiện sau cùng:               |                  |           |
|                                |                                      |                                        |                  | ТІМ КІЕ́М |

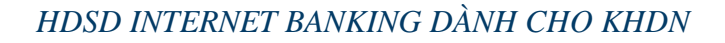

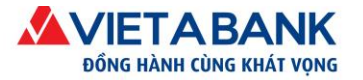

# 4. Thông báo tự động từ hệ thống

### 4.1. Giới thiệu

Chức năng thông báo tự động từ hệ thống của Ngân Hàng TMCP Việt Á giúp Quý khách nhận được các tin tức, dịch vụ mới, các chương trình khuyến mãi tức thời... Đồng thời, chức năng này giúp các thành viên là người duyệt giao dịch của Doanh nghiệp nhận được thông báo cho giao dịch cần duyệt theo từng cấp quyền, sau khi các thành viên khác tạo thành công một giao dịch.

Sau khi đăng nhập thành công vào hệ thống Internet Banking VietABank, Quý khách sẽ thấy biểu tượng chuông thông báo.

Biểu tượng chuông thông báo đánh số lượng thông báo mới chưa đọc.

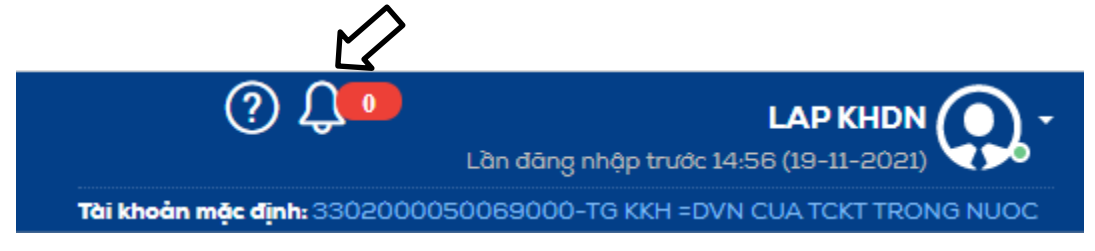

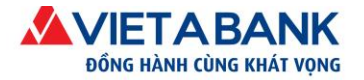

# 4.2. Thông báo từ hệ thống cho tất cả các khách hàng

Bước 1: Quý khách xem chi tiết các thông báo mới

Chọn biểu tượng chuông thông báo. Hệ thống hiển thị danh sách các thông báo. Quý khách sẽ thấy các thông báo mới có trạng thái **Chưa đọc**.

Cột Thời gian thể hiện thời gian hệ thống gửi thông báo cho Quý khách.

Lưu ý: chỉ thể hiện danh sách các thông báo lấy trong 30 ngày gần nhất.

|                       | <mark>Tiêu đề thông báo</mark>      | Thời gian hệ thống gửi t                 | hông báo            |            |
|-----------------------|-------------------------------------|------------------------------------------|---------------------|------------|
| Thông báo từ hệ thốr  | ng                                  |                                          | <u> </u>            |            |
| Người gửi             | Chủ đề                              |                                          | Thời gian           | Trạng thái |
| Hệ thống ebanking VAB | NGÂN HÀNG TMCP VIỆT Á ĐỒNG H        | ÀNH CÙNG LỄ HỘI ẨM THỰC ĐẤT PHƯƠNG NAM   | 31-07-2015 14:49:47 | Chưa đọc   |
| Hệ thống ebanking VAB | VIETABANK KÝ THỎA THUẬN VỚI T       | ÔNG CỤC THUỂ TRIỂN KHAI NỘP THUỂ ĐIỆN TỪ | 31-07-2015 14:49:19 | Chưa đọc   |
| Hệ thống ebanking VAB | VIETABANK KÝ KẾT HỖ TRỢ VỚN V       | AY ƯU ĐÃI TẠI QUẬN 1 VÀ QUẬN 3           | 31-07-2015 14:48:47 | Đã đọc     |
| Hệ thống ebanking VAB | VIETABANK RA MÅT GÓI TÀI KHOĂN      | I THANH TOÁN V-FLEX                      | 31-07-2015 14:48:22 | Đã đọc     |
| Hệ thống ebanking VAB | VIETABANK : TƯNG BỪNG SINH NH       | ẬT - VẠN QUẢ TRI ÂN                      | 31-07-2015 14:47:53 | Đã đọc     |
| Hệ thống ebanking VAB | Thêm một phụ nữ Việt làm giám đốc c | ho Google                                | 14-07-2015 17:40:57 | Đã đọc     |
| Hệ thống ebanking VAB | Ông Phan Đình Tân làm Chủ tịch Nam  | A Bank                                   | 14-07-2015 17:40:57 | Đã đọc     |

Bước 2: Hệ thống hiển thị nội dung chi tiết thông báo Bấm chọn tiêu đề

Quý khách chọn vào tiêu đề thông báo có trạng thái Chưa đọc.

Hệ thống hiển thị nội dung chi tiết thông báo.

|                                                                       | ····                |            |
|-----------------------------------------------------------------------|---------------------|------------|
| Chủ đề                                                                | Thời gian           | Trạng thái |
| NGÂN HÀNG TMCP VIỆT Á ĐỒNG HÀNH CÙNG LỄ HỘI ẨM THỰC ĐẤT PHƯƠNG NAM    | 31-07-2015 14:49:47 | Chưa đọc   |
| VIETABANK KÝ THỎA THUẬN VỚI TỔNG CỤC THUẾ TRIÊN KHAI NỘP THUỀ ĐIỆN TỪ | 31-07-2015 14:49:19 | Chưa đọc   |
| VIETABANK KÝ KẾT HỖ TRợ VÔN VAY ƯU ĐÃI TẠI QUẬN 1 VÀ QUẬN 3           | 31-07-2015 14:48:47 | Đã đọc     |

Khách hàng chọn Đóng để tắt nội dung chi tiết thông báo đang xem.

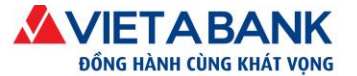

Ngân hàng TMCP Việt Á

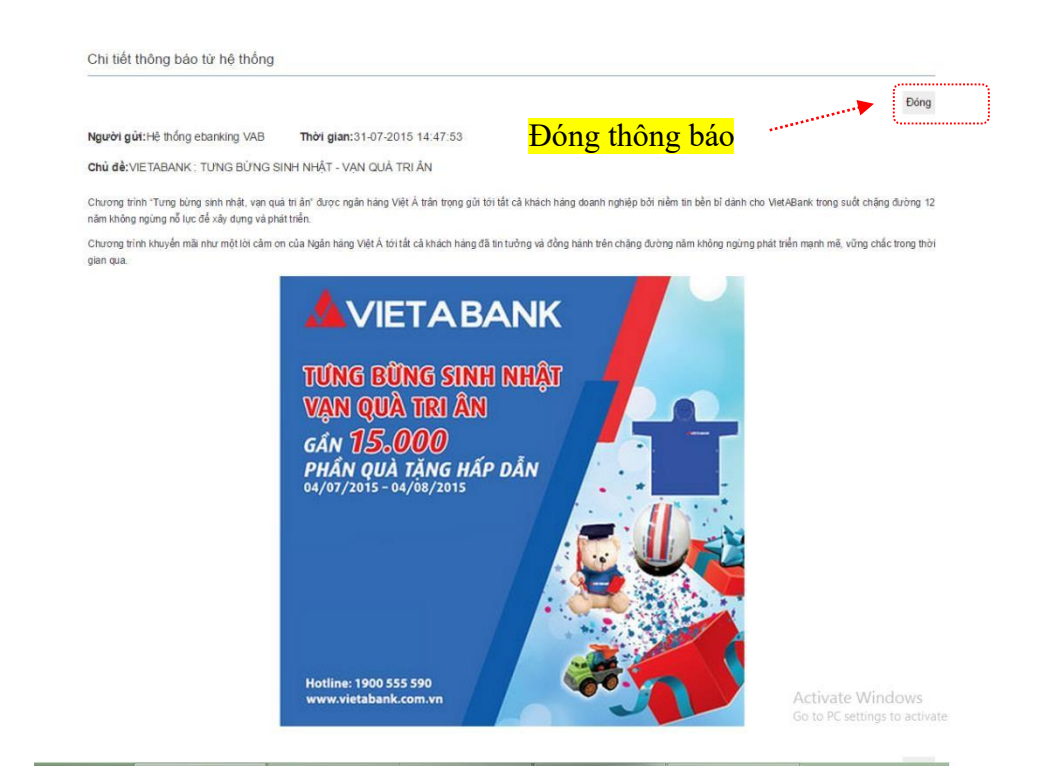

Chuyển sang màn hình danh sách các Thông báo từ hệ thống, Thông báo được cập nhật sang trạng thái Đã đọc.

| Chủ để                                                                           | Thời gian                   | Trạng thái |
|----------------------------------------------------------------------------------|-----------------------------|------------|
| NGÂN HÀNG TMCP VIỆT Ả ĐỒNG HÀNH CÙNG LẼ HỘI ẨM THỰC ĐẤT THOẠNG THƠN THẦN THỘN ĐÃ | ^1-07-2015 <u>14:49:</u> 4► | Đã đọc     |
| VIETABANK KÝ THỎA THUẬN VỚI TÔNG CỤC THUỂ TRIỂN KHAI NỘF                         | 0<br>-07-2015 14:49:19      | Chưa đọc   |
| VIETABANK KÝ KẾT HỖ TRỢ VÔN VAY ƯU ĐÃI TẠI QUẬN 1 VÀ QUẬN 3                      | 31-07-2015 14:48:47         | Đã đọc     |

# 4.3. Thông báo từ hệ thống cho các giao dịch lập/ duyệt của khách hàng doanh nghiệp

Bước 1: Người Lập tạo thành công giao dịch chuyển khoản

Người Lập truy cập và tạo thành công giao dịch chuyển khoản. Giao dịch sẽ được hệ thống VietABank chuyển cho các cấp Duyệt tiếp theo.

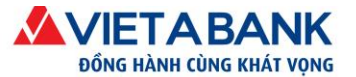

| Chuyển khoản | Thanh toán hóa đơn                                          |                                                                                     |
|--------------|-------------------------------------------------------------|-------------------------------------------------------------------------------------|
| CI           | nuyển khoản                                                 | Chọn loại chuyển khoản > Nhập giao dịch chuyển > Xác nhận > Xác thực OTP > Hoàn tất |
|              | <ul> <li>Giao dịch chuyến khoản nội bộ vab đã đư</li> </ul> | yc đã khởi tạo thành công, số tham chiếu 2443512 🗴 🗴                                |
| · · · · · ·  | Loại chuyến khoản: Chuyế                                    | n khoản trong hệ thống                                                              |
|              | Tai khoan chuyen ❤                                          |                                                                                     |
|              | Tài khoản người nhận: 32560                                 | 00002909000                                                                         |
|              | Ten người nhạn: NGUY                                        | EN NGO DUY PHUC                                                                     |
|              | Số tiền chuyển khoản: 20,000<br>(Hai m                      | ) VND                                                                               |
|              | Thanh toán ngay: .                                          | u or ngnin uong)                                                                    |
|              | Thanh toán sau: ⊚<br>Thiết lập chuyến khoản địn h kỳ: ⊚     |                                                                                     |
|              | Nội dung chuyến: CK TR                                      | ONG VAB-Nguoi chuyen: TEST TEST                                                     |
|              |                                                             | In Dữ liệu Đóng                                                                     |

**Bước 2**: Hệ thống VietABank tự động gửi thông báo tuần tự cho các Thành viên Duyệt theo từng cấp.

#### Với các giao dịch Duyệt theo từng cấp

Các Thành viên Duyệt từng cấp lần lượt truy cập vào hệ thống Internet Banking để xét duyệt giao dịch.

Thành viên Duyệt Cấp 1: Truy cập vào hệ thống Internet Banking VietABank.

Biểu tượng chuông thông báo đánh số lượng thông báo mới từ hệ thống  $\rightarrow$  Chọn vào chuông thông báo.

Hiển thị màn hình danh sách các Thông báo từ hệ thống.

Tiêu đề thông báo

Thời gian hệ thống gửi thông báo Thông báo chưa <mark>đọc</mark>

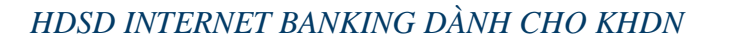

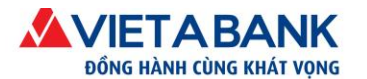

Ngân hàng TMCP Việt Á

 CP Việt Á
 ĐC: Tầng 5, Tòa nhà Samsora Premier, số 105 Chu Văn An, P. Yết Kiêu, Q. Hà Đông, TP. Hà Nội.

 ĐT: (024) 39.333.636
 I
 FAX: (024) 3933 6426
 I
 Website: www.vietabank.com.vn

Thông báo từ hê thốn

| I hong bao từ hệ thong |                                                                  | <br>                |            |
|------------------------|------------------------------------------------------------------|---------------------|------------|
| Người gửi              | Chủ đề                                                           | <br>Thời gian 🔥     | Trạng thái |
| Hệ thống ebanking VAB  | Có 1 lệnh mới cần duyệt. Số tham chiếu:2443832<br>[Xem chi tiết] | 06-08-2015 9:48:33  | Chưa đọc   |
| Hệ thống ebanking VAB  | Có 1 lệnh mới cần duyệt. Số tham chiếu:2443812<br>[Xem chi tiết] | 06-08-2015 9:47:51  | Chưa đọc   |
| Hệ thống ebanking VAB  | Có 1 lệnh mới cần duyệt. Số tham chiếu:2443792<br>[Xem chi tiết] | 05-08-2015 16:50:53 | Đã đọc     |

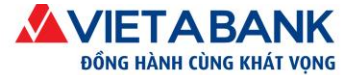

#### Bước 3: Quý khách xem nội dung thông báo chi tiết

Quý khách bấm chọn vào tiêu đề thông báo.

| Chủ đề                                    |                         | Thời gian          | Trạng thái |
|-------------------------------------------|-------------------------|--------------------|------------|
| Có 1 lệnh mới cần duyệt<br>[Xem chi tiết] | L Số tham chiếu:2443832 | 06-08-2015 9:48:33 | Chưa đọc   |
| Có 1 lệnh mới cần duyệt<br>[Xem chi tiết] | L Số tham chiếu:2443812 | 06-08-2015 9:47:51 | Chưa đọc   |

Bấm chọn tiêu đề

Hệ thống hiển thị màn hình Chi tiết thông báo từ hệ thống.

| Chi tiết thông báo từ hệ thống          |                                                           | Đóng thông bảo                                                                  |
|-----------------------------------------|-----------------------------------------------------------|---------------------------------------------------------------------------------|
|                                         |                                                           | *******                                                                         |
|                                         |                                                           | Đóng                                                                            |
| Người gửi:Hệ thống ebanking VAB         | Thời gian:14-07-2015 17:40:57                             |                                                                                 |
| Chủ đề:Có 1 lệnh mới cần duyệt Số th    | am chiếu:2443772                                          |                                                                                 |
| Có 1 Giao dịch cần duyệt, Số tham chiếu | : 1234567. Quý khách vui lòng vào mục Nhật ký giao dịch l | noặc chọn <xem chi="" tiết=""> ở Màn hình Thông báo hệ thống để xét duyệt</xem> |
| giao dịch.                              |                                                           |                                                                                 |

Câp nhật trang thái

Chọn Đóng chuyển sang màn hình danh sách thông báo từ hệ thống. Thông báo được cập nhật trạng thái Đã đọc.

| Chủ đề                                                           | Thời gian          | Trạng thái |
|------------------------------------------------------------------|--------------------|------------|
| Có 1 lệnh mới cần duyệt. Số tham chiếu:2443772<br>[Xem chi tiết] | 05-08-2015 14:11:2 | Đã đọc     |
| Có 1 lệnh mới cần duyệt. Số tham chiếu:2443752<br>[Xem chi tiết] | 05-08-2015 14:8:8  | Chưa đọc   |

Bước 4: Các Thành viên thực hiện Duyệt giao dịch theo từng cấp duyệt tuần tự.

Thành viên cấp 1 Thực hiện Duyệt giao dịch.

Ν

Cách 1: Duyệt tại màn hình Nhật ký giao dịch, sau đó chọn Giao dịch đang chờ xét duyệt.

| <b>N</b> | Nhật ký giao dịch   | Tài khoản 🗸   | Giao dịch -        | Hồ sơ cá nhân 🗸     |
|----------|---------------------|---------------|--------------------|---------------------|
| hật ký   | ý giao dịch cá nhân |               |                    |                     |
|          | Nhật ký gia         | io dịch cá nh | nân                |                     |
|          | Giao dịch k         | hởi tạo Gia   | ao dịch chờ xét du | duyệt Xem giao dịch |

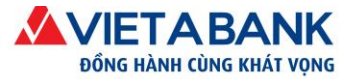

1

#### Bấm chọn chức năng

| Cách   | 2:     | Duyệt | t tại  | chức   |
|--------|--------|-------|--------|--------|
| năng   | Xem    | chi t | iết tạ | ai màn |
| hình o | danh   | sách  | các    | thông  |
| báo tù | r hệ 1 | thống |        |        |

| 1.  |                                                                  |                    |            |
|-----|------------------------------------------------------------------|--------------------|------------|
| nuc | Chủ đề                                                           | Thời gian          | Trạng thái |
| màn | Có 1 lệnh mới cần duyệt. Số tham chiếu:2443772<br>[Xem chi tiết] | 05-08-2015 14:11:2 | Đã đọc     |
| ông | Có 1 lệnh mới cần duyệt. Số tham chiếu:2443752<br>[Xem chi tiết] | 05-08-2015 14:8:8  | Chưa đọc   |

Hệ thống thể hiện màn hình chi tiết giao dịch cần duyệt. Chọn **Duyệt** để duyệt giao dịch.

| it ký giao dịch Tài khoản -  | Giao dịch - Hồ sơ ca     | á nhân +            |                   |                  |              |             |                 |
|------------------------------|--------------------------|---------------------|-------------------|------------------|--------------|-------------|-----------------|
| dịch cá nhân                 |                          |                     |                   |                  |              |             |                 |
| Nhật ký giao dịch cá nh      | nân                      |                     |                   |                  |              |             |                 |
| Số tham chiếu                | Giao dịch                | c                   | Cập nhật sau cùng | Cập nhật<br>ngày | Trạng thái   | Phiên bản   | Ngày hiệu lực   |
| 2443752                      | Chuyển khoản nội bộ VA   | NB k                | hdnebankmaker1    | 05-08-2015       | Đã khởi tạo  | 1           | 05-08-2015      |
| Chi tiết chuyển khoản        |                          |                     |                   |                  |              |             |                 |
| Tài                          | khoản chuyển: 020500013  | 2779000 - CTY BAO \ | /IET SAI GON      |                  |              |             |                 |
|                              | Tài khoản đến: 325600000 | 2909000 - NGUYEN N  | IGO DUY PHUC      |                  |              |             |                 |
|                              | Số tiền: 20,000 VN       | Ð                   |                   |                  |              |             |                 |
| Loại                         | chuyển khoản: Chuyển kho | oàn ngay            |                   |                  |              |             |                 |
|                              | Diễn giải: CK TRONG      | VAB-Nguoi chuyen T  | EST TEST          |                  |              |             |                 |
| Chi tiết quá trình thực hiện | giao dịch                |                     |                   |                  |              |             |                 |
| Cập nhật sau cùng bởi        | Cập nhật ngày            | Trạng thái          | Phiên bản         |                  | Ghi chú      |             | D               |
| khdnebankmaker1              | 05-08-2015 14:09:44      | Đã khởi tạo         | 1                 |                  |              |             | entre Ba        |
|                              |                          |                     |                   |                  |              |             | <u>۱</u>        |
|                              |                          |                     |                   |                  | Quay lại Đón | g Từ chối D | uyệt In Dữ liệu |

Quý khách thực hiện các bước xác thực để hoàn tất Duyệt giao dịch. Hệ thống thông báo giao dịch thành công và thông báo cho các cấp Duyệt tiếp theo.

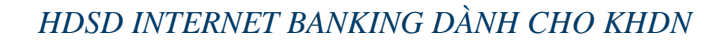

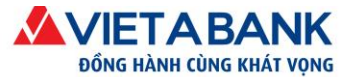

| Chuyển khoản | Thanh toán hóa đơn                                                                 |                                                                                     |
|--------------|------------------------------------------------------------------------------------|-------------------------------------------------------------------------------------|
| C            | Chuyển khoản                                                                       | Chọn loại chuyển khoản > Nhập giao dịch chuyển > Xác nhận > Xác thực OTP > Hoàn tất |
|              | <ul> <li>Giao dịch chuyến khoản nội bộ vab đã được đã khởi tạo thành cô</li> </ul> | ng, số tham chiều 2443512 🗙 🗙                                                       |
| [            | Loại chuyển khoản: Chuyển khoản trong hệ thống<br>Tài khoản chuyển ❤               |                                                                                     |
|              | Chi tiết người nhận                                                                |                                                                                     |
|              | Tài khoản người nhận: 3256000002909000                                             |                                                                                     |
|              | Tên người nhận: NGUYEN NGO DUY PHUC                                                |                                                                                     |
|              | Chi tiết thanh toán                                                                |                                                                                     |
|              | Số tiền chuyển khoản: 20,000 VND                                                   |                                                                                     |
|              | (Hai mươi nghìn đồng)                                                              |                                                                                     |
|              | Thanh toán ngay: ⊚                                                                 |                                                                                     |
|              | Thanh toán sau: ⊚                                                                  |                                                                                     |
|              | Thiết lập chuyển khoản định kỳ: 💿                                                  |                                                                                     |
|              | Nội dung chuyển: CK TRONG VAB-Nguoi chuy                                           | en: TEST TEST                                                                       |
|              |                                                                                    | In Dữ liệu Đóng                                                                     |

**Lưu ý**: Trường hợp Quý khách đăng ký nhiều hơn 02 cấp duyệt. Hệ thống tiếp tục gửi thông báo cho các cấp duyệt tiếp theo đến khi cấp duyệt cuối cùng hoàn tất giao dịch, hệ thống sẽ không gửi thông báo nữa.

#### \* Với các giao dịch Duyệt theo Nhóm

Trường hợp Quý khách đăng ký nhiều hơn 02 cấp Duyệt và trong cấp duyệt có Nhóm Duyệt. Nếu giao dịch đã được Duyệt bởi một trong các thành viên thuộc Nhóm. Hệ thống vẫn gửi thông báo mới cho Thành viên khác nhưng không thực hiện được chức năng Duyệt.

Màn hình chi tiết giao dịch như sau:

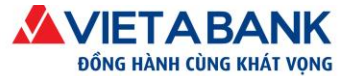

Nhật ký giao dịch cá nhân

Nhật ký giao dịch cá nhân

| Số tham chiếu                                             | Giao dịch               |                   | Cập nhật sau cùng  | Cập nhật<br>ngày | Trạng thái           | Phiên bản  | Ngày hiệu lực   |
|-----------------------------------------------------------|-------------------------|-------------------|--------------------|------------------|----------------------|------------|-----------------|
| 2443792                                                   | Chuyển khoản nội bộ VAB |                   | khdnebankapprover2 | 05-08-2015       | Đã duyệt<br>bước đầu | 3          | 05-08-2015      |
| Chi tiết chuyển khoản                                     |                         |                   |                    |                  |                      |            |                 |
| Tài khoản chuyển: 0205000132779000 - CTY BAO VIET SAI GON |                         |                   |                    |                  |                      |            |                 |
| Tài khoản đến: 325600002909000 - NGUYEN NGO DUY PHUC      |                         |                   |                    |                  |                      |            |                 |
| Số tiền: 20,000 VNĐ                                       |                         |                   |                    |                  |                      |            |                 |
| Loại chuyển khoản: Chuyển khoản ngay                      |                         |                   |                    |                  |                      |            |                 |
| Diễn giải: CK TRONG VAB-Nguoi chuyen TEST TEST            |                         |                   |                    |                  |                      |            |                 |
|                                                           |                         |                   |                    |                  |                      |            |                 |
| Chi tiết quá trình thực hiện                              | giao dịch               |                   |                    |                  |                      |            |                 |
| Cập nhật sau cùng bởi                                     | Cập nhật ngày           | Trạng thái        | Phiên bản          |                  | Ghi chú              |            |                 |
| khdnebankapprover2                                        | 05-08-2015 16:54:11     | Đã duyệt bước đầu | 3                  |                  |                      |            |                 |
| khdnebankmaker1                                           | 05-08-2015 16:52:29     | Đã khởi tạo       | 1                  |                  |                      |            |                 |
| khdnebankapprover1                                        | 05-08-2015 16:51:57     | Đã duyệt bước đầu | 2                  |                  |                      |            |                 |
|                                                           |                         |                   |                    |                  |                      |            |                 |
|                                                           |                         |                   |                    |                  |                      | Quay lại Đ | )óng In Dữ liệu |

**Lưu ý**: Hệ thống tiếp tục gửi thông báo cho các cấp duyệt tiếp theo đến khi cấp duyệt cuối cùng hoàn tất giao dịch, hệ thống sẽ không gửi thông báo nữa.

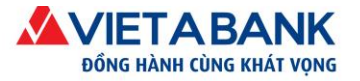

# CHÂN THÀNH CÁM ƠN QUÝ KHÁCH ĐÃ SỬ DỤNG DỊCH VỤ CỦA NGÂN HÀNG TMCP VIỆT Á

Mọi ý kiến thắc mắc vui lòng liên hệ về:

- Email: support.ebanking@vietabank.com.vn,

- Điện thoại: 028. 35 128 116 (Ext: 149)